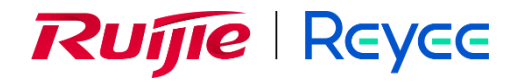

## **Ruijie Reyee RG-EG Series Router**

## FAQs

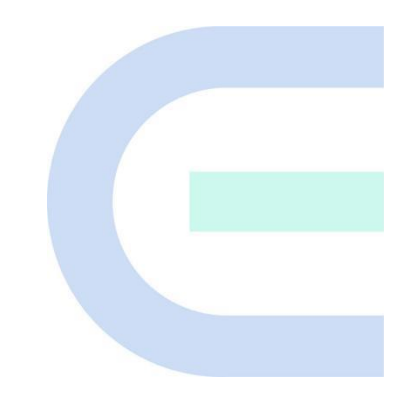

Document Version: 1.2 Date: 2023-01-13 Copyright © 2023 Ruijie Networks

#### Copyright

Copyright © 2023 Ruijie Networks

All rights are reserved in this document and this statement.

Without the prior written consent of Ruijie Networks, any organization or individual shall not reproduce, extract, back up, modify, or propagate the content of this document in any manner or in any form, or translate it into other languages or use some or all parts of the document for commercial purposes.

## Reyce and other Ruijie network logos are

trademarks of Ruijie Networks.

All other trademarks or registered trademarks mentioned in this document are owned by their respective owners.

#### Disclaimer

The products, services, or features you purchase are subject to commercial contracts and terms, and some or all of the products, services, or features described in this document may not be available for you to purchase or use. Except for the agreement in the contract, Ruijie Networks makes no explicit or implicit statements or warranties with respect to the content of this document.

The content of this document will be updated from time to time due to product version upgrades or other reasons, Ruijie Networks reserves the right to modify the content of the document without any notice or prompt.

This manual is designed merely as a user guide. Ruijie Networks has tried its best to ensure the accuracy and reliability of the content when compiling this manual, but it does not guarantee that the content of the manual is completely free of errors or omissions, and all the information in this manual does not constitute any explicit or implicit warranties.

## Preface

#### **Intended Audience**

This document is intended for:

- Network engineers
- Technical support and servicing engineers
- Network administrators

#### **Technical Support**

- Official website of Ruijie Reyee: https://www.ruijienetworks.com/products/reyee
- Technical support website: <u>https://ruijienetworks.com/support</u>
- Case portal: <u>https://caseportal.ruijienetworks.com</u>
- Community: <u>https://community.ruijienetworks.com</u>
- Technical support Email: service rj@ruijienetworks.com

#### Conventions

#### 1. GUI Symbols

| Interface symbol | Description                                                                                                    | Example                                                                                                    |
|------------------|----------------------------------------------------------------------------------------------------|----------------------------------------------------------------------------------------------------|
| Boldface         | <ul><li>(1) Button names</li><li>(2) Window names, tab name, field name and menu items</li><li>(3) Link</li></ul> | <ol> <li>(1) Click OK.</li> <li>(2) Select Config Wizard.</li> <li>(3) Click the Download File link.</li> </ol> |
| >                | Multi-level menus items                                                                                           | Select <b>System &gt; Time</b> .                                                                                |

#### 2. Signs

The signs used in this document are described as follows:

#### Warning

An alert that calls attention to important rules and information that if not understood or followed can result in data loss or equipment damage.

#### 🛕 Caution

An alert that calls attention to essential information that if not understood or followed can result in function failure or performance degradation.

#### 1 Note

An alert that contains additional or supplementary information that if not understood or followed will not lead to serious consequences.

#### Specification

An alert that contains a description of product or version support.

#### 3. Note

This manual introduces the product model, port type and CLI for your reference. In case of any discrepancy or inconsistency between the manual and the actual version, the actual version prevails.

## Contents

| Preface I                                                                       |
|---------------------------------------------------------------------------------|
| Contents 3                                                                      |
| 1 FAQs About Login                                                              |
| 1.1 What Is the Default Management IP Address of Reyee EG Routers?9             |
| 1.2 How Do I Log In to a Reyee EG Router?9                                      |
| 1.3 How Do I Log In to a Reyee EG Router Through Ruijie Cloud App?9             |
| 1.4 What Can I Do If I Fail to Log In to the Eweb Management System?11          |
| 2 FAQs About the Password 13                                                    |
| 2.1 What Is the Default Login Password of Reyee EG Routers?13                   |
| 2.2 How Do I Change the Device's Login Password?13                              |
| 2.3 What Can I Do If I Forget the Password?15                                   |
| 3 FAQs About Network Access                                                     |
| 3.1 What Should I Do If a PPPoE Connection Fails to Be Set Up?                  |
| 3.2 What Should I Do If the Device Cannot Obtain an IP Address Through DHCP?18  |
| 3.3 What Should I Do If Internet Access Is Slow?19                              |
| 3.4 What Should I Do If I Cannot Access the Internet?19                         |
| 4 FAQs About SON                                                                |
| 4.1 What Is SON?21                                                              |
| 4.2 Which Devices Can Act as the Master Device on the SON?21                    |
| 4.3 How Many Devices Can the SON Support?21                                     |
| 4.4 What Is the Priority of Devices During Master Device Election of the SON?22 |
| 4.5 How Is SON Enabled on a Device?22                                           |
| 4.6 How Is SON Disabled on a Device?23                                          |

| 4.7 How Does the SON Perform Device Discover?                                         | 24        |
|---------------------------------------------------------------------------------------|-----------|
| 4.8 Does the SON Configuration Change If the Master Device Is Disconnected?           | 24        |
| 4.9 Does the SON Support the Preemption Mode?                                         | 24        |
| 4.10 What Is the IP Address of the Master Device on the SON?                          | 25        |
| 4.11 What Is the Difference Between the Default SSID @Ruijie-s and @Ruijie-m?         | 25        |
| 4.12 How Is a Device Specified as the Master Device?                                  | 25        |
| 4.13 How Does the Master Device Add a New Device to the Network?                      |           |
| 4.14 The SON Has Been Configured Successfully, but Devices Still Cannot Be Online     | on Ruijie |
| Cloud. Why?                                                                           | 27        |
| 5 FAQs About Wireless Configuration                                                   |           |
| 5.1 What Can I Do If SSID Configuration on Ruijie Cloud Fails to Be Synchronized to a | a Reyee   |
| Device?                                                                               | 28        |
| 5.2 How Are Radio Settings Adjusted When the Wireless Network Quality Is Low?         | 29        |
| 5.2.1 Optimizing the Radio Channel                                                    |           |
| 5.2.2 Optimizing the Channel Width                                                    |           |
| 5.2.3 Configuring the Disconnection Threshold                                         | 31        |
| 5.2.4 Configuring the Client Limit                                                    | 32        |
| 5.2.5 Configuring the Roaming Sensitivity                                             | 32        |
| 5.3 Can Reyee EG Routers Support Wi-Fi?                                               | 34        |
| 6 FAQs About Guest Wi-Fi                                                              | 35        |
| 6.1 What Is Guest Wi-Fi?                                                              | 35        |
| 6.2 How Do I Configure Guest Wi-Fi on Ruijie Cloud App?                               | 35        |
| 6.3 What Can I Do If the System Displays the Message that "The configuration is only  | supported |
| on the project with gateway?"                                                         |           |
| 7 FAQs About Flow Control                                                             | 38        |

|   | 7.1 What Is Flow Control?                                                              | 38 |
|---|----------------------------------------------------------------------------------------|----|
|   | 7.2 How Do I Configure Flow Control?                                                   | 38 |
|   | 7.3 How Is Flow Control Configured for Specific Users on a Reyee EG Router?            | 39 |
|   | 7.4 What Can I Do If the Custom Policy of Flow Control Do Not Take Effect?             | 40 |
| 8 | FAQs About VPN                                                                         | 42 |
|   | 8.1 How Is IPsec VPN Configured on a Reyee EG Router?                                  | 42 |
|   | 8.2 Can I Use a Reyee EG Router to Establish an IPSec VPN with Devices of Other Brands | or |
|   | Ruijie EG Routers?                                                                     | 46 |
|   | 8.3 Can Reyee EG Routers Support IKEv2?                                                | 46 |
|   | 8.4 What Can I Do If Reyee EG Routers Cannot Connect to the IPsec VPN?                 | 46 |
|   | 8.5 How Do I Configure PPTP VPN on a Reyee EG Router?                                  | 48 |
|   | 8.5.1 Client-to-Site Scenario Configuration                                            | 49 |
|   | 8.5.2 Site-to-Site Scenario Configuration                                              | 57 |
|   | 8.6 Can a Reyee EG Router Establish a PPTP VPN with Third-Party Devices or Ruijie EG   |    |
|   | Routers?                                                                               | 59 |
|   | 8.7 Can PPTP VPN Be Connected on an iPhone or Mac?                                     | 60 |
|   | 8.8 What Can I Do If a Reyee EG Router Fails to Connect the PPTP VPN?                  | 60 |
|   | 8.9 What Can I Do If I Fail to Connect PPTP VPN on a PC or an iPhone?                  | 60 |
|   | 8.10 What Can I Do If I Have Connected VPN, but Cannot Access Internal Devices of the  |    |
|   | Headquarters?                                                                          | 61 |
|   | 8.11 Why I Fail to Access the Internet After Connecting the VPN?                       | 62 |
|   | 8.12 Can a Reyee EG Router Be Enabled with PPTP and IPsec Simultaneously?              | 63 |
|   | 8.13 Can a Reyee EG Router Be Enabled with PPTP and L2TP Simultaneously?               | 63 |
|   | 8.14 How Do I Configure L2TP VPN on a Reyee EG Router?                                 | 63 |
|   | 8.14.1 Client-to-Site Scenario Configuration                                           | 64 |

|    | 8.14.2 Site-to-Site Scenario Configuration                                               | 73   |
|----|------------------------------------------------------------------------------------------|------|
|    | 8.15 Can a Reyee EG Router Establish an L2TP VPN with Third-Party Devices or Ruijie EG   |      |
|    | Routers?                                                                                 | 75   |
|    | 8.16 What Can I Do If a Reyee EG Router Fails to Connect the L2TP VPN?                   | 75   |
|    | 8.17 What Can I Do If I Fail to Connect L2TP VPN on a PC?                                | 76   |
|    | 8.18 Can a Reyee EG Router Be Enabled with L2TP and IPsec Simultaneously?                | 76   |
|    | 8.19 How Do I Configure L2TP over IPsec VPN on a Reyee EG Router?                        | 76   |
|    | 8.19.2 Client-Side Configuration                                                         | 81   |
|    | 8.19.3 Branch-Side Configuration                                                         | 88   |
|    | 8.20 Can a Reyee EG Router Establish an L2TP over IPsec VPN with Third-Party Devices or  |      |
|    | Ruijie EG Routers?                                                                       | 89   |
|    | 8.21 Can Branches Connect to Each Other?                                                 | 89   |
|    | 8.22 What Can I Do If I Fail to Connect L2TP over IPsec VPN on a Reyee EG Router?        | 90   |
| 9  | FAQs About DDNS                                                                          | . 92 |
|    | 9.1 What Is DDNS?                                                                        | 92   |
|    | 9.2 Which DDNS Service Providers Are Available for Reyee Devices?                        | 92   |
|    | 9.3 To Which Scenarios Are DDNS Applied?                                                 | 92   |
| 1( | ) FAQs About Behavior Strategy                                                           | . 95 |
|    | 10.1 What Should I Do If the Behavior Strategy Does Not Take Effect?                     | 95   |
|    | 10.2 How Do I Configure the Users That Are Allowed to Access Only Certain Websites/Apps? | ?.95 |
|    | 10.3 How Do I Configure Different Users to Access Different Websites/Apps?               | 95   |
|    | 10.4 How Is the Access/Blocking Time Customized for Websites/Apps?                       | 95   |
|    | 10.5 How Many Behavior Strategies Can Be Created?                                        | 96   |
| 11 | FAQs About Authentication                                                                | . 97 |
|    | 11.1 What Should I Do If Local Account Authentication Does Not Take Effect?              | 97   |

|    | 11.2 How Is Local Account Authentication Configured on a Reyee Router?                    | 97     |
|----|-------------------------------------------------------------------------------------------|--------|
|    | 11.3 How Many Users Are Supported for One Account?                                        | 99     |
|    | 11.4 How Is Authorized Authentication Configured on a Reyee Router?                       | 99     |
|    | 11.5 Why Authorized Authentication Does Not Take Effect?                                  | 102    |
|    | 11.6 How Is QR Code Authentication Configured on a Reyee Router?                          | 102    |
|    | 11.7 What Should I Do If QR Code Authentication Does Not Take Effect?                     | 104    |
| 12 | FAQs About IPTV                                                                           | 105    |
|    | 12.1 How Can I Configure IPTV on a Reyee EG Router?                                       | 105    |
|    | 12.2 What Can I Do If the IPTV Device Does Not Work After the IPTV Device Is Connected    | to the |
|    | Reyee EG Router?                                                                          | 108    |
|    | 12.3 What Can I Do If the IPTV Service Is Frozen Frequently After the IPTV Device Is Conr | nected |
|    | to the Reyee EG Router?                                                                   | 108    |
| 13 | FAQs About the Mesh Function                                                              | 108    |
|    | 13.1 Can Wired Mesh Switch to Wireless Mesh?                                              | 108    |
|    | 13.2 The Master Device Has Been Powered Off, Will the Slave Device Automatically Conne    | ect to |
|    | the Master Device When It Is Powered On Again?                                            | 109    |
|    | 13.3 What Should I Do If It Takes a Long Time for the Slave Device to Reconnect to the Ma | aster  |
|    | Device After the Master Device Has Restarted?                                             | 109    |
|    | 13.4 Why the SSID and Channel Cannot Be Changed on the Slave Device After a Mesh Ne       | etwork |
|    | Is Set Up Successfully?                                                                   | 109    |
|    | 13.5 What Should I Do If a Mesh Network Fails to Be Set Up?                               | 109    |
| 14 | FAQs About Parameters of Reyee Routers                                                    | 110    |
|    | 14.1 Where Can I Find All Parameters of Reyee Routers?                                    | 110    |
|    | 14.2 What Is the Maximum Number of Concurrent Clients on a Reyee Router?                  | 110    |
|    | 14.3 How Many Devices Can a Router Manage in AC or Gateway Mode?                          | 110    |

14.4 What Is the Difference Between the AC Mode and Router Mode for a Reyee EG Router?111

## **1** FAQs About Login

## 1.1 What Is the Default Management IP Address of Reyee EG Routers?

For Reyee EG Routers, the default management IP address is 192.168.110.1, 10.44.77.254, or 10.44.77.253.

## 1.2 How Do I Log In to a Reyee EG Router?

• Log in to the device in wired mode.

Connect a PC to a LAN port of the EG router, and then log in to the EG router with the IP address 192.168.110.1 in DHCP mode or 10.44.77.254 in static mode.

• Log in to the EG router in wireless mode.

If a Reyee AP is deployed on your network, you can connect the default SSID **@Ruijie-mXXXX** of the Reyee AP, and log in to EG router with the IP address 10.44.77.253 or 10.44.77.254.

## 1.3 How Do I Log In to a Reyee EG Router Through Ruijie Cloud App?

Ruijie Cloud App provides a quick start to create a network and add devices.

Download Ruijie Cloud App by visiting https://cloud-as.ruijienetworks.com/admin3/mobileApp.

Perform the following steps:

- (1) Connect a WAN port of an EG router to the Internet and connect other Reyee devices on the same network.
- (2) Create a project.

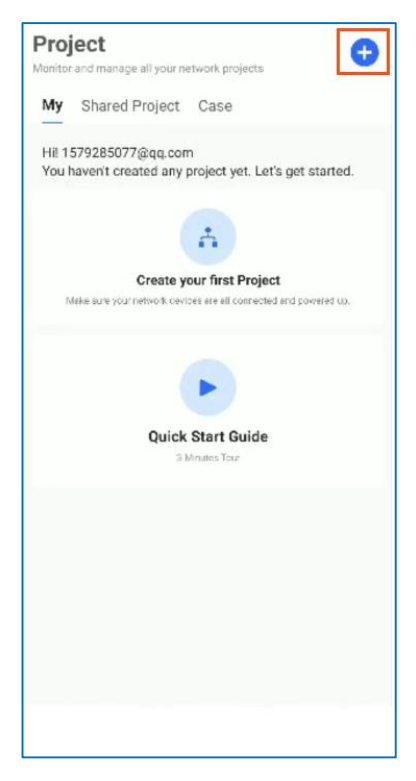

(3) Connect to the default SSID@Ruijie-mxxxx of a Reyee AP through your phone.

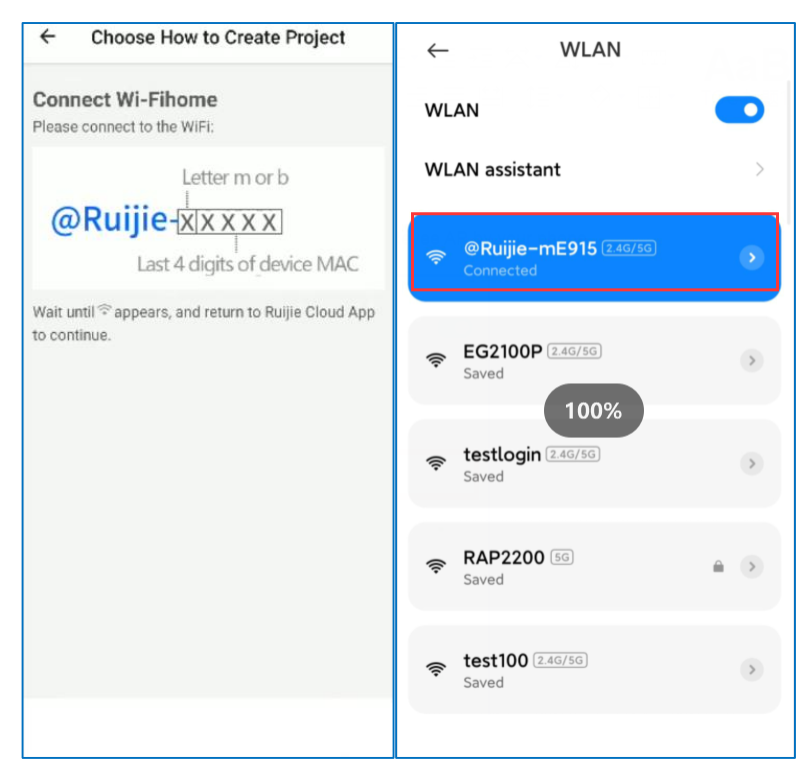

- (4) Check whether devices are detected.
- (5) Name the project and enter the management password.

| < Test Device              | Can't find device? | < в        | asic Config               |     |
|----------------------------|--------------------|------------|---------------------------|-----|
| 3 devices are detec        | ted.               |            | Project Config WAN Config |     |
| Unmanaged/NBS switches are | not displayed.     | Project Na | ame                       |     |
|                            |                    | Reyeete    | st                        |     |
| ()<br>Interne              | ei                 | Managem    | ent Password              |     |
| <u> </u>                   | -                  |            |                           | 7.0 |
| uertes                     | 6                  | Туре       |                           |     |
| Lazzoe                     | а <del></del>      | Hotel      |                           |     |
|                            |                    |            |                           |     |
| 111 100                    |                    |            |                           |     |
|                            |                    |            |                           |     |
|                            |                    |            |                           |     |
|                            |                    |            |                           |     |
|                            |                    |            |                           |     |
|                            |                    |            |                           |     |
|                            |                    |            |                           |     |

(6) Finish the WAN configuration and wireless configuration.

| Basic Config                               | < Add WiFi                          |  |  |  |  |
|--------------------------------------------|-------------------------------------|--|--|--|--|
| Project Config → WAN Config<br>Link1(WAN0) | Please enter the SSID and password. |  |  |  |  |
| PPPoE DHCP Static IP                       | Reyee123                            |  |  |  |  |
| IP                                         |                                     |  |  |  |  |
| 172.18.158.150                             | open                                |  |  |  |  |
| Subnet Mask                                |                                     |  |  |  |  |
| 255.255.255.0                              |                                     |  |  |  |  |
| Gateway<br>172.18.158.1                    | 25s<br>Londing                      |  |  |  |  |
| DNS Server                                 |                                     |  |  |  |  |
| 192.168.58.95                              |                                     |  |  |  |  |
| O Dual ISP Links: WAND and WAN1            |                                     |  |  |  |  |
|                                            |                                     |  |  |  |  |
|                                            |                                     |  |  |  |  |

After the configuration, you can check that devices are all online. Then you can log in to the device through Ruijie Cloud.

| < Reyeetest                            | G               |
|----------------------------------------|-----------------|
| Hotel Project Status                   | Uptime<br>Od Oh |
| Critine Devices 3<br>Critine Devices 0 |                 |
| KAPILKO                                |                 |
| J<br>Loading                           |                 |
| Egress Bandwidth                       |                 |
|                                        |                 |
|                                        |                 |

## 1.4 What Can I Do If I Fail to Log In to the Eweb Management System?

(1) Check that the network cable is properly connected to the LAN port of the device and the corresponding LED indicator blinks or is steady on.

- (2) Before accessing the configuration GUI, configure automatic IP address assignment (recommended), so that the server with DHCP enabled can automatically assign an IP address to the PC. To allocate a static IP address to the PC, set the IP address of the PC on the same network segment as the IP address of the management interface.
- (3) Run the **ping** command to test the connectivity between the PC and the device.
- (4) If the fault persists, restore the device to factory settings.

# **2** FAQs About the Password

## 2.1 What Is the Default Login Password of Reyee EG Routers?

Enter the default password **admin** if you log into a Reyee device with a software version earlier than P20 for the first time. For P20 and later versions, the password is not required upon first login.

## 2.2 How Do I Change the Device's Login Password?

There are three ways to change the device's login password.

• Log in to the Eweb of the device and choose **System** > Login to change the device password.

| Ruíjie   ERcycc                                                                                                    | Local Device(CG3 -> Currently in Local Device mode.                         | English ~ | C Remote O&M | ê Network Setup | Network Check | 凿 Alert | 🕞 Log Out |
|----------------------------------------------------------------------------------------------------|-----------------------------------------------------------------------------|-----------|--------------|-----------------|---------------|---------|-----------|
| 음 Overview                                                                                                    | Login Password Session Timeout                                              |           |              |                 |               |         |           |
| ③ Online Clients                                                                                                    | Change the following of the set with the new argument later                 |           |              |                 |               |         | 0         |
| Network      ·                                                                                                    | Change the login password, riease log in again with the new password later. |           |              |                 |               |         | 0         |
| ⊘ Security ~                                                                                                    | * Old Password                                                              |           |              |                 |               |         |           |
| iffi Behavior ∨                                                                                                    | * New Password                                                              |           |              |                 |               |         |           |
| I VPN V                                                                                                    | * Confirm Password                                                          |           |              |                 |               |         |           |
| 🖻 Advanced 🛛 🗸                                                                                                    | Save                                                                        |           |              |                 |               |         |           |
| Diagnostics      `     `     `     `     `     `     `     `     `     `     `     `     `     `     `     `     `     `     `     `     `     `     `     `     `     `     `     `     `     `     `     `     `     `     `     `     `     `     `     `     `     `     `     `     `     `     `     `     `     `     `     `     `     `     `     `     `     `     `     `     `     `     `     `     `     `     `     `     `     `     `     `     `     `     `     `     `     `     `     `     `     `     `     `     `     `     `     `     `     `     `     `     `     `     `     `     `     `     `     `     `     `     `     `     `     `     `     `     `     `     `     `     `     `     `     `     `     `     `     `     `     `     `     `     `     `     `     `     `     `     `     `     `     `     `     `     `     `     `     `     `     `     `     `     `     `     `     `     `     `     `     `     `     `     `     `     `     `     `     `     `     `     `     `     `     `     `     `     `     `     `     `     `     `     `     `     `     `     `     `     `     `     `     `     `     `     `     `     `     `     `     `     `     `     `     `     `     `     `     `     `     `     `     `     `     `     `     `     `     `     `     `     `     `     `     `     `     `     `     `     `     `     `     `     `     `     `     `     `     `     `     `     `     `     `     `     `     `     `     `     `     `     `     `     `     `     `     `     `     `     `     `     `     `     `     `     `     `     `     `     `     `     `     `     `     `     `     `     `     `     `     `     `     `     `     `     `     `     `     `     `     `     `     `     `     `     `     `     `     `     `     `     `     `     `     `     `     `     `     `     `     `     `     `     `     `     `     `     `     `     `     `     `     `     `     `     `     `     `     `     `     `     `     `     `     `     `     `     `     `     `     `     `     `     `     `     ` |                                                                             |           |              |                 |               |         |           |
| 😤 System 🗠                                                                                                    |                                                                             |           |              |                 |               |         |           |
| System Time                                                                                                    |                                                                             |           |              |                 |               |         |           |
| Login                                                                                                    |                                                                             |           |              |                 |               |         |           |
| Management                                                                                                    |                                                                             |           |              |                 |               |         |           |
| Upgrade                                                                                                    |                                                                             |           |              |                 |               |         |           |
| Reboot                                                                                                    |                                                                             |           |              |                 |               |         |           |
| Cloud Service                                                                                                    |                                                                             |           |              |                 |               |         |           |
|                                                                                                    |                                                                             |           |              |                 |               |         | 4         |
| « Collanse                                                                                                    |                                                                             |           |              |                 |               |         |           |

• If the device is online on Ruijie Cloud, you can change the management password on the Eweb of Cloud App.

| Ruíjie              | MONITORING            | CONFIGURATION       | MAINTENANCE •        |                        |                     |              |          |          |        |             |                    |              | 0 0 <sup>0</sup>                                                                                                    | ® 8   | • |
|---------------------|-----------------------|---------------------|----------------------|------------------------|---------------------|--------------|----------|----------|--------|-------------|--------------------|--------------|----------------------------------------------------------------------------------------------------|-------|---|
| A abcdelg@111.com V | Project Man           | agement How to Use? |                      |                        |                     |              |          |          |        |             |                    |              | <project sha<="" td=""><td>aring</td><td>^</td></project>                                                                                                   | aring | ^ |
| PROJECT             |                       |                     |                      |                        |                     |              |          |          |        |             | ^                  |              |                                                                                                    |       |   |
|                     | Project Info          |                     |                      |                        |                     |              |          |          |        |             |                    |              |                                                                                                    |       |   |
| Basic               | 一 歳 PPSK              | Rtest *             | Root                 | aludas monu notuorko   | You con use it to r | opresent the | network  | of a pro |        | o citu or o |                    |              |                                                                                                    |       |   |
| Layout              | - 🖧 32 *              |                     | Project group in     | cidules many networks. | rou can use it to i | epresent ure | Hetwork  | or a pro | wince, | a city of a | company.           |              |                                                                                                    |       |   |
| Radio Planning      | - 🖧 PPSK              | < *                 | Add Project Group    | kt Project             |                     |              |          |          |        |             |                    |              |                                                                                                    |       |   |
| Roaming             | 一 歳 EST<br>一 歳 test12 | 23 *                |                      |                        |                     |              |          |          |        |             |                    |              |                                                                                                    |       | - |
| Bluetooth           | - 🖧 Cloud             | f_Auth_Test *       |                      |                        |                     |              |          |          |        |             |                    |              |                                                                                                    |       | P |
| Load Balancing      | - 品 Ryeel             | Network1 *          | Project List         |                        |                     |              |          |          |        |             |                    |              |                                                                                                    |       | 0 |
|                     | 一 歳 EG21              | 100 *               | Name                 | Parent Project         | Type                | Devices A    | arms     | A1       | tion   |             |                    | Advanced     |                                                                                                    |       | 0 |
| C AUTILITICATION    | ្ឋ GTAC               | C_Reyee *           | DRSktort             | POOT                   | Project             | 0/1          | 0        | <br>م    |        | 1           | 00000              | 2. Tomatana  | Sutation                                                                                                    |       |   |
| Captive Portal      | 一 彘 Cloud             | 1_Auth_Test_Auto    | FFORIES              | ROOT                   | a a Project         | 0/1          | 2        | ~ ~      |        | <u> </u>    | <u>W Dashboard</u> | a a Topology | • Wileless                                                                                                    |       |   |
| PPSK                | - 歳 AP71              | 0                   | 32                   | ROOT                   | Project             | 070          | ō        | 5 87     |        | 2           | 12 Dashboard       | at Topology  | * Wireless                                                                                                    |       |   |
| Voucher             | B <u>III</u> 1        |                     | PPSK                 | ROOT                   | 8 Project           | 0/2          | <u>0</u> | < 9      |        | L           | Dashboard          | at Topology  | Wireless                                                                                                    |       |   |
| Account             | - <u></u> f 1         |                     | EST                  | ROOT                   | a Project           | 0/1          | <u>0</u> | < 0      |        | L           | Dashboard          | A Topology   | <sup></sup> <sup></sup> <sup></sup> <sup></sup> <sup></sup> <sup></sup> <sup></sup> <sup></sup> <sup></sup> <sup></sup> <sup></sup> <sup></sup> <sup></sup> |       |   |
| Fasy Sharing        | i dia zw              | /7281127            | test123              | ROOT                   | 🖧 Project           | 4/8          | <u>0</u> | < 0      |        | L           | Dashboard          | A Topology   | <b><sup></sup></b> ₩ireless                                                                                                    |       |   |
| cusy onuning        | Et we                 | ei zhang            | Cloud_Auth_Test      | ROOT                   | Project             | 1/2          | <u>0</u> | < 0      |        | <u>e</u>    | Dashboard          | A Topology   | <b>∻</b> Wireless                                                                                                    |       |   |
| ADVANCED            | tes                   | st100               | RyeeNetwork1         | ROOT                   | Project             | 0/1          | <u>o</u> | < 0      |        | 0           | Dashboard          | A Topology   | <b>∻</b> Wireless                                                                                                    |       |   |
| Batch CLI Config    | E Locat               | antion1_1           | EG2100               | ROOT                   | Project             | 3/6          | 0        | < ¢      |        | 0           | Dashboard          | and Topology | <u> <sup></sup> <sup>™</sup>Wireless</u>                                                                                                    |       |   |
| Customize CLI Set   | ි <u>ම</u> 100        | 1.1.1*              | GTAC_Reyee           | ROOT                   | A Project           | 1/1          | 0        | < 0      |        | 0           | Dashboard          | a Topology   |                                                                                                    |       |   |
| AP VLAN             | ✓ &                   | 1_1_2               | Cloud_Auth_Test_Auto | ROOT                   | A Project           | 0/0          | Q        | < 0      |        | 2           | Dashboard          | A Topology   | <del> <sup>™</sup>Wreless</del>                                                                                                    |       | ~ |

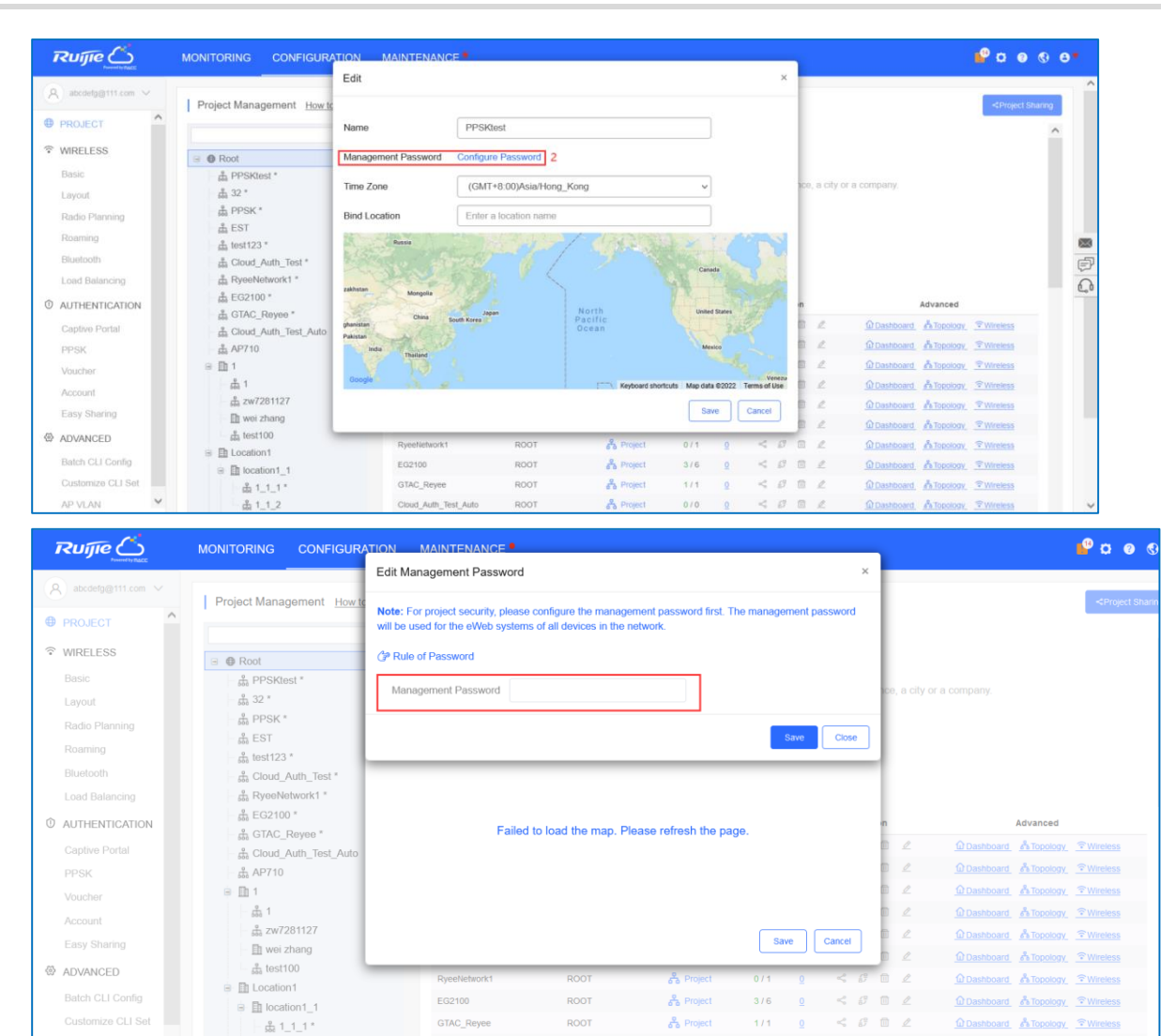

AP VIAN M <u>& 1\_1\_2</u> COURLAWE\_TEST.AND
 Change the password through Ruijie Cloud App.

iina Telecom 🖬 🚛 究 G 🕸 🛈 🕸 💼 8:09 G < Secen\_as\_1116 User Experience Tool Kit Office Config Wi-Fi Mgmt Network Test Roaming ptimization Roaming Test  $\oplus$ Q 8 Û Optimize Add Device Update Diagnose U e C 0 (10 Share Speed Test Inspect Restart y 0 Scheduled Restart Restore Settings ₽ Ľ oject Name Device Report Advanced 1 G <u>dh</u>

#### Caution A

Reyee devices on a network use the same login password.

#### What Can I Do If I Forget the Password? 2.3

- If you manage your Reyee device on Ruijie Cloud, you can change the password through Ruijie Cloud.
- If the Reyee device is not deployed on Ruijie Cloud, you can press the reset button on the device for more than 5s to restore factory settings.

#### Caution A

Restoring factory settings will delete the existing configuration, and you are required to configure the AP again at your next login. Therefore, exercise caution when performing this operation.

## **3** FAQs About Network Access

## 3.1 What Should I Do If a PPPoE Connection Fails to Be Set Up?

(1) Check PPPoE records to obtain connection logs.

- a Choose Network > WAN.
- b Select the target WAN port and click View PPPoE Records.

| <b>Ruíjie</b> l <b>R</b> cycc | Cloud_Auth_Test > EG105G-P (Manuar) •               | English 🗸 🛆 Ruijie Cloud | 畿Download App | A Network Setup | @ Network Check | 澍 Warn | 🕞 Log Out |
|-------------------------------|-----------------------------------------------------|--------------------------|---------------|-----------------|-----------------|--------|-----------|
| 옪Overview                     | Single Line Dual-Line                               |                          |               |                 |                 |        |           |
| (a) Online Clients            | WAN WAN1 ISP/Load Settings                          |                          |               |                 |                 |        |           |
| 🚇 Router                      | * Internet PPPoE ~                                  |                          |               |                 |                 |        |           |
| ⇔Wireless ~                   | * Username pppoe                                    |                          |               |                 |                 |        |           |
| 📾 Switches                    | Forgot Account? Obtain Account from Old Device      |                          |               |                 |                 |        |           |
| :ENetwork ~                   | * Password >we                                      |                          |               |                 |                 |        |           |
|                               | * Setting up an PPPoE connection View PPPoE Records |                          |               |                 |                 |        |           |
|                               | IP 0.0.0.0                                          |                          |               |                 |                 |        |           |
|                               | Subnet Mask 0.0.0.0                                 |                          |               |                 |                 |        |           |
|                               | Gateway 0.0.0.0                                     |                          |               |                 |                 |        |           |
|                               | DNS Server 0.0.0.0                                  |                          |               |                 |                 |        |           |
|                               | ····· Advanced Settings                             |                          |               |                 |                 |        |           |
|                               | Save                                                |                          |               |                 |                 |        |           |

- (2) Check whether the PPPoE account and password are correct.
- (3) Check whether the IP address assigned by the ISP conflicts with the IP address configured on the router.
- (4) Check whether the MTU setting of the device meets requirements of the ISP.

The default MTU is 1480. If the default value does not meet requirements, you can perform the following steps to change it:

- a Choose **Network** > **WAN**.
- b Select the target WAN port and click Advanced Settings. In the expanded section, set an MTU.

| Ruijie I #Rcy                                                                                                    | cc | gw_eg310g-e > Ruijie | •                               |          |    |  |  |  |  |  |  |  |  |  |  |  |  |  |  |  |  |  |  |  |  |  |  |  |  | ngli |  | ijie ( |  | Do | wnic |  | 4 |  | let | wor |  | ň۸ |   |   |   |
|----------------------------------------------------------------------------------------------------|----|----------------------|---------------------------------|----------|----|--|--|--|--|--|--|--|--|--|--|--|--|--|--|--|--|--|--|--|--|--|--|--|--|------|--|--------|--|----|------|--|---|--|-----|-----|--|----|---|---|---|
| 8 Overview                                                                                                    |    | () WAN               |                                 |          |    |  |  |  |  |  |  |  |  |  |  |  |  |  |  |  |  |  |  |  |  |  |  |  |  |      |  |        |  |    |      |  |   |  |     |     |  |    |   | 0 | ĺ |
| ③ Online Clients                                                                                                    |    |                      |                                 |          |    |  |  |  |  |  |  |  |  |  |  |  |  |  |  |  |  |  |  |  |  |  |  |  |  |      |  |        |  |    |      |  |   |  |     |     |  |    | ` | 9 |   |
| Network                                                                                                    | ^  | network.lines        | Three Lines Four Lines          |          |    |  |  |  |  |  |  |  |  |  |  |  |  |  |  |  |  |  |  |  |  |  |  |  |  |      |  |        |  |    |      |  |   |  |     |     |  |    |   |   |   |
| WAN                                                                                                    |    | WAN0 WAN1            | ISP/Load Settings               |          |    |  |  |  |  |  |  |  |  |  |  |  |  |  |  |  |  |  |  |  |  |  |  |  |  |      |  |        |  |    |      |  |   |  |     |     |  |    |   |   |   |
| LAN                                                                                                    |    | * Internet           | PPPoE                           |          |    |  |  |  |  |  |  |  |  |  |  |  |  |  |  |  |  |  |  |  |  |  |  |  |  |      |  |        |  |    |      |  |   |  |     |     |  |    |   |   |   |
| IPv6 Address                                                                                                    |    | * Username           | 13559163002                     |          |    |  |  |  |  |  |  |  |  |  |  |  |  |  |  |  |  |  |  |  |  |  |  |  |  |      |  |        |  |    |      |  |   |  |     |     |  |    |   |   |   |
| Port VLAN                                                                                                    |    | Forgot A             | ccount? Obtain Account from Old | d Device | e  |  |  |  |  |  |  |  |  |  |  |  |  |  |  |  |  |  |  |  |  |  |  |  |  |      |  |        |  |    |      |  |   |  |     |     |  |    |   |   |   |
| Port Settings                                                                                                    |    | * Password           |                                 | me       |    |  |  |  |  |  |  |  |  |  |  |  |  |  |  |  |  |  |  |  |  |  |  |  |  |      |  |        |  |    |      |  |   |  |     |     |  |    |   |   |   |
| IPTV                                                                                                    |    | Service Name         | (Optional) Provided by ISP      |          |    |  |  |  |  |  |  |  |  |  |  |  |  |  |  |  |  |  |  |  |  |  |  |  |  |      |  |        |  |    |      |  |   |  |     |     |  |    |   |   |   |
| Security                                                                                                    | ×  | ⊘ PPPoE co           | nnection succeeded. View PPPoE  | Records  | ls |  |  |  |  |  |  |  |  |  |  |  |  |  |  |  |  |  |  |  |  |  |  |  |  |      |  |        |  |    |      |  |   |  |     |     |  |    |   |   |   |
| ∰ Behavior                                                                                                    |    | IP                   | 100.62.125.109                  |          |    |  |  |  |  |  |  |  |  |  |  |  |  |  |  |  |  |  |  |  |  |  |  |  |  |      |  |        |  |    |      |  |   |  |     |     |  |    |   |   |   |
| I VPN                                                                                                    |    | Subnet Mask          | 255.255.255.255                 |          |    |  |  |  |  |  |  |  |  |  |  |  |  |  |  |  |  |  |  |  |  |  |  |  |  |      |  |        |  |    |      |  |   |  |     |     |  |    |   |   |   |
| 🖹 Advanced                                                                                                    | ×  | Gateway              | 100.68.128.1                    |          |    |  |  |  |  |  |  |  |  |  |  |  |  |  |  |  |  |  |  |  |  |  |  |  |  |      |  |        |  |    |      |  |   |  |     |     |  |    |   |   |   |
| Diagnostics     Diagnostics     Diagno |    | DNS Server           | 211.138.151.161 211.138.156.66  |          |    |  |  |  |  |  |  |  |  |  |  |  |  |  |  |  |  |  |  |  |  |  |  |  |  |      |  |        |  |    |      |  |   |  |     |     |  |    |   |   |   |
| ≩ System                                                                                                    |    |                      | Advanced Settings               |          |    |  |  |  |  |  |  |  |  |  |  |  |  |  |  |  |  |  |  |  |  |  |  |  |  |      |  |        |  |    |      |  |   |  |     |     |  |    |   |   |   |

|              | Advanced Settings          |
|--------------|----------------------------|
| * MTU        | 1480                       |
| * MAC        | 00:d0:f8:18:28:3a          |
| 802.1Q Tag   |                            |
| * VLAN ID    | Range: 2-232 and 234-4090. |
| Private Line |                            |
|              | Save                       |

(5) Check whether the VLAN tag needs to be configured for PPPoE.

There is no VLAN tag for PPPoE by default. You can perform the following steps to configure it:

- a Choose Network > WAN.
- b Select the target WAN port and click **Advanced Settings**. In the expanded section, enable **802.1Q Tag** and set a VLAN ID.

| Ruíjie   ERcycc | gw_eg310g-e > Ruijis O                           | English ~ | C Ruijie Cloud | M Download App | 🕀 Wizard | Network Check | 澍 Alert 🕒 | - Log Out |
|-----------------|--------------------------------------------------|-----------|----------------|----------------|----------|---------------|-----------|-----------|
| & Overview      | 0 WAN                                            |           |                |                |          |               | (         | 0         |
| Online Clients  |                                                  |           |                |                |          |               | (         | 0         |
| Network ^       | network.lines Three Lines Four Lines             |           |                |                |          |               |           |           |
| WAN             | WAND WAN1 ISP/Load Settings                      |           |                |                |          |               |           |           |
| LAN             | * Internet PPPoE ~                               |           |                |                |          |               |           |           |
| IPv6 Address    | * Username 13559163002                           |           |                |                |          |               |           |           |
| Port VLAN       | Forgot Account? Obtain Account from Old Device   |           |                |                |          |               |           |           |
| Port Settings   | * Password +++++ her                             |           |                |                |          |               |           |           |
| IPTV            | Service Name (Optional) Provided by ISP          |           |                |                |          |               |           |           |
| Security ~      | ⊘ PPPoE connection succeeded. View PPPoE Records |           |                |                |          |               |           |           |
| mi Behavior 🗸   | IP 100.62.125.109                                |           |                |                |          |               |           |           |
| I VPN V         | Subnet Mask: 255.255.255                         |           |                |                |          |               |           |           |
| 🖹 Advanced 🗸 🗸  | Gateway 100.68.128.1                             |           |                |                |          |               |           |           |
| Diagnostics     | DNS Server 211.138.151.161 211.138.156.66        |           |                |                |          |               |           |           |
| 李 System ~ ~    | · Advanced Settings                              |           |                |                |          |               |           | 4         |

|  | <br> |  |  |  |  |  |  |  |  |  |   |   |   |   |   |   |   |
|--|------|--|--|--|--|--|--|--|--|--|---|---|---|---|---|---|---|
|  |      |  |  |  |  |  |  |  |  |  |   |   |   |   |   |   |   |
|  |      |  |  |  |  |  |  |  |  |  | * | N | U | 1 | Т | 1 | l |

| * MTU        | 1480                       |
|--------------|----------------------------|
| * MAC        | 00:d0:f8:18:28:3a          |
| 802.1Q Tag   |                            |
| * VLAN ID    | Range: 2-232 and 234-4090. |
| Private Line | 0                          |
|              | Save                       |

Advanced Settings

## 3.2 What Should I Do If the Device Cannot Obtain an IP Address Through DHCP?

- (1) Check the DHCP server configuration.
  - o Check whether the DHCP service is enabled.
  - o Check whether the corresponding DHCP address pool is configured.
  - o Check whether the number of IP addresses in the DHCP address pool is sufficient.

| Ruijie Reyco               |          |                         |                         |                    |                   |   |               |          |                 |                     |
|----------------------------|----------|-------------------------|-------------------------|--------------------|-------------------|---|---------------|----------|-----------------|---------------------|
| e <sup>8</sup> h Overview  | LAN Sett | ings DHCP Clients       | Static IP Addresses DHC | P Option DNS Proxy |                   |   |               |          |                 |                     |
| Online Clients     Network | 0        | AN Settings             |                         | Add                |                   | × |               |          |                 | 0                   |
| WAN                        | LAN :    | Settings                |                         | * (p               |                   |   |               |          | + Add           | ili Delete Selected |
| LAN                        | Up to    | I entries can be added. |                         | * Subnet Mask      | 255.255.255.0     |   |               |          |                 |                     |
| IPv6 Address               |          | IP                      | Subnet Mask             | VLAN ID            |                   |   | Start         | IP Count | Lease Time(Min) | Action              |
| Port VLAN                  |          | 192.168.111.1           | 255.255.255.0           | De                 | Remark            |   | 192.168.111.1 | 254      | 3               | Edit Delete         |
| Port Settings              |          |                         |                         | MAC                | 00:D0:F8:26:80:D2 |   |               |          |                 |                     |
| IPTV                       |          |                         |                         | DHCP Server        |                   |   |               |          |                 |                     |
| ⊘ Security                 |          |                         |                         | Differ Server      |                   | 5 |               |          |                 |                     |
| ាា៍ Behavior 🔗             |          |                         |                         | * Start            |                   |   |               |          |                 |                     |
| VPN ~                      |          |                         |                         | * IP Count         | 254               |   |               |          |                 |                     |
| 🗎 Advanced 🗠               |          |                         |                         | * Lease Time(Min)  | 30                |   |               |          |                 |                     |
| Diagnostics                |          |                         |                         | DNS Server         | - 0               |   |               |          |                 |                     |
| ≆ System ~                 |          |                         |                         |                    |                   |   |               |          |                 |                     |

- (2) If switches are deployed, check whether the VLAN, access port, and trunk port are configured correctly.
- (3) If DHCP snooping is configured, check whether the port where the DHCP server is located is configured as a trusted port.

### 3.3 What Should I Do If Internet Access Is Slow?

Compare test speed results of a PC connected directly to the ISP router or modem and a PC connected to a Reyee device. If the results are the same, the ISP router or modem may fail. If the results are different, perform the following steps.

(1) Check whether Smart Flow Control is enabled. If so, disable it.

Choose Behavior > Flow Control > Smart Flow Control.

| Ruíjie Rcycc                 | gw_sg310g-+ > Ruijie ●                                                                                                    | English ~ | Contraction Ruijie Cloud | M Download App | Wizard | Network Check | ∦Alert ⊡Log | Out |
|------------------------------|----------------------------------------------------------------------------------------------------|-----------|--------------------------|----------------|--------|---------------|-------------|-----|
| $_{d}^{\theta_{5}}$ Overview | Smart Flow Control Custom Policy Application Priority                                                                                                    |           |                          |                |        |               |             |     |
| ③ Online Clients             | Smart Flow Control                                                                                                    |           |                          |                |        |               |             |     |
| Network ~                    | Intelligently adjust the network speed to ensure that each user shares the network fairly.<br>After a Ruijie Cloud policy is configured, smart flow control will be re-enabled. |           |                          |                |        |               | 0           |     |
| Security                     | Enable 💽 If you want to test the WAN rate, please disable smart flow control first.                                                                                             |           |                          |                |        |               |             |     |
| App Control                  | WAN Bandwidth * Up 1000 Mbps * Down 1000 Mbps                                                                                                    |           |                          |                |        |               |             |     |
| Website Management           | WANT Bandwidth * Up 1000 Mbps * Down 1000 Mbps                                                                                                    |           |                          |                |        |               |             |     |
| Flow Control                 | WAN2 Bandwidth * Up 1000 Mbps * Down 1000 Mbps                                                                                                    |           |                          |                |        |               |             |     |
| Access Control               | Save                                                                                                    |           |                          |                |        |               |             |     |
| User Management              |                                                                                                    |           |                          |                |        |               |             |     |
| Clients Management           |                                                                                                    |           |                          |                |        |               |             |     |
| Time Management              |                                                                                                    |           |                          |                |        |               |             |     |
| 🗇 VPN 🗠                      |                                                                                                    |           |                          |                |        |               |             |     |
| 🖹 Advanced                   |                                                                                                    |           |                          |                |        |               |             |     |
| @ Diagnostics ~              |                                                                                                    |           |                          |                |        |               |             | 6   |

(2) Check whether Custom Policy is configured. If so, add it or disable it.

Choose Behavior > Flow Control > Custom Policy.

| Rujje              | gw_eg310g-e > Ruijie Ø                                                                                                    | English -> Ruljie Cloud  Download App | &Network Check   浙 Alert 日 Log Out  |
|--------------------|----------------------------------------------------------------------------------------------------|---------------------------------------|-------------------------------------|
| S Overview         | Smart Row Control Cuttom Policy Application Priority                                                                                                    |                                       |                                     |
| Network            | Cutom Policy Cutom Policy Cutom Policy and template are applied to an application, the cutom policy prevails. When cutom policy and template are applied to an application, the cutom policy prevails. |                                       | 0                                   |
| Security           | Policy Type  Normal Policy VPN Policy Cloud Policy                                                                                                    |                                       |                                     |
| App Control        | Policy List                                                                                                    | Application Library Version: China 🗸  | + Add Delete Selected               |
| Website Management | Up to 30 entries can be added.                                                                                                    |                                       |                                     |
| Flow Control       | Policy Name User Group Bandwidth Channel Application Uplink Ban<br>Type Priority List Uplink Ban                                                                                                    | dwidth Downlink Rate Interface        | e Enabled Effectiv Actio<br>e State |
| Access Control     | No Data                                                                                                    |                                       |                                     |
| User Management    |                                                                                                    |                                       |                                     |
| Clients Management |                                                                                                    |                                       |                                     |
| Time Management    |                                                                                                    |                                       |                                     |
| I VPN VPN          |                                                                                                    |                                       |                                     |
| 🖻 Advanced 🛛 🗠     |                                                                                                    |                                       |                                     |
| @ Diagnostics      |                                                                                                    |                                       | (e<br>Ai                            |

(3) Replace the network cable for testing.

If the wireless speed is still slow, please continue with the following steps to <u>Change Wireless Channel</u>, <u>Transmit Power, and Channel Width for the Reyee AP</u>. You may change the 2.4 GHz channel width to 40 MHz and 5 GHz channel width to 80 MHz, and try to change a better terminal to perform wireless speed test.

### 3.4 What Should I Do If I Cannot Access the Internet?

(1) Check whether the PC or phone obtains the correct IP address.

If the device's IP address is 169.254.x.x or 0.0.0.0, the device does not obtain a correct IP address.

a End the wired or wireless connection and then reconnect the device.

- b Restart the device.
- (2) Solve this problem according to section <u>3.2</u> What Should I Do If the Device Cannot Obtain an IP Address <u>Through DHCP?</u>.
- (3) If the device obtains the correct IP address, change the DNS server address to 8.8.8.8 or 8.8.4.4.
- (4) Remove and reinstall the network cable between the gateway or router and ISP.

If the fault persists, start a live chat with Ruijie technical support: Ruijie Support.

## **4** FAQs About SON

## 4.1 What Is SON?

Self-Organizing Networking (SON) eliminates product limitations and realizes auto-discovery, auto-networking, and auto-configuration between routers, switches, and wireless APs without the need for controllers or Internet access. You can quickly complete device deployment and configuration, remote management, and operation and maintenance of the entire network with Ruijie Cloud App, which greatly reduces the investment of device, labor, and time cost during wireless network construction.

## 4.2 Which Devices Can Act as the Master Device on the SON?

All EG series routers except the Reyee RG-EG3230/3250 router can act as master devices on the SON.

## 4.3 How Many Devices Can the SON Support?

The number of devices that can be managed on the SON depends on the maximum number of devices managed by the master device.

The Reyee RG-EG router used as the master device can manage different numbers of devices in AC mode and router mode. The capacity varies with models.

| Model          | Management capacity |             |
|----------------|---------------------|-------------|
|                | AC mode             | Router mode |
| RG-EG105G      | 300                 | 32          |
| RG-EG105G-P    | 300                 | 32          |
| RG-EG210G-P    | 500                 | 150         |
| RG-EG105GW     | N/A                 | 32          |
| EG105G V2      | 300                 | 32          |
| EG105G-P V2    | 300                 | 32          |
| EG210G-E       | 500                 | 150         |
| RG-EG305GH-P-E | 500                 | 150         |
| RG-EG310GH-E   | 500                 | 150         |
| RG-EG310GH-P-E | 500                 | 150         |
| EG209GS        | 500                 | 150         |
| RG-EG105GW(T)  | N/A                 | 32          |

| Model        | Management capacity |             |
|--------------|---------------------|-------------|
|              | AC mode             | Router mode |
| RG-EG105GW-X | N/A                 | 64          |

# 4.4 What Is the Priority of Devices During Master Device Election of the SON?

- (1) For different types of devices, the EG in AC mode, EG in router mode, AP in router mode, AP in AP mode, and NBS switch are in descending order of priority.
- (2) For devices of the same type and different models, the priority is related to the CPU, memory, and other parameters (for example, AP radio number) of the device. A larger parameter value indicates a higher priority.
- (3) For devices of the same type and model, a larger MAC address indicates a higher priority.

#### A Caution

Ruijie EG3230/3250 and Reyee ES switches cannot act as master devices.

### 4.5 How Is SON Enabled on a Device?

(1) Click Overview and switch Work Mode in the Device Details pane.

| Ruijie Rcycc                                                                                               | gw_eg310g-e > Ruijie 🛛                                                                                            |                                         | English 🗸 🛆 Ruijie Cloud 📓 Download App  🕀 Wizard 🙉 N                                            | letwork Check _ 放 Alert 日 Log Out |
|----------------------------------------------------------------------------------------------------|----------------------------------------------------------------------------------------------------|-----------------------------------------|--------------------------------------------------------------------------------------------------|-----------------------------------|
| 🖧 Overview                                                                                                 | Overview Real Time Flow Flow History URL Log C                                                                    | Client List                             |                                                                                                  |                                   |
| <ul> <li>Online Clients</li> <li>Network</li> </ul>                                                        | Overview                                                                                                    |                                         |                                                                                                  |                                   |
| ⊘ Security ~                                                                                               | Memory Usage 18%                                                                                                  | Online Clients<br>8                     | Status: Online<br>Uptime: 22 days 18 hours 14 minutes 25 seconds<br>Systime: 2022-09-21 10:39:01 |                                   |
| <ul> <li>□ Delavios</li> <li>□ VPN</li> <li>□ Advanced</li> <li>□ Diagnostics</li> <li>□ System</li> </ul> | Device Details<br>Model: EG3105-E<br>MAC: 00:D0:F8:1828:38<br>Software Ver: Reyer05 1:206:2029<br>Ethernet status | Hostname: Ruge &<br>Work Mode: Router & | SNE MACCMR1250X01<br>Hardware Ver: 1.00                                                          |                                   |
|                                                                                                    | Connetted                                                                                                    |                                         | LANS/WANZ WAINI WAINO<br>1772.20.72.100100.42.125.109                                            | Multi segment configuration 2     |

(2) Enable Self-Organizing Network and click Save.

#### Description:

- 1. The device IP address may change upon mode change.
- 2. Change the endpoint IP address and ping the device.
- 3. Enter the new IP address into the address bar of the browser to access EWEB.
- 4. The system menu varies with different work modes.
- 5. The device will be restored and rebooted upon mode change.

| Work Mode                  | Router \vee 🕐 |
|----------------------------|---------------|
| Self-Organizing<br>Network | 🔵 🕐 🚺 Tip     |
| AC                         | 0             |
|                            | Save          |

### 4.6 How Is SON Disabled on a Device?

(1) Click Overview and switch Work Mode in the Device Details pane.

| Ruíjie Rcycc                                                                                               | gw_eg310g-e > Ruijie 0                                                                                        |                                          | English 🗸 🛆 Ruijie Cloud 📓 Download App  🚸 Wizard 🏽 🍭 N                                          | etwork Check _ 放 Alert 日 Log Out |
|----------------------------------------------------------------------------------------------------|----------------------------------------------------------------------------------------------------|------------------------------------------|--------------------------------------------------------------------------------------------------|----------------------------------|
| 赤 Overview                                                                                                 | Overview Real Time Flow Flow History URL Log Cl                                                               | lient List                               |                                                                                                  |                                  |
| Online Clients     Network                                                                                 | Overview                                                                                                    |                                          |                                                                                                  |                                  |
| ⊘ Security ~                                                                                               | Memory Usage 18%                                                                                              | Online Clients<br>8                      | Status: Online<br>Uptime: 22 days 18 hours 14 minutes 25 seconds<br>Systime: 2022-09-21 10:39:01 |                                  |
| <ul> <li>□ benavior</li> <li>□ VPN</li> <li>□ Advanced</li> <li>□ Diagnostics</li> <li>□ System</li> </ul> | Device Details<br>Mode: EG3106-E<br>MAC: 00:00F8182838<br>Software Ver: ReyerOS 1:206:2029<br>Ethernet status | Hortname: Bigge &<br>Work Meder Router & | SVE MACCMR1250X01<br>Hardware Ver: 1.00                                                          |                                  |
|                                                                                                    | Converted Disconnected                                                                                        |                                          | LANSWANZ WANT WAND                                                                               | Auti segment configuration &     |

(2) Disable Self-Organizing Network and click Save.

#### Description:

- 1. The device IP address may change upon mode change.
- 2. Change the endpoint IP address and ping the device.
- Enter the new IP address into the address bar of the browser to access EWEB.
- 4. The system menu varies with different work modes.
- 5. The device will be restored and rebooted upon mode change.

| Work Mode                  | Router 🗸 🕐 |
|----------------------------|------------|
| Self-Organizing<br>Network | 0          |
|                            | Save       |

## 4.7 How Does the SON Perform Device Discover?

Device discovery is based on Layer 2 broadcast, so all devices must be deployed at the same layer without VLAN or port isolation configuration.

#### A Caution

The SON establishment does not require a device to access the Internet.

## 4.8 Does the SON Configuration Change If the Master Device Is Disconnected?

The master device will be re-elected after the old master device is disconnected. The configuration does not change during re-election.

### 4.9 Does the SON Support the Preemption Mode?

Preemption means that a device with a higher priority is added to a stable network, and the master device will change accordingly. When an EG device is added to RAP networking:

- After the master device is successfully elected, the EG router is added and will become the new master device.
- Preemption time: 7s to 8s

#### 🛕 Caution

An EG router can only act as the master device and cannot be preempted.

## 4.10 What Is the IP Address of the Master Device on the SON?

The IP address of the master device is 10.44.77.253.

# 4.11 What Is the Difference Between the Default SSID @Ruijie-s and @Ruijie-m?

@Ruijie-m is generated after the SON established successfully, while @Ruijie-s is generated on a standalone device.

## 4.12 How Is a Device Specified as the Master Device?

A Reyee EG is required to act as a DHCP server and has SON disabled.

(1) Disable SON on the DHCP server. The DHCP server will work in standalone mode.

| Ruijie                                               | gw_eg310g-e > Ruijie ●                                                    | Description:<br>1. The device IP address may change upon                                                                                          | English ~ _ Claujie Cloud  ૹ૽ૻDownload App                                                       | 🕞 Log Out |
|------------------------------------------------------|---------------------------------------------------------------------------|----------------------------------------------------------------------------------------------------|--------------------------------------------------------------------------------------------------|-----------|
| ஃ Overview                                           | Overview Real Time Flow Flow History URL Log Client List                  | mode change. 2. Change the endpoint IP address and plan the device.                                                                               |                                                                                                  |           |
| <ul> <li>Online Clients</li> <li>Network </li> </ul> | Overview                                                                  | 3. Enter the new IP address into the<br>address bar of the browser to access<br>EWEB.                                                             |                                                                                                  |           |
| Security                                             | Memory Usage Onlin 18%                                                    | <ol> <li>The system menu varies with different<br/>work modes.</li> <li>The device will be restored and<br/>rebooted upon mode change.</li> </ol> | Status: Online<br>Uptime: 22 days 18 hours 22 minutes 12 seconds<br>Systime: 2022-09-21 10:46:48 |           |
| ☐ VPN ∨ Advanced ∨                                   | Device Details<br>Model: EG3106-E                                         | Work Mode Router                                                                                                    | SN: MACCMR1250X01                                                                                |           |
| @ Diagnostics ∨     ∴     System ∨                   | MAC: 0020678182838<br>Software Ver: ReyeeOS 1.206.2029<br>Ethernet status | Save                                                                                                    | Hardware Ver: 1.00                                                                               |           |
|                                                      | Connected Disconnected                                                    |                                                                                                    | Multi segment configurati                                                                        | ion 42    |
|                                                      | 40 40 40<br>192.168.111.1                                                 |                                                                                                    | LANGANANA LANGSWARZ VIANT VIANO<br>1772.20.72.100 100.62.125.109                                 |           |
|                                                      |                                                                           |                                                                                                    |                                                                                                  |           |

(2) Configure DHCP Option 43 on the DHCP server: Option 43: #RJ#Master IP.

Example: The master device's IP address is 192.168.100.1, and Option 43 is #RJ#192.168.100.1.

| Ruíjie Rcycc      | gw_eg310g-e > Ruijje 0                                              | English ~ 〇Ruijie Cloud 調Download App 會 Wizard @Network Check 道Ak | rt 🕞 Log Out |
|-------------------|---------------------------------------------------------------------|-------------------------------------------------------------------|--------------|
| 🖧 Overview        | LAN Settings DHCP Clients Static IP Addresses DHCP Option DNS Proxy |                                                                   |              |
| ③ Online Clients  | DHCP Option                                                         |                                                                   | 0            |
| Network           | DHCP option settings are applied to all LAN ports.                  |                                                                   | 0            |
| WAN               | DNS Server Example: 8.8.8.8, each separated by a space.             |                                                                   |              |
| LAN               | Option 43 Inter an IP address or hexadecimal number.                |                                                                   |              |
| IPv6 Address      | Option 138 Example: 1.1.1.1                                         |                                                                   |              |
| Port Settings     | Option 150 Example: 1.1.1.1, each separated by a space.             |                                                                   |              |
| IPTV              | Gateway Example: 1.1.1.1                                            |                                                                   |              |
| ⊘ Security ~      | Save                                                                |                                                                   |              |
| ∰ Behavior ~      |                                                                     |                                                                   |              |
| 🗊 VPN 🗸 🗸         |                                                                     |                                                                   |              |
| 🖹 Advanced 🛛 🕹    |                                                                     |                                                                   |              |
| ② Diagnostics ~ ~ |                                                                     |                                                                   |              |
| 🗄 System 🗸        |                                                                     |                                                                   | 4            |

#### 🛕 Caution

Option 43: When #RJ#Master IP is configured on the device, the SON function cannot be enabled. To enable the SON function, you need to delete the Option 43 configuration.

## 4.13 How Does the Master Device Add a New Device to the Network?

- (1) If the default configuration of the new device is retained, the master device will add it to its own network automatically.
- (2) If the configuration of the new device has been changed, you need to add it to the SON manually on the web page of the master device.
  - a Click Manage of Tip in the top right corner.

| Ruijie Rcycc        | test123 > EG105GW (Manana, O                                                                   | Tip ×                                                          |
|---------------------|------------------------------------------------------------------------------------------------|----------------------------------------------------------------|
| ஃOverview           | Device Info                                                                                    | A device not belonging to this<br>network is discovered Manage |
| (Online Clients)    | Hostname: EG105GW                                                                              | Secup.                                                         |
| @ Router            | Sh: HIPH745119402         Primary WI-Fi: RAP2200           • EG105GW         Mor: 1000 eFF2915 | Guest Wi-Fi:<br>Security: No                                   |
| ₩ireless            | Software Ver: ReyeeOS 1.55.1915                                                                |                                                                |
| 🖉 Switches          |                                                                                                |                                                                |
| -=-<br>-e-Network ∽ | Net Status ( Online Devices / Total )                                                          | Refresh O                                                      |
|                     |                                                                                                | 5                                                              |
|                     | Internet Router Switches APs                                                                   | Online Clients                                                 |
|                     | Real-Time Flow (Kbps)                                                                          | Kbps 🗸 WAN 🗸                                                   |
|                     | 1Uplink Flow Downlink Flow                                                                     |                                                                |
|                     | 0.8                                                                                            |                                                                |
|                     | 0.6-                                                                                           |                                                                |
| «Collapse           |                                                                                                |                                                                |

b Select the device you want to add and click Add to My Network.

| Rujje             | test123 > EG105GW [Maxter] O |                   |                 |                   | English -> 🛆 鼹 😭 阈 🚊                  | G |
|-------------------|------------------------------|-------------------|-----------------|-------------------|---------------------------------------|---|
| 중 Overview        | My Network                   |                   |                 |                   |                                       |   |
| Online Clients    | test123 (4 devices)          |                   |                 |                   | ~                                     |   |
| 個 Router          | Model                        | SN                | IP              | MAC               | Software Ver                          |   |
| 중Wireless ~       | Router EG105GW [Master]      | H1PH745119402     | 192.168.110.1   | 30:0D:9E:E7:E9:15 | ReyeeOS 1.55.1915                     |   |
| <i>■</i> Switches | AP RAP2260(E)                | G1QH6WX000534     | 192.168.110.118 | EC:B9:70:23:A4:97 | ReyeeOS 1.75.2429                     |   |
| Network           | Switch NBS3100-24GT4SFP-P    | G1PHCAA047747     | 192.168.110.8   | C0:B8:E6:9A:43:0D | SWITCH_3.0(1)B11P31,Release(08130616) |   |
| -a- Hethory       | Switch RG-ES209GC-P          | CAPC0YL008237     | 192.168.110.87  | C0:88:E6:E6:8D:77 | ESW_1.0(1)B1P3,Release(07200415)      |   |
|                   | Other Network                |                   |                 |                   |                                       |   |
|                   | Unnamed Network (1 devices)  | Add to My Network | ]               |                   | ×                                     |   |
|                   | Model                        | SN                | IP              | MAC               | Software Ver                          |   |
|                   | A P RAP1200(E)               | CANLC2R001191     | 192.168.110.203 | 30:0D:9E:0C:1F:0A | ReyeeOS 1.55.1914                     | 6 |
|                   |                              |                   |                 |                   |                                       | 1 |

c Fill in the password of the device and click Add.

| <sup>g</sup> oVerview | My Network              | <i></i>               |                  |         |                   |
|-----------------------|-------------------------|-----------------------|------------------|---------|-------------------|
| Online Clients        | test123 (4 devices)     | Add Device to My Netw | ork              | ×       |                   |
| Router                | Model                   | * Password            |                  | _       | Software Ver      |
| ⇔Wireless ~           | Router EG105GW [Master] |                       |                  | 7:E9:15 |                   |
| Switches              |                         |                       | Format Paraurard | 4:43:0D |                   |
|                       |                         |                       | roigurrassmolu   | 1:A4:97 | ReyeeOS 1.75.2429 |
| age Network           |                         | CAPCOYLO08237         |                  |         |                   |

| Unnamed Network (1 devices) |       | Add to My Network |    |                   |  |
|-----------------------------|-------|-------------------|----|-------------------|--|
|                             | Model | SN                | IP | MAC               |  |
|                             |       | CANLC2R001191     |    | 30:0D:9E:0C:1F:0A |  |
|                             |       |                   |    |                   |  |

The device is added successfully.

| Ruíjie ARcycc  | test123 > EG105GW [Master] •          | You have added 1 d               | evices to My Network.    | <u>ן</u>          | English 🗸 🛆 🗱 🖨 🍭                     | ä 🖯 |
|----------------|---------------------------------------|----------------------------------|--------------------------|-------------------|---------------------------------------|-----|
| 8 Overview     | Network List                          |                                  |                          |                   |                                       | •   |
| Online Clients | Every network varies in devices and c | onfiguration. You can add device | s of Other Network to My | / Network.        |                                       | 0   |
| A Router       | My Network                            |                                  |                          |                   |                                       |     |
| ⇔Wireless ~    | test123 (5 devices)                   |                                  |                          |                   |                                       | ~   |
| ☑ Switches     | Model                                 | SN                               | IP                       | MAC               | Software Ver                          |     |
|                | Router EG105GW [Master]               | H1PH745119402                    | 192.168.110.1            | 30:0D:9E:E7:E9:15 | ReyeeOS 1.55.1915                     |     |
|                | Switch NBS3100-24GT4SFP-P             | G1PHCAA047747                    | 192.168.110.8            | C0:B8:E6:9A:43:0D | SWITCH_3.0(1)B11P31,Release(08130616) |     |
|                | A P RAP1200(E)                        | CANLC2R001191                    | 192.168.110.203          | 30:0D:9E:0C:1F:0A | ReyeeOS 1.55.1914                     |     |
|                | AP RAP2260(E)                         | G1QH6WX000534                    | 192.168.110.118          | EC:89:70:23:A4:97 | ReyeeOS 1.75.2429                     |     |
|                | Switch RG-ES209GC-P                   | CAPC0YL008237                    | 192.168.110.87           | C0:88:E6:E6:8D:77 | ESW_1.0(1)B1P3,Release(07200415)      |     |
|                |                                       |                                  |                          |                   |                                       |     |
|                |                                       |                                  |                          |                   |                                       | 2   |
| « Collapse     |                                       |                                  |                          |                   |                                       |     |

## 4.14 The SON Has Been Configured Successfully, but Devices Still Cannot Be Online on Ruijie Cloud. Why?

(1) Check whether the firmware is the latest. If not, upgrade the firmware.

Ping the cloud's default URL (devicereg.ruijienetworks.com) on the device. If the ping operation fails, check the device's DNS configuration and network connectivity. For details, see <u>What Should I Do If I</u> <u>Cannot Access the Internet?</u>.

(2) Reset the device.

Ŀ

Ŀ

Ŀ

Ŀ

Ŀ

trigger the ssid setting manually

# **5** FAQs About Wireless Configuration

# 5.1 What Can I Do If SSID Configuration on Ruijie Cloud Fails to Be Synchronized to a Reyee Device?

(1) Check Status and Config Status of the AP. If the AP status is offline, the cloud does not deliver the configurations to the device. If the AP is online and the value of Config Status is Synchronizing, you can trigger the configuration synchronization manually.

|                        | MONITORING CONFIGURATION                               | MAINTENANCE                                                                                                    | 🤗 o o o o                                                                                                    |
|------------------------|--------------------------------------------------------|----------------------------------------------------------------------------------------------------|----------------------------------------------------------------------------------------------------|
| A abcdefg@111.com ∨    | ALL $\checkmark$ > test123 $\checkmark$ Search Network | ٩                                                                                                    | (GMT+8.00)Asia/Shanghai Manage Project Take over Helsont. Unbind Device                                                                                                    |
| 휾 TOPOLOGY             | AP List New firmware available for 2 dev               | ices                                                                                                    | Auto Refresh: 🇨 😌 🖄 🐺 😪                                                                                                    |
| 湭 ALARM                | Add Web CLI More - 0 Selec                             | ted                                                                                                    | SN, Alias, Description Q                                                                                                    |
| REPORT                 | Status A SN C                                          | onfig Status Alias 🌵 MGMT IP Egress IP                                                                                                    | Clients 🌐 Network Firmware Version Offline Time Mr                                                                                                    |
| Network                | Online                                                 | Synchronized c470.aba2.7164 <u>111</u> 192.168.110.27 120.35.11.195                                                                                                    | 2 test123 ReyeeOS 1.55 1906 - RAP2                                                                                                    |
|                        | Online     Sy                                          | schronize Failed         0624.4862.4686         Empty         10.10.1.14         120.35.11.195           Synchronizing         ecb9.7023.a497         Ruijie         192.168.110.118         120.35.11.195 | 3         test123         AP_RGOS 11 1(9)81P21, Release(06211815)         2022-01-03 16:53:07         AP_           1         test123         ReyeeOS 1.75:2429         2022-01-05 16:35:07         RAP_ |
| AP                     | Offine                                                 | Synchronizing c470.ab8b.0555 RAP6260(G) 192.168.110.145 120.35.11.195                                                                                                    | - test123 ReyeeOS 1 61.1915 2021-10-28 15:48:07 RAPI                                                                                                    |
| AC                     | Offine                                                 | Synchronizing 300d.9e0c.1f0a RAP1200(E) 192.168.110.122 120.35.11.195                                                                                                    | - test123 ReyeeOS 1.55.1914 2022-01-06 10:22:07 RAP1                                                                                                    |
| Switch                 | Not Online Yet     O1000                               | Synchronizing <u>Empty</u>                                                                                                    | - <u>test123</u> -                                                                                                    |
| Gateway<br>Home Router |                                                        | First Previous Page 1 O of 1 Next                                                                                                    | Last 0 • 0 in total                                                                                                    |
| Bridge                 |                                                        |                                                                                                    |                                                                                                    |
| CAMERA                 |                                                        |                                                                                                    |                                                                                                    |
| Cameras                |                                                        |                                                                                                    |                                                                                                    |
| R CLIENT               |                                                        |                                                                                                    |                                                                                                    |
|                        |                                                        | 收件相 - yujiamin@ruijie.com.cn - Outlook                                                                                                    |                                                                                                    |
| Config Status(C∶C:     | т)                                                     |                                                                                                    | ×                                                                                                    |
| To synchronize all co  | nfigurations to the device, please click               | Manually Deliver. If a configuration fails to be synchronize                                                                                                    | ed, please click <table-cell> in the Action column to deliver it again.</table-cell>                                                                                                    |
| 🚯 Manually Deliver 🤨   | Refresh                                                |                                                                                                    |                                                                                                    |
|                        | Config                                                 | Status                                                                                                    | Action                                                                                                    |
| +                      | Diagnosis Logging Settings;                            | Synchronized                                                                                                    | ₽6                                                                                                    |
| + :                    | Scheduled restart configuration                        | Synchronized                                                                                                    | Ŀ                                                                                                    |
| +                      | Indicator config;                                      | Synchronized                                                                                                    | <b>₽</b> ₀                                                                                                    |
| +                      | WIO schedule                                           | Synchronized                                                                                                    | Ŀ                                                                                                    |
| + Network              | management password configuration;                     | Synchronized                                                                                                    | ε,                                                                                                    |
| +                      | Time Zone Settings;                                    | Synchronized                                                                                                    | ₽,                                                                                                    |
| +                      | Device Name Settings;                                  | Synchronized                                                                                                    | <b>.</b>                                                                                                    |
| +                      | RF Power Settings;                                     | Synchronized                                                                                                    | <b>.</b>                                                                                                    |
| +                      | Wireless Signal Settings;                              | Synchronized                                                                                                    | ₽₀.                                                                                                    |

(2) Check whether the SSID configuration is saved successfully. Click **Save** and check the device configuration again.

Synchronized

Synchronized

÷

÷

÷

÷

Wireless Blacklist/Whitelist Settings Based on SSID;

CWMP Interval Settings;

SSID Settings;

Log Settings

Custom CLI Settings

|                           | MONITORING CO       | NFIGURATION MAINTENANCE                |          |                 |        |              |                |                     | 🖉 🛛 😐 🕲                        |
|---------------------------|---------------------|----------------------------------------|----------|-----------------|--------|--------------|----------------|---------------------|--------------------------------|
| A abcdefg@111.com V       | PPSKtest V Search N | etwork Q                               |          |                 |        | (GMT+8:00    | )Asia/Hong_Kon | g Manage Project Ta | ake over Network Unbind Device |
| WIRELESS                  |                     |                                        |          |                 |        | Remember t   | o click "Sav   | /e" button          | Save More -                    |
| Layout                    | Wireless Configur   | ration                                 |          |                 |        |              |                |                     | ^                              |
| Radio Planning<br>Roaming | SSID G              | SSID                                   |          | Encryption Mode | Hidden | Forward Mode | Radio          | Auth Mode           | Action                         |
| Bluetooth                 | 1                   | PPSKtest                               |          | PPSK            | No     | Bridge       | 1,2            | Auth Disabled       | 区直                             |
| Load Balancing            | 2                   | testguest                              |          | Open            | No     | Nat          | 1,2            | Captive Portal      | 区直                             |
| AUTHENTICATION            | 3                   | apartment-ssid (Apartment SSID Prefix) |          | wpa2-psk        | No     | Bridge       | 1,2            | Auth Disabled       | C 🚊 💆                          |
| Captive Portal            | 4                   | test                                   |          | Open            | No     | Bridge       | 1,2            | Auth Disabled       | 区直                             |
| PPSK                      |                     | Firs                                   | Previous | Page 1 0 of 1   | Next   | Last         |                |                     | 10 - 4 in total                |
| Voucher<br>Account        | Radio               |                                        |          |                 |        |              |                |                     |                                |
| Easy Sharing              | Radio1(2.4GHz)      |                                        | Radio2(5 | GHz)            |        |              | Radio3 🔞       | (2.4GHz or 5GHz)    | Scan O Access                  |
| ADVANCED                  |                     |                                        |          |                 |        |              |                |                     |                                |
| Batch CLI Config          | ON/OFF              |                                        | ON/OFF   |                 |        |              | ON/OFF         |                     |                                |
| Customize CLI Set         | Max Clients         |                                        | Max Clie | ents            |        |              | Max Clier      | nts                 |                                |
| AP VLAN                   |                     |                                        |          |                 |        |              |                | _                   |                                |

- (3) Check whether the AP version is the latest one. If not, upgrade it.
- (4) If the configured features are not supported by the Reyee device, configurations are not synchronized to the Reyee device.

| Ruíjie              |                             |                                                        |                                       |                                                  | • <sup>®</sup> ¤ ø ® e |
|---------------------|-----------------------------|--------------------------------------------------------|---------------------------------------|--------------------------------------------------|------------------------|
| A abcdefg@111.com V | SSID                        |                                                        |                                       |                                                  | ×                      |
| PROJECT             | WLAN ID                     | 1 v                                                    | Hidden                                | No v                                             |                        |
|                     | SSID                        | testPsk                                                | Forward Mode @                        | Bridge v                                         | More -                 |
| Basic               | Encryption Mode             | WPA/WPA2-PSK v                                         | VLAN ID                               | 1                                                |                        |
| Layout              | Password                    | ruijie123                                              | Radio                                 | Radio1(2.4GHz) Radio2(5GHz)                      | ^                      |
| Radio Planning      |                             |                                                        | /                                     | Radio3 @ (2.4GHz or 5GHz)                        | Action                 |
| Bluetooth           | Wi-Fiß Ø                    |                                                        |                                       |                                                  |                        |
| Load Balancing      | 50 Drine Assess             |                                                        |                                       |                                                  | <u>ا</u>               |
| ① AUTHENTICATION    | SG-PHOFACCESS               |                                                        |                                       |                                                  |                        |
| Captive Portal      | Tip: There are Reyee device | s in the network. The "Speed Limit per Client", "Speed | d Limit by SSID", "Auth" functions ca | in only be enabled on Ruijie Enterprise devices. |                        |
| PPSK                | Speed Limit per Client      |                                                        |                                       |                                                  |                        |
| Voucher             | Speed Limit by SSID         |                                                        |                                       |                                                  | 10 × 5 in total        |
| Account             |                             |                                                        |                                       |                                                  |                        |
| Easy Sharing        | Auth                        |                                                        |                                       |                                                  |                        |
| ADVANCED            |                             | ок                                                     | Cancel                                |                                                  |                        |
| Batch CLI Config    |                             |                                                        |                                       |                                                  |                        |
| Customize CLI Set   | ON/OFF                      | ON/OFF                                                 |                                       |                                                  |                        |
| AP VLAN 🗸           | Max Clients                 | 32 Max Client                                          | s 32                                  |                                                  |                        |

## 5.2 How Are Radio Settings Adjusted When the Wireless Network Quality Is Low?

The device detects the surrounding wireless environment and selects the appropriate configuration upon poweron. However, network freezing caused by wireless environment changes cannot be avoided. You can optimize the network in one click mode, analyze the wireless environment around the access point, and select appropriate parameters.

#### A Caution

After optimization, settings of the Wi-Fi network are reset, and clients need to reconnect to the W-Fi network. Therefore, exercise caution when performing this operation.

#### 5.2.1 Optimizing the Radio Channel

Switch to the NETWORK mode, Choose Network > Radio Frequency.

Choose the best channel identified by Wi-Fi MOHO or other Wi-Fi scanning App. Click **Save** to make the configuration take effect immediately. More devices in a channel mean more serious interference.

#### Note

The available channel is related to the country or region code. Select the local country or region.

| Country/Region             | China (CN)                                                   | ~      |                                 |                |                          |        |
|----------------------------|--------------------------------------------------------------|--------|---------------------------------|----------------|--------------------------|--------|
| 2.4G Channel Width         | Auto                                                         | ~      | 5G Channel Width                | Auto           |                          | ~      |
| Client Count Limit         | 32                                                           |        | Client Count Limit              | 32             |                          |        |
| Kick-off Threshold ⑦<br>Di | O<br>sable -75dBm                                            | -50dBm | Kick-off Threshold ⑦<br>Di      | O              | -75dBm                   | -50dBm |
| 2.4G Channel               | Auto                                                         | ^      | 5G Channel                      | Auto           |                          | ~      |
| Transmit Power             | Auto                                                         |        | Transmit Power                  | 0              |                          |        |
| Roaming Sensitivity        | 1 (2.412GHz)<br>2 (2.417GHz)<br>3 (2.422GHz)<br>4 (2.427GHz) | n      | م<br>Roaming Sensitivity<br>© ا | O<br>Low 20% 4 | Low Medium<br>0% 60% 80% | High   |
|                            |                                                              |        |                                 |                |                          |        |

#### 5.2.2 Optimizing the Channel Width

Choose Wireless > Radio Frequency.

If the interference is severe, select a lower channel width to avoid network freezing. The AP supports the channel width of 20 MHz and 40 MHz. You are advised to select 20 MHz channel width. After changing the channel width, click **Save** to make the configuration take effect immediately.

#### A Caution

In SON mode, the channel width settings will be synchronized to all devices on the network.

FAQs

| Radio Frequenc       | у                          |        |                      |                           |         |
|----------------------|----------------------------|--------|----------------------|---------------------------|---------|
| Country/Region       | China (CN)                 | ~      |                      |                           |         |
| 2.4G Channel Width   | Auto                       | ^      | 5G Channel Width     | Auto                      | ~       |
| Client Count Limit   | Auto<br>20MHz              |        | Client Count Limit   | 32                        |         |
| Kick-off Threshold ⑦ | 40MHz                      | 3m     | Kick-off Threshold ⑦ | O<br>Disable -75dBm       | -50dBm  |
| 2.4G Channel         | Auto                       | $\sim$ | 5G Channel           | Auto                      | $\sim$  |
| Transmit Power       | O<br>Auto Lower Low Medium | High   | Transmit Power       | O<br>Auto Lower Low Mediu | ım High |
| Roaming Sensitivity  | O<br>Low 20% 40% 60% 80%   | High   | Roaming Sensitivity  | O<br>Low 20% 40% 60% 80   | % High  |
|                      | Save                       |        |                      |                           |         |

#### 5.2.3 Configuring the Disconnection Threshold

#### Choose Wireless > Radio Frequency.

The farther a client is away from an AP, the lower the signal strength is. When the signal strength is lower than the threshold, the client will be disconnected and has to select a nearer Wi-Fi signal.

| Radio Frequency      | y .                                     |                       |                                 |
|----------------------|-----------------------------------------|-----------------------|---------------------------------|
| Country/Region       | China (CN)                              | ·                     |                                 |
| 2.4G Channel Width   | Auto                                    | 5G Channel Width      | Auto                            |
| Client Count Limit   | 32                                      | Client Count Limit    | 32                              |
| Kick-off Threshold ⑦ | O                                       | Kick-off Threshold () | O<br>Disable -75dBm -50dBm      |
| 2.4G Channel         | Auto                                    | 5G Channel            | Auto ~                          |
| Transmit Power       | O o o o o<br>Auto Lower Low Medium H    | Transmit Power        | O<br>Auto Lower Low Medium High |
| Roaming Sensitivity  | O<br>Low 20% 40% 60% <mark>80%</mark> H | Roaming Sensitivity   | O<br>Low 20% 40% 60% 80% High   |
|                      |                                         |                       |                                 |
|                      | Save                                    |                       |                                 |

#### A Caution

.

In SON mode, the disconnection threshold settings will be synchronized to all devices on the network.

#### 5.2.4 Configuring the Client Limit

#### Choose Wireless > Radio Frequency.

If the AP is associated with too many clients, it will have a lower performance, affecting user experience. After you configure the threshold, new clients beyond the threshold will not be allowed to access the Wi-Fi network. You can lower the threshold if there is a requirement for bandwidth per client. You are advised to keep the default settings unless there are special cases.

| Radio Frequency      | /                          |        |                          |                        |           |
|----------------------|----------------------------|--------|--------------------------|------------------------|-----------|
| Country/Region       | China (CN)                 | ~      |                          |                        |           |
| 2.4G Channel Width   | Auto                       | ~      | 5G Channel Width         | Auto                   | ~         |
| Client Count Limit   | 32                         |        | Client Count Limit       | 32                     |           |
| Kick-off Threshold ⑦ | O<br>isable -75dBm         | -50dBm | Kick-off Threshold ⑦     | O o<br>Disable -75dBm  | -50dBm    |
| 2.4G Channel         | Auto                       | $\sim$ | 5G Channel               | Auto                   | ~         |
| Transmit Power       | O<br>Auto Lower Low Medium | High   | Transmit Power           | O<br>Auto Lower Low Me | dium High |
| Roaming Sensitivity  | O<br>Low 20% 40% 60% 80%   | High   | Roaming Sensitivity<br>⑦ | O<br>Low 20% 40% 60%   | 80% High  |
|                      | Save                       |        |                          |                        |           |

#### 🚺 Note

In SON mode, the client limit refers to the maximum number of clients connected to all Wi-Fi networks. If you want to specify the client limit for one single AP, group the AP and configure the client limit for this group. Alternatively, proceed with the configuration in standalone mode.

#### 5.2.5 Configuring the Roaming Sensitivity

#### Choose Wireless > Radio Frequency.

The roaming sensitivity enables the device to proactively disconnect a client from the Wi-Fi network when the client is far away. In this case, the client has to re-select the nearest signal, thereby improving the sensitivity of wireless roaming. A higher roaming sensitivity level indicates a smaller wireless signal coverage. To improve the signal quality for a client moving within more than one Wi-Fi coverage, improve the roaming sensitivity level. You are advised to keep the default settings.

| F | Ā | Q | s   |
|---|---|---|-----|
|   |   | - | . – |

| Radio Frequenc            | у                          |        |                          |                            |        |
|---------------------------|----------------------------|--------|--------------------------|----------------------------|--------|
| Country/Region            | China (CN)                 | ~      |                          |                            |        |
| 2.4G Channel Width        | Auto                       | ~      | 5G Channel Width         | Auto                       | ~      |
| Client Count Limit        | 32                         |        | Client Count Limit       | 32                         |        |
| Kick-off Threshold ⑦<br>D | O<br>isable -75dBm         | -50dBm | Kick-off Threshold ⑦     | O<br>Disable -75dBm        | -50dBm |
| 2.4G Channel              | Auto                       | ~      | 5G Channel               | Auto                       | ~      |
| Transmit Power            | O<br>Auto Lower Low Medium | High   | Transmit Power           | O<br>Auto Lower Low Medium | n High |
| Roaming Sensitivity<br>⑦  | O<br>Low 20% 40% 60% 80%   | High   | Roaming Sensitivity<br>⑦ | O<br>Low 20% 40% 60% 80%   | 5 High |
|                           | Save                       |        |                          |                            |        |

(1) Configuring WIO

Choose Wireless > WIO.

Check I have read the notes. and click Network Optimization to optimize the wireless network. You are advised to set a scheduled task to optimize the wireless network in the early hours of the morning or when the network is idle.

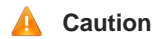

- W WIO is supported only in SON mode.
- The client may be offline during optimization. The configuration cannot be rolled back once optimization starts. Therefore, exercise caution when performing this operation.

| Network Optimization | Optimization Record                                                                                                    |            |        |  |  |  |  |
|----------------------|----------------------------------------------------------------------------------------------------|------------|--------|--|--|--|--|
| Ø ———                | Q,                                                                                                    | <i>sg</i>  | 🛇      |  |  |  |  |
| Start                | Scanning                                                                                                    | Optimizing | Finish |  |  |  |  |
|                      | Description:                                                                                                    |            |        |  |  |  |  |
|                      | This feature will optimize the self-organizing network to maximize the WLAN performance. Please make sure<br>that all APs have been online.                                                                                         |            |        |  |  |  |  |
|                      | Notes:                                                                                                    |            |        |  |  |  |  |
|                      | 1. During network optimization, the APs will switch channels, forcing the clients to go offline. The process will last for a while, subject to the quantity of devices. It is recommended you enable network optimization at night. |            |        |  |  |  |  |
|                      | 2. If dynamic channel allocation is running in the backend, network optimization will fail. Please try again later.                                                                                                    |            |        |  |  |  |  |
|                      | 3. The configuration cannot be rolled back once optimization starts.                                                                                                    |            |        |  |  |  |  |
|                      | I have read the notes.                                                                                                    |            |        |  |  |  |  |
|                      | Network Optimization                                                                                                    |            |        |  |  |  |  |

| Scheduled Optimiz                              | ation                                                                     |
|------------------------------------------------|---------------------------------------------------------------------------|
| <i>Scheduled Optimi</i><br>Optimize the networ | zation<br>k performance at a scheduled time for a better user experience. |
| Enable                                         |                                                                           |
| Day                                            | Sun ~                                                                     |
| Time                                           | 03 ~ : 00 ~                                                               |
|                                                | Save                                                                      |

## 5.3 Can Reyee EG Routers Support Wi-Fi?

No, other Reyee EGs except EG105GW support Wi-Fi.
## 6 FAQs About Guest Wi-Fi

### 6.1 What Is Guest Wi-Fi?

The guest Wi-Fi network can provide guests with an independent Internet access environment, which is isolated from the network connected to main terminals. By creating a guest Wi-Fi network, guest devices are allowed to access the internet, but are not allowed to connect to the internal network.

### 6.2 How Do I Configure Guest Wi-Fi on Ruijie Cloud App?

(1) Click the project you want to set for your guest Wi-Fi.

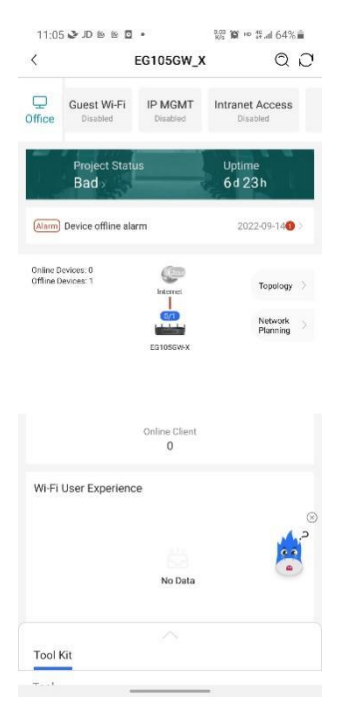

(2) Find out  ${\bf Guest} \; Wi\text{-}Fi$  on the toolbar and click the  ${\bf Enable}$  button.

| <                     |                          | EG105GW_X        | QD                  | 11:0                                        | 5 <b>្</b> រា២២២៨ •                                                                                  | 224 1                                                                   | <b>Ø</b> ≈ 17 al 64%i                                        | í.   |
|-----------------------|--------------------------|------------------|---------------------|---------------------------------------------|----------------------------------------------------------------------------------------------------|-------------------------------------------------------------------------|--------------------------------------------------------------|------|
| Q                     | Guest Wi-Fi              | IP MGMT          | Intranet Access     | <                                           | EG10                                                                                                 | 5GW_X                                                                   | Q                                                            | C    |
| Office                | Disabled                 | Disabled         | Disabled            | Office                                      | art Flow Control                                                                                     | Guest Wi-Fi<br>Disabled                                                 | IP MGMT<br>Disabled                                          | -    |
|                       | Project Stat<br>Bad >    | us               | Uptime<br>6d 23h    | Enabled                                     | on 8000+ Reyee projec                                                                                | ts.                                                                     | Enable                                                       |      |
| Alarm                 | Device offline al        | arm              | 2022-09-140 >       |                                             | e 🙆                                                                                                  |                                                                         |                                                              |      |
| Online D<br>Offline D | levices: 8<br>levices: 1 | (CP)<br>Internet | Topology            |                                             |                                                                                                    |                                                                         |                                                              |      |
|                       |                          |                  | Network<br>Planning |                                             | 1                                                                                                    |                                                                         |                                                              |      |
|                       |                          | EGIOSOW-X        |                     | You c<br>conne<br>but ca<br>you c<br>client | an create a Guest W<br>ected with this Wi-Fi<br>an not access the int<br>an configure Internel<br>S. | I-Fi for visitors<br>can access th<br>ernal network<br>t speed limit fo | . The clients<br>e Internet only<br>In addition,<br>or these | r    |
|                       |                          | Online Client    |                     | Featur                                      | e                                                                                                    |                                                                         |                                                              |      |
|                       |                          | 0                |                     | Prot                                        | ect internal network seci                                                                            | urity                                                                   |                                                              |      |
|                       |                          |                  |                     |                                             |                                                                                                    |                                                                         |                                                              |      |
| Wi-Fi                 | User Experien            | ce               |                     | Limi                                        | t broadcast storm or viru                                                                            | is One-click                                                            | on/off                                                       |      |
| Wi-Fi                 | User Experien            | ce               | ⊗                   | Limi                                        | t broadcast storm or vin<br>to enable                                                                | ns One-click                                                            | on/aff                                                       | 0    |
| Wi-Fi                 | User Experien            | ce               | ø                   | Limi<br>How<br>Config                       | t broadcast storm or viru<br>to enable<br>Step                                                       | is One-click                                                            | on/aff                                                       | 00   |
| Wi-Fi                 | User Experien            | ce<br>No Data    | ©                   | How<br>Config<br>1 1<br>2 0                 | t broadcast storm or vin<br>to enable<br><b>Step</b><br>Enable Guest Wi-Fi<br>Configure speed limit  | is One-click                                                            | on/off                                                       | () A |
| Wi-Fi                 | User Experien            | ce<br>No Data    | Ś                   | How<br>Config<br>1 1<br>2 0                 | t broadcast storm or vin<br>to enable<br><b>Step</b><br>Enable Guest Wi-Fi<br>Configure speed limit  | is One-click                                                            | on/off                                                       | 0    |

(3) On the Guest Wi-Fi page, set the SSID, password, rate limit, VLAN ID, and IP address pool for the guest Wi-Fi, and click Save.

| 1                 |       |                |                 |
|-------------------|-------|----------------|-----------------|
| × .               |       | Add            |                 |
| •                 |       | — o —          | o               |
| WLAN A            | CCESS | Subnet Param   | Config Delivery |
| SID/Wi-Fi<br>Jame | Guest |                |                 |
| ncryption         |       |                |                 |
| assword           |       |                | hr              |
| incryption N      | lode  |                | >               |
|                   | Adv   | anced Settings | >               |
|                   |       |                |                 |
|                   |       |                |                 |
|                   |       |                |                 |
|                   |       |                |                 |
|                   |       |                |                 |
|                   |       |                |                 |
|                   |       |                |                 |
|                   |       |                |                 |
|                   |       |                |                 |
|                   |       |                |                 |
|                   |       |                |                 |
|                   |       |                |                 |
|                   |       |                |                 |
|                   |       |                |                 |
|                   |       |                |                 |

#### 🛕 Caution

- All these configurations have their default settings, but you also can customize them.
- Configuring guest Wi-Fi on the Eweb is of no use.
- For the guest Wi-Fi, ACLs needs to be configured on a Reyee EG.

# 6.3 What Can I Do If the System Displays the Message that "The configuration is only supported on the project with gateway?"

When using the guest Wi-Fi function, ensure that there is an EG router in the project. This is because ACLs need to be configured on the EG router.

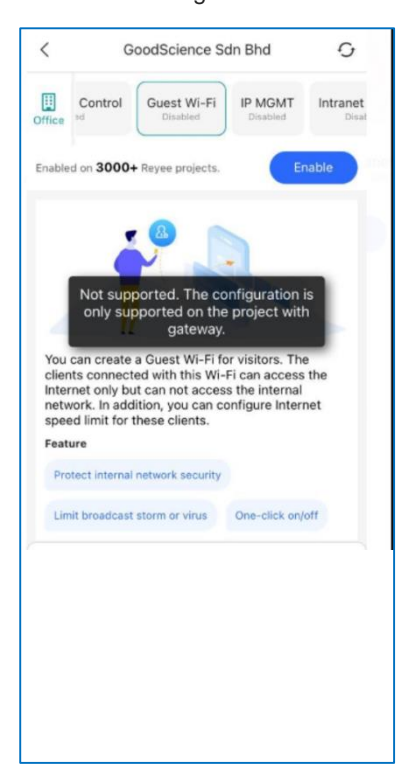

FAQs

### **7** FAQs About Flow Control

### 7.1 What Is Flow Control?

Reyee Smart Flow Control is used to avoid congestion by optimizing users' traffic. When the total user traffic is lower than the maximum WAN bandwidth, the rate limit policy is not applied. Each user will get the required bandwidth. However, when the total user traffic exceeds the maximum WAN bandwidth, the user-based rate limit will take effect. The total WAN bandwidth will be equally allocated to every user.

### 7.2 How Do I Configure Flow Control?

(1) Choose Behavior > Flow Control > Smart Flow Control, and then enable Smart Flow Control.

| Ruijie Rcycc       | gar.eg310g-e → Ruijie Ø                                                                                                    | English 🗸 🛆 | Ruijie Cloud | 額Download App | ♦ Wizard | Network Check | ≝Alert ⊡Log Out |
|--------------------|----------------------------------------------------------------------------------------------------|-------------|--------------|---------------|----------|---------------|-----------------|
| 🖧 Overview         | Smart Flow Control Custom Policy Application Priority                                                                                                    |             |              |               |          |               |                 |
| ③ Online Clients   | Smart Flow Control                                                                                                    |             |              |               |          |               |                 |
| Network            | Instance from Control     Instance and the network speed to ensure that each user shares the network fairly.     After a Ruijie Cloud policy is configured, smart flow control will be re-enabled. |             |              |               |          |               | 0               |
| ⊘ Security ~       | Enable from want to test the WAN rate, please disable smart flow control first.                                                                                                    |             |              |               |          |               |                 |
| m Behavior ~       | i pour mant de east une result mate, preude autore annue none contract mate.                                                                                                    |             |              |               |          |               |                 |
| App Control        | WAN Bandwidth * Up 1000 Mbps * Down 1000 Mbps                                                                                                    |             |              |               |          |               |                 |
| Website Management | WANT Bandwidth * Up 1000 Mbps * Down 1000 Mbps                                                                                                    |             |              |               |          |               |                 |
| Flow Control       | WAN2 Bandwidth * Up 1000 Mbps * Down 1000 Mbps                                                                                                    |             |              |               |          |               |                 |
| Access Control     | Save                                                                                                    |             |              |               |          |               |                 |
| User Management    |                                                                                                    |             |              |               |          |               |                 |
| Clients Management |                                                                                                    |             |              |               |          |               |                 |
| Time Management    |                                                                                                    |             |              |               |          |               |                 |
| I VPN V            |                                                                                                    |             |              |               |          |               |                 |
| 🖹 Advanced 🛛 🗠     |                                                                                                    |             |              |               |          |               |                 |
| Diagnostics        |                                                                                                    |             |              |               |          |               |                 |

(2) Fill in the WAN bandwidth and save the configuration.

| Smart Flow Control                                             | Custom Policy                                                  | Application Priori                             | ty                            |                                     |
|----------------------------------------------------------------|----------------------------------------------------------------|------------------------------------------------|-------------------------------|-------------------------------------|
| Smart Flow Con<br>i Intelligently adjus<br>After a Ruijie Clou | <b>itrol</b><br>It the network speed<br>Id policy is configure | to ensure that each u<br>d, smart flow control | iser shares t<br>will be re-e | the network fairly.<br>enabled.     |
| Enable                                                         | If you want                                                    | t to test the WAN r                            | ate, pleas                    | e disable smart flow control first. |
| WAN Bandwidth                                                  | * Up 1000                                                      | Mbps * Down                                    | 1000                          | Mbps                                |
| WAN1 Bandwidth                                                 | * Up 1000                                                      | Mbps * Down                                    | 1000                          | Mbps                                |
| WAN2 Bandwidth                                                 | * Up 1000                                                      | Mbps * Down                                    | 1000                          | Mbps                                |
|                                                                | Save                                                           |                                                |                               |                                     |

# 7.3 How Is Flow Control Configured for Specific Users on a Reyee EG Router?

Perform the following steps:

- (1) Configure a smart flow control policy.
  - a Choose Behavior > Flow Control > Smart Flow Control.
  - b Enable Smart flow control.
  - c Set the uplink and downlink rate limit for the WAN port and click Save.

| Ruijie Rcycc       | gw_eg310g-e ≻ Ruijie Ø                                                                                                    | English - 🛆 Ruije Cloud 📓 Download App 🔶 Wizard 🔍 Network Check 📩 Alert 🕒 Log Ou |
|--------------------|----------------------------------------------------------------------------------------------------|----------------------------------------------------------------------------------|
| 🖧 Overview         | Smart Flow Control Custom Policy Application Priority                                                                                                    |                                                                                  |
| ③ Online Clients   | Smart Flow Control                                                                                                    |                                                                                  |
| Network      ·     | Intelligently adjust the network speed to ensure that each user shares the network fairly.     After a Ruijie Cloud policy is configured, smart flow control will be re-enabled. | 0                                                                                |
| ⊘ Security ~       | Enable () If you want to test the WAN rate, please disable smart flow control first.                                                                                             |                                                                                  |
| App Control        | WAN Bandwidth * Up 1000 Mbps * Down 1000 Mbps                                                                                                    |                                                                                  |
| Website Management | WANI Bandwidth * Up 1000 Mbps * Down 1000 Mbps                                                                                                    |                                                                                  |
| Flow Control       | WAN2 Bandwidth * Up 1000 Mbps * Down 1000 Mbps                                                                                                    |                                                                                  |
| Access Control     | Save                                                                                                    |                                                                                  |
| User Management    |                                                                                                    |                                                                                  |
| Clients Management |                                                                                                    |                                                                                  |
| Time Management    |                                                                                                    |                                                                                  |
| VPN ~              |                                                                                                    |                                                                                  |
| 🖹 Advanced 🗠       |                                                                                                    |                                                                                  |
| @ Diagnostics ~    |                                                                                                    |                                                                                  |

(2) After step1 is finished, Custom Policy will be displayed. Click Add to add a policy.

| Smart Flow C             | ontrol Custom Policy                                                     | Application Priority                                                     |                                                     |                     |                     |                  |                                    |                |             |        |
|--------------------------|--------------------------------------------------------------------------|--------------------------------------------------------------------------|-----------------------------------------------------|---------------------|---------------------|------------------|------------------------------------|----------------|-------------|--------|
| Alloca<br>When           | om Policy<br>te bandwidth to the specified<br>custom policy and template | I IP address or range.The priority<br>are applied to an application, the | is sorted as follows: Cu<br>custom policy prevails. | stom Policy > Sn    | aart Flow Control.  |                  |                                    |                |             | 0      |
| Policy Type<br>Policy Li | Normal Policy     St                                                     | VPN Policy O Cloud Policy                                                | 1                                                   |                     |                     |                  | Application Library Version: China | → + Add        | 🕫 Delete Se | lected |
| Up to 30                 | entries can be added.                                                    |                                                                          |                                                     |                     |                     |                  |                                    |                |             |        |
|                          | Policy Name                                                              | User Group                                                               | Bandwidth<br>Type                                   | Channel<br>Priority | Application<br>List | Uplink Bandwidth | Downlink Rate                      | Interface Enab | e State     | Actio  |
|                          |                                                                          |                                                                          |                                                     |                     | No Da               | ita              |                                    |                |             |        |

(3) Fill in Policy Name, IP range, Bandwidth Type, and Rate.

| FAQs |  |
|------|--|
|      |  |

| Add                                                                                                    |                                                                   |                                  |                  |                    |                 | ×                     |
|----------------------------------------------------------------------------------------------------|-------------------------------------------------------------------|----------------------------------|------------------|--------------------|-----------------|-----------------------|
| * Policy Name                                                                                                    |                                                                   |                                  |                  |                    |                 |                       |
| Туре                                                                                                    | • User Group O Custom                                             |                                  |                  |                    |                 |                       |
| * User Group                                                                                                    | Select                                                            | Ŧ                                | ?                |                    |                 |                       |
| Bandwidth Type                                                                                                    | • Shared O Independent                                            |                                  |                  |                    |                 |                       |
| Application                                                                                                    | • All Applications Custom                                         | 1                                |                  |                    |                 |                       |
| Channel Priority                                                                                                    | 4                                                                 | ~                                | 0                |                    |                 |                       |
| Bandwidth Limit                                                                                                    | • Limit Kbps 🔿 No Limit                                           |                                  |                  |                    |                 |                       |
| Uplink Bandwidth                                                                                                    | * CIR Kbps * PIR                                                  | Kbps                             | 0                |                    |                 |                       |
| Downlink Rate                                                                                                    | * CIR Kbps * PIR                                                  | Kbps                             | 0                |                    |                 |                       |
| * Interface                                                                                                    | All WAN Ports                                                     | ~                                |                  |                    |                 |                       |
| Enabled                                                                                                    |                                                                   |                                  |                  |                    |                 |                       |
|                                                                                                    |                                                                   |                                  |                  |                    | Cancel          | ОК                    |
| mart Flow Control Custom Policy                                                                                       |                                                                   |                                  |                  |                    |                 |                       |
| Custom Policy     Allocate bandwidth to the specified I                                                               | P address or range. The priority is sorted as follows: Custom Pol | icy > Smart Flow Control.        |                  |                    |                 | 0                     |
| Policy List                                                                                                    |                                                                   |                                  |                  |                    | + Add           | + Delete Selected     |
| Up to 30 entries can be added.                                                                                        | Bandwidth                                                         | Develop 2 -                      | later            | (he)               |                 | Art                   |
| Policy Name         IP/IP Range           test         192.168.100.2*           192.168.100.10         192.168.100.10 | Type Uplink Rate - CIR 10000 Kbps 0 CIR 10000 Kbps PIR 10000 Kbps | CIR 10000 Kbps<br>PIR 10000 Kbps | Unterface<br>WAN | Status<br>Enable ⊘ | Effective State | Action<br>Edit Delete |
| Coutica                                                                                                    |                                                                   |                                  |                  | _                  |                 |                       |

- **Bandwidth Type: Shared** means that all IP addresses share the total bandwidth. **Independent** means that the rate limit is set per IP address.
- **CIR**: indicates the committed information rate.
- **PIR**: indicates the peak information rate.

### 7.4 What Can I Do If the Custom Policy of Flow Control Do Not Take Effect?

(1) Check the status of the policy.

| Ruijie                 | test123 | EG105GW                    | (Master) 0                                |                    |                                |                                |               | E            | nglish ~           | ٥   | 0,0            | ٩       | Q            | Ä        |
|------------------------|---------|----------------------------|-------------------------------------------|--------------------|--------------------------------|--------------------------------|---------------|--------------|--------------------|-----|----------------|---------|--------------|----------|
| င္မိOverview           | 0       | Custom Pol<br>Allocate ban | l <b>icy</b><br>dwidth to the             | specified IP a     | ddress or range. The p         | riority is sorted as follo     | ws: Custom Pe | olicy > Smar | t Flow Contro      | ol. |                |         | (            | ?        |
| Online Clients Router  | Polic   | y List                     |                                           |                    |                                |                                |               |              | + Add              |     | + 0            | elete S | Select       | ted      |
|                        | Up to   | 30 entrie:                 | s can be adde                             | d.                 |                                |                                |               |              |                    |     |                |         |              |          |
| 🕾 Switches             |         | Policy<br>Name             | IP/IP<br>Range                            | Bandwid<br>th Type | Uplink Rate                    | Downlink Rate                  | Interfac<br>e | Status       | Effective<br>State |     | Match<br>Order |         | Actio        | m        |
| 'a-<br>about Network ∽ |         | 2                          | 192.168.<br>110.1-19<br>2.168.11<br>0.1   | Shared             | CIR 2000 Kbps<br>PIR 2000 Kbps | CIR 2000 Kbps<br>PIR 2000 Kbps | WAN           | Disable G    | Inactive<br>Ø      |     | 1              |         | Edit<br>Dele | t<br>ste |
| #Collange              | •       | 1                          | 192.168.<br>110.1-19<br>2.168.11<br>0.254 | Indepen<br>dent    | CIR 1000 Kbps<br>PIR 1000 Kbps | CIR 1000 Kbps<br>PIR 1000 Kbps | WAN           | Enable ⊘     | Active             |     | ٢              |         | Edit<br>Dele | t<br>ite |

(2) Check whether the user's IP address is in the range defined by IP/IP Range of the policy.

(3) Check the configuration.

- o If you select Shared Bandwidth Type, all IP addresses share the total bandwidth;
- o If you select Independent Bandwidth Type, the rate limit is set per IP address.

### 8 FAQs About VPN

### 8.1 How Is IPsec VPN Configured on a Reyee EG Router?

IPsec VPN is used for site-to-site scenarios. For example, three branches of a company are distributed in three different places of the Internet. Each branch uses a gateway to establish tunnels with each other, and data between company intranets (several PCs) is securely exchanged through the IPsec VPN tunnel established by the gateways.

An IPsec VPN is applied to the following scenario.

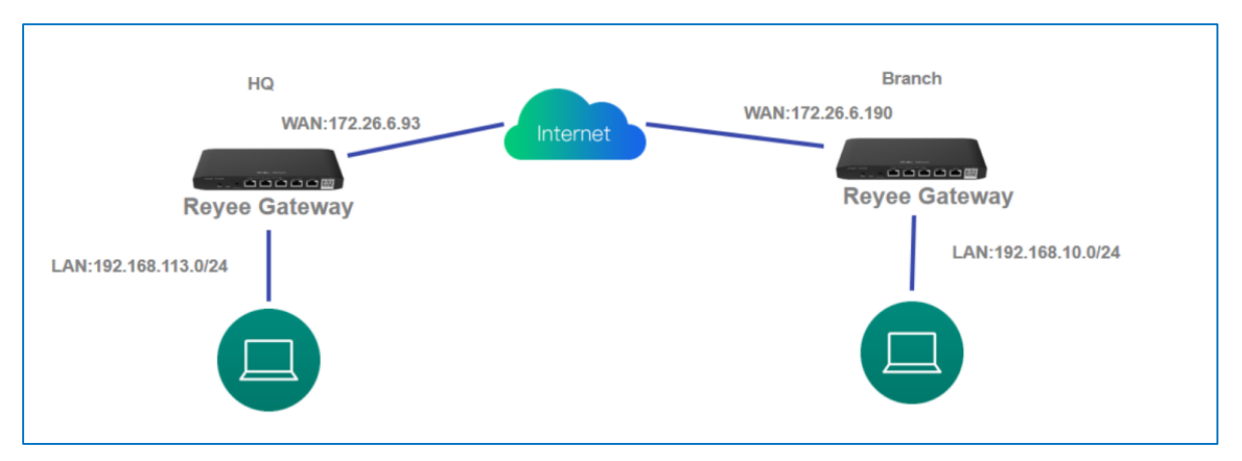

Perform the following steps to configure IPsec VPN.

- (1) Headquarters side:
  - a Log in to a Reyee EG router with the default IP address of 192.168.110.1.
  - b Choose VPN > IPSec > IPSec Security Policy, and then click Add to add a policy.

|                      | gw_eg310g-e > Ruijie O                            |                                                                     |                                                 |              | English ~ 🛆 Ruijie Cloud 📓 Dowr | nioad App  🕀 Wizard 🕘 Netw |         |
|----------------------|---------------------------------------------------|---------------------------------------------------------------------|-------------------------------------------------|--------------|---------------------------------|----------------------------|---------|
| $g_{5}^{0}$ Overview | IPSec Security Policy                             | PSec Connection Status                                              |                                                 |              |                                 |                            |         |
| ③ Online Clients     | IPSec Security Poli                               | icy                                                                 |                                                 |              |                                 |                            |         |
| Network              | Note: Example: IP ad<br>Tip: If it is set to 192. | dress/number of subnet mask bit<br>.168.110.x/24, the address range | ts,<br>is from 192.168.110.1 to 192.168.110.254 | κ.           |                                 |                            | 0       |
| Security ~           | Policy List                                       |                                                                     |                                                 |              |                                 |                            | + Add   |
| ffi Behavior         | Up to 1 entries can be a                          | idded.                                                              |                                                 |              |                                 |                            |         |
|                      | Policy Type                                       | Policy Name                                                         | Peer Gateway                                    | Local Subnet | Peer Subnet                     | Status                     | Action  |
| L2TP                 |                                                   |                                                                     |                                                 | No Data      |                                 |                            |         |
| РРТР                 | 10/pa                                             | ige -                                                               |                                                 |              |                                 |                            | Total 0 |
| OpenVPN              |                                                   |                                                                     |                                                 |              |                                 |                            |         |
| VPN Clients          |                                                   |                                                                     |                                                 |              |                                 |                            |         |
| 🖻 Advanced 🗠         |                                                   |                                                                     |                                                 |              |                                 |                            |         |
| ② Diagnostics ~      |                                                   |                                                                     |                                                 |              |                                 |                            |         |
| ≆ System ~           |                                                   |                                                                     |                                                 |              |                                 |                            | e       |
|                      |                                                   |                                                                     |                                                 |              |                                 |                            | 4       |

c Configure the IPsec VPN policy.

| Add                                          |                                                           |                                    |                               | ×             |  |  |  |  |
|----------------------------------------------|-----------------------------------------------------------|------------------------------------|-------------------------------|---------------|--|--|--|--|
| if clients wa<br>Local ID Typ<br>the same or | nt to access from o<br>be to Name. Otherv<br>ne WAN port. | different WAN<br>wise, all clients | ports, pleas<br>will access t | e set<br>from |  |  |  |  |
| Policy Type                                  | O Client 💿                                                | Server                             |                               |               |  |  |  |  |
| * Policy Name                                | test                                                      |                                    |                               |               |  |  |  |  |
| Interface                                    | WAN 🗸 🖉                                                   |                                    |                               |               |  |  |  |  |
| * Local Subnet                               | 192.168.113.0/24                                          |                                    |                               |               |  |  |  |  |
| * Pre-shared Key                             | ruijie123                                                 |                                    |                               |               |  |  |  |  |
| Status                                       |                                                           |                                    |                               |               |  |  |  |  |
|                                              | 1. Set Ik<br>2. Connec                                    | E Policy                           |                               |               |  |  |  |  |
|                                              |                                                           |                                    | Cancel                        | ОК            |  |  |  |  |
|                                              | 1. Set IK                                                 | E Policy                           |                               |               |  |  |  |  |
|                                              | Authentication                                            | Encryption                         | DH Gr                         | oup           |  |  |  |  |
| IKE Policy 1                                 | sha1 ∨                                                    | 3des 🗸                             | dh1                           | $\sim$        |  |  |  |  |
| IKE Policy 2                                 | sha1 ∨                                                    | des 🗸                              | dh1                           | ~             |  |  |  |  |
| IKE Policy 3                                 | sha1 v                                                    | 3des 🗸                             | dh2                           | ~             |  |  |  |  |
| IKE Policy 4                                 | md5 v                                                     | des $\vee$                         | dh1                           | ~             |  |  |  |  |
| IKE Policy 5                                 | md5 v                                                     | 3des 🗸                             | dh2                           | ~             |  |  |  |  |
| Negotiation<br>Mode                          | <ul> <li>Main Mode</li> </ul>                             | <ul> <li>Aggres</li> </ul>         | ssive Mode                    |               |  |  |  |  |
| Local ID Type                                | • IP 🔿 NA                                                 | IME                                |                               |               |  |  |  |  |
| Peer ID Type                                 | O IP 🔿 NA                                                 | ME                                 |                               |               |  |  |  |  |
| * Lifetime                                   | 86400                                                     |                                    |                               |               |  |  |  |  |
| DPD                                          | • Enable C                                                | Disable                            |                               |               |  |  |  |  |
| * DPD Interval                               | 10                                                        |                                    |                               |               |  |  |  |  |
|                                              | seconds                                                   |                                    |                               |               |  |  |  |  |

|                 | 2. Connection Policy |        |    |
|-----------------|----------------------|--------|----|
| Transform Set 1 | esp-sha1-aes128      | ~      |    |
| Transform Set 2 | esp-md5-3des         | ~      |    |
| Perfect Forward | none                 | $\sim$ |    |
| Secrecy         |                      |        |    |
| * Lifetime      | 3600                 |        |    |
|                 |                      |        |    |
|                 |                      | Cancel | ОК |

#### (2) Branch side:

- a Log in to a Reyee EG router with the default IP address of 192.168.110.1.
- b Choose VPN > IPSec > IPSec Security Policy, and then click Add to add a policy.
- c Configure the IPsec policy, and ensure that the IKE policy and connection policy are the same on both sides.

| Add              |                   | × |
|------------------|-------------------|---|
| Policy Type      | • Client O Server |   |
| * Policy Name    | test              |   |
| * Peer Gateway   | 172.26.6.93       | + |
| Interface        | WAN $\vee$        | 0 |
| * Local Subnet   | 192.168.10.0/24   | ] |
| * Peer Subnet    | 192.168.113.0/24  | + |
| * Pre-shared Key | ruijie123         |   |
| Status           |                   |   |

| 1. Set IKE Policy |                    |                     |             |              |  |  |  |  |  |  |  |
|-------------------|--------------------|---------------------|-------------|--------------|--|--|--|--|--|--|--|
|                   | Authentication     | Encryptic           | on DHG      | Group        |  |  |  |  |  |  |  |
| IKE Policy 1      | sha1 ~             | 3des                | ∨ dh1       | $\sim$       |  |  |  |  |  |  |  |
| IKE Policy 2      | sha1 ∨             | des                 | √ dh1       | $\checkmark$ |  |  |  |  |  |  |  |
| IKE Policy 3      | sha1 v             | sha1 v 3des v dh2 v |             |              |  |  |  |  |  |  |  |
| IKE Policy 4      | md5 $\vee$         | des                 | √ dh1       | ~            |  |  |  |  |  |  |  |
| IKE Policy 5      | md5 v              | 3des                | v dh2       | ~            |  |  |  |  |  |  |  |
| Negotiation       | Main Mode          | 🔿 Agg               | ressive Mod | e            |  |  |  |  |  |  |  |
| Mode              |                    |                     |             |              |  |  |  |  |  |  |  |
| Local ID Type     | • IP 🔿 NA          | • IP NAME           |             |              |  |  |  |  |  |  |  |
| Peer ID Type      | • IP O NAME        |                     |             |              |  |  |  |  |  |  |  |
| * Lifetime        | 86400              |                     |             |              |  |  |  |  |  |  |  |
| DPD               | • Enable 🔿 Disable |                     |             |              |  |  |  |  |  |  |  |
| * DPD Interval    | 10                 |                     |             |              |  |  |  |  |  |  |  |
|                   | seconds            |                     |             |              |  |  |  |  |  |  |  |
|                   | 2. Connect         | ion Policy ···      |             |              |  |  |  |  |  |  |  |
| Transform Set 1   | esp-sha1-aes1      | 28                  |             | ~            |  |  |  |  |  |  |  |
| Transform Set 2   | esp-md5-3des       | \$                  |             | $\sim$       |  |  |  |  |  |  |  |
| Perfect Forward   | none               |                     |             | ~            |  |  |  |  |  |  |  |
| Secrecy           |                    |                     |             |              |  |  |  |  |  |  |  |
| * Lifetime        | 3600               |                     |             |              |  |  |  |  |  |  |  |
|                   |                    |                     |             |              |  |  |  |  |  |  |  |
|                   |                    |                     | Cancel      | ОК           |  |  |  |  |  |  |  |

d Check the IPsec connection status.

| Ruíjie Reyce                   | RyceNetwork   | <li>d &gt; ruijieEG</li> | (Master) 🛈                  |                                       | English 🗸 🛆 Ruijie Cloud 📷 Download A | pp 🐣 Netw | ork Setup 🛭 🧕        | ≬Network Check 演Warn ⊜Log (                                             |
|--------------------------------|---------------|--------------------------|-----------------------------|---------------------------------------|---------------------------------------|-----------|----------------------|-------------------------------------------------------------------------|
| 송 Overview<br>ⓒ Online Clients | • EG105G      | -P-V2                    | Hostname: ruiji<br>MAC: 005 | eEG 5N: EG3494257001<br>0078:15:08:43 | 9 IP: 172.26.6.93                     |           |                      | (O) Reboot                                                              |
| Router                         | Overview      | Basics ~                 | Security ~                  | Behavior ~ Advanced ~                 | Diagnostics ~ System ~                |           |                      |                                                                         |
| $\odot$ Wireless $\times$      | IPSec Securit | ty Policy                | PSec Connecti               | ion Status                            |                                       |           |                      |                                                                         |
| Switches                       | 🚺 IPSe        | c Connection             | 1 Status                    |                                       |                                       |           |                      | 0                                                                       |
| 至Network ~                     | IPSec Co      | onnection                | Status                      |                                       |                                       |           |                      | C Refresh                                                               |
|                                | Name          | SPI                      | Direction                   | Tunnel Endpoint                       | Flow                                  | Status    | Security<br>Protocol | Algorithm                                                               |
|                                | test          | 32285484<br>80           | in                          | 172.26.6.93<172.26.6.190              | 192.168.113.0/24 < 192.168.10.0/24    | ОК        | ESP                  | AH Authentication:<br>ESP Authentication: SHA1<br>ESP Security: AES-128 |
|                                | test          | 32564381<br>10           | out                         | 172.26.6.93>172.26.6.190              | 192.168.113.0/24> 192.168.10.0/24     | ОК        | ESP                  | AH Authentication:<br>ESP Authentication: SHA1<br>ESP Security: AES-128 |
| «Collapse                      |               | _                        |                             |                                       |                                       | _         | _                    |                                                                         |

#### 🛕 Caution

If the EG router on the headquarters has no public IP address configured on external devices that want to access the EG router of the headquarters, you need to configure port mapping on external devices and configure **Local ID Type** as **NAME** on EG routers of the headquarters and branches.

## 8.2 Can I Use a Reyee EG Router to Establish an IPSec VPN with Devices of Other Brands or Ruijie EG Routers?

- A Reyee EG router can establish an IPsec VPN with other Ruijie EG routers.
- A Reyee EG router can establish an IPsec VPN with IPsec-capable devices of other brands.

#### 8.3 Can Reyee EG Routers Support IKEv2?

Reyee EG routers support only IKEv1 but not IKEv2.

## 8.4 What Can I Do If Reyee EG Routers Cannot Connect to the IPsec VPN?

(1) Check whether the EG router of a branch can ping the EG router of the headquarters. If not, check the network connection between two EG routers.

Choose **Diagnostics** > **Network Tools** and start the ping operation.

| Ruíjie   Rcycc   | gw_eg310g-e > Ruijie O |                   |              |  | English 🗸 🛆 Ruijie C | oud 📓Download Ap | 🛛 🐣 Wizard | Network Check | 盐 Alert |
|------------------|------------------------|-------------------|--------------|--|----------------------|------------------|------------|---------------|---------|
| ి Overview       | Network Tools          |                   |              |  |                      |                  |            |               | 0       |
| Online Clients   |                        |                   | O DNG Lockup |  |                      |                  |            |               | U       |
| Network ~        | 1001                   | Ping C Traceroute | O DNS LOOKUP |  |                      |                  |            |               |         |
| ⊘ Security ~     | * IP Address/Domain    | www.google.com    |              |  |                      |                  |            |               |         |
| ∰ Behavior ~     | * Ping Count           | 4                 |              |  |                      |                  |            |               |         |
| I VPN            | * Packet Size          | 64                | Bytes        |  |                      |                  |            |               |         |
| 🖹 Advanced 🗸 🗸   |                        | Start             | Stop         |  |                      |                  |            |               |         |
| ② Diagnostics ^  | Result                 |                   |              |  |                      |                  |            |               |         |
| Network Check    |                        |                   |              |  |                      |                  |            |               |         |
| Alerts           |                        |                   |              |  |                      |                  |            |               |         |
| Network Tools    |                        |                   | h            |  |                      |                  |            |               |         |
| Packet Capture   |                        |                   |              |  |                      |                  |            |               |         |
| Fault Collection |                        |                   |              |  |                      |                  |            |               |         |
| 奎 System ~ ~     |                        |                   |              |  |                      |                  |            |               |         |
|                  |                        |                   |              |  |                      |                  |            |               |         |

- (2) Check whether the settings are correct according to 12.1 How Can I Configure IPTV on a Reyee EG Router?.
- (3) Check whether the WAN IP address of the EG router of the headquarters is a public IP address. If not, , configure DMZ or port mapping (IPsec VPN use UDP ports 500 and 4500) on your external device and configure Local ID Type as NAME on devices of the headquarters and branches.

| 1. Set IKE Policy   |                |                              |          |  |  |  |  |  |
|---------------------|----------------|------------------------------|----------|--|--|--|--|--|
|                     | Authentication | Encryption                   | DH Group |  |  |  |  |  |
| IKE Policy 1        | sha1 ~         | 3des 🗸                       | dh1 V    |  |  |  |  |  |
|                     |                |                              |          |  |  |  |  |  |
| IKE Policy 2        | sha1 ∨         | des 🗸                        | dh1 ∨    |  |  |  |  |  |
| IKE Policy 3        | sha1 v         | 3des 🗸                       | dh2 v    |  |  |  |  |  |
| IKE Policy 4        | md5 v          | des 🗸                        | dh1 ∨    |  |  |  |  |  |
| IKE Policy 5        | md5 $\vee$     | 3des 🗸                       | dh2 ∨    |  |  |  |  |  |
| Negotiation<br>Mode | • Main Mode    | <ul> <li>Aggressi</li> </ul> | ve Mode  |  |  |  |  |  |
| Local ID Type       | O IP 💿 NA      | ME                           |          |  |  |  |  |  |
| * Local ID          | HQ             |                              |          |  |  |  |  |  |
| Peer ID Type        | o IP 💿 NA      | ME                           |          |  |  |  |  |  |
| * Peer ID           | Branch         |                              |          |  |  |  |  |  |
| * Lifetime          | 86400          |                              |          |  |  |  |  |  |
| DPD                 | • Enable C     | Disable                      |          |  |  |  |  |  |
| * DPD Interval      | 10             |                              |          |  |  |  |  |  |

|                     | 1. Set IK                     | E Policy                     |         |
|---------------------|-------------------------------|------------------------------|---------|
|                     | Authentication                | DH Group                     |         |
| IKE Policy 1        | sha1 V                        | 3des 🗸                       | dh1 V   |
| IKE Policy 2        | sha1 V                        | des 🗸                        | dh1 ~   |
| IKE Policy 3        | sha1 v                        | 3des 🗸                       | dh2 ∨   |
| IKE Policy 4        | md5 v                         | des $\vee$                   | dh1 ∨   |
| IKE Policy 5        | md5 ~                         | 3des 🗸                       | dh2 v   |
| Negotiation<br>Mode | <ul> <li>Main Mode</li> </ul> | <ul> <li>Aggressi</li> </ul> | ve Mode |
| Local ID Type       | O IP 💿 NA                     | ME                           |         |
| * Local ID          | Branch                        |                              |         |
| Peer ID Type        | O IP 💿 NA                     | ME                           |         |
| * Peer ID           | HQ                            |                              |         |
| * Lifetime          | 86400                         |                              |         |
| DPD                 | • Enable                      | Disable                      |         |
| * DPD Interval      | 10                            |                              |         |

If the fault persists, start a live chat with Ruijie technical support: Ruijie Support.

### 8.5 How Do I Configure PPTP VPN on a Reyee EG Router?

PPTP VPN is typically applied to client-to-site and site-to-site scenarios. For example, clients work from home and need to access company servers through PPTP VPN tunnels. Another example is that a company has three branches that are distributed in three different places of the Internet, and branches need to establish tunnels by using the gateways.

PPTP VPN is applied to the following scenarios.

Client-to-site scenario

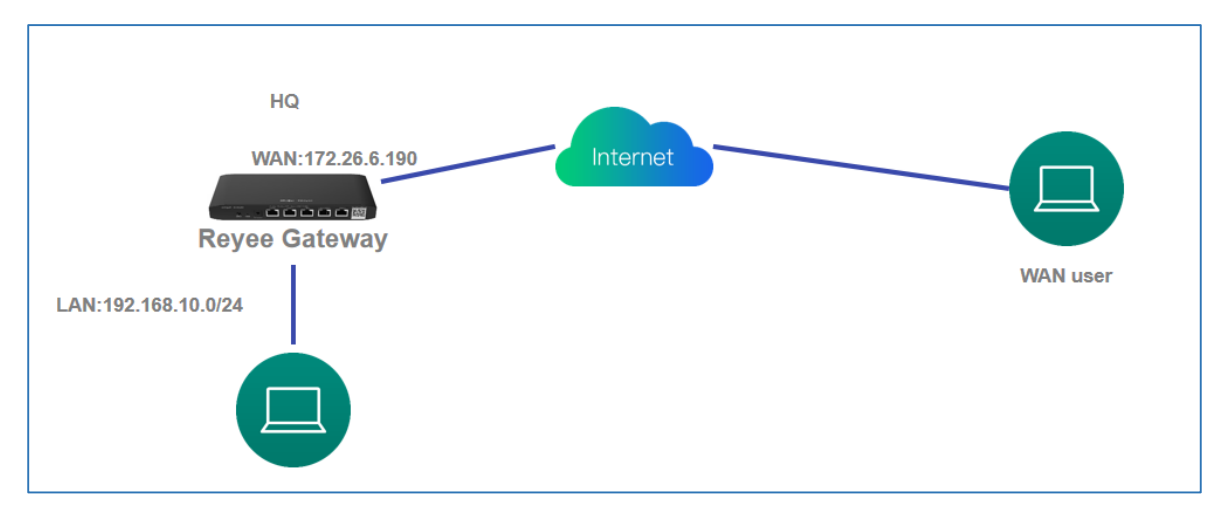

• Site-to-site scenario

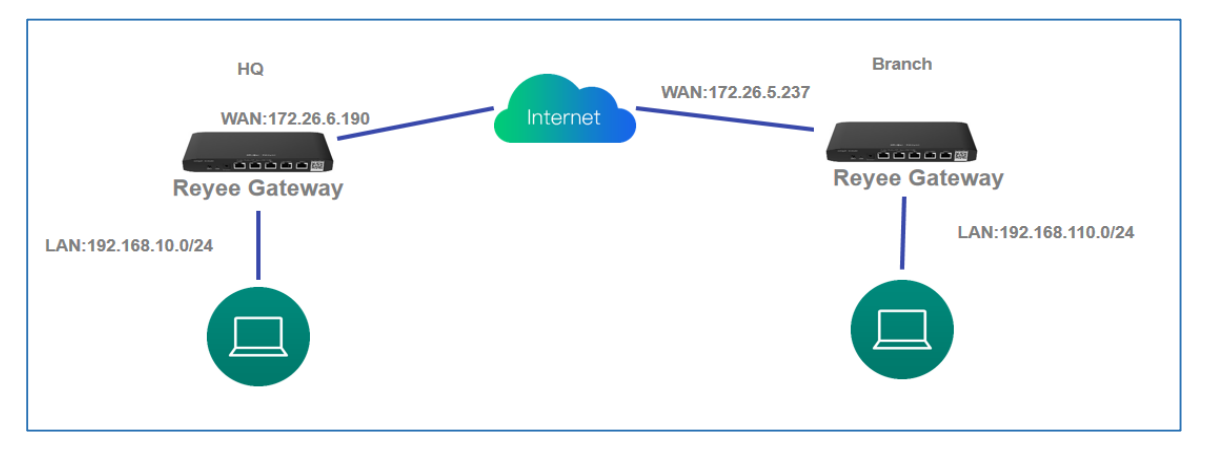

#### 8.5.1 Client-to-Site Scenario Configuration

- (1) Headquarters side:
  - a Log in to a Reyee EG router with the default IP address of 192.168.110.1.
  - b Choose **VPN > PPTP** and enable PPTP.

| Ruíjie   @Rcycc                | Cloud_Auth_Test > EG105G-P (Mannar) 0                                                                                                    | English - 스Ruijie Cloud 뷇Download App : 會 Network Setup @ Network Check 滋Warn 급 Log Out |
|--------------------------------|----------------------------------------------------------------------------------------------------|-----------------------------------------------------------------------------------------|
| ස Overview<br>ම Online Clients | Nume         Hostname: EG105G-P         SN: H1PTATC001746         IP: 172.265.253           • EG105G-P         SN: H1PTATC001746         IP: 172.265.253 | MAC: C088EE35283C                                                                       |
| 🕮 Router                       | Overview Basics ~ Security ~ Behavior ~ VPN ^ Advanced ~ Diagnostics ~ System ~                                                                          |                                                                                         |
| ⇔Wireless ~                    | PPTP Settings Tunnel List 1270                                                                                                    |                                                                                         |
| 🗟 Switches                     | PPTP Settings     PPTP                                                                                                    | 0                                                                                       |
| E Network 🗸                    | VPN Clients                                                                                                    |                                                                                         |
|                                | PPTP Type O Server O Client                                                                                                    |                                                                                         |
|                                | * Local Address 192.168.100.1                                                                                                    |                                                                                         |
|                                | * IP Range 192.168.100.2-192.168.100.254                                                                                                    |                                                                                         |
|                                | * DNS Server 8.8.8.8                                                                                                    |                                                                                         |
|                                | * PPP Hello Interval 10 seconds                                                                                                    |                                                                                         |
|                                | Save                                                                                                    |                                                                                         |
|                                |                                                                                                    | e e e e e e e e e e e e e e e e e e e                                                   |
| « Collapse                     |                                                                                                    | A                                                                                       |

c Perform PPTP configuration and click **Save**.

| Ruijie Rcycc | Cloud_Auth_Test > EG105G-P_INhorm O Operation succeeded. English ~Ruijie Cloud 20Download App & Network Setup @ Network Check 20                                                                                                    | Warn 🕞 Log Out |
|--------------|----------------------------------------------------------------------------------------------------|----------------|
| 8 Overview   | Instrume:         EG105G-P         SN: H1P7ATC001746         IF: 172.26.5.253         MAC: C088E63528:3C           Coreview         Bailds ×         Security ×         Behavior ×         VPN ×         Advanced ×         Diagnostics ×         System × | () Reboot      |
|              | PPTP Settings Tunnel List                                                                                                    |                |
| Switches     | PPTP Settings                                                                                                    | ?              |
| 李Network ~ ~ | Enable 💽                                                                                                    |                |
|              | PPTP Type O Server 🔿 Client                                                                                                    |                |
|              | * Local Address 192.168.100.1                                                                                                    |                |
|              | * IP Range 192.168.100.2-192.168.100.254                                                                                                    |                |
|              | * DNS Server 88.8.8                                                                                                    |                |
|              | * PPP Hello Interval 10 seconds                                                                                                    |                |
|              | Save                                                                                                    |                |
|              |                                                                                                    |                |
| // Calleres  |                                                                                                    |                |

d Configure VPN clients.

| Ruíjie Rcycc                               | Unknown Name > EG-gateway Minister)                                                                                                    |                                                                          | English ~ 🛆 | 28 e @ A 🗗      |
|--------------------------------------------|----------------------------------------------------------------------------------------------------|--------------------------------------------------------------------------|-------------|-----------------|
| ిసి Overview<br>® Online Clients<br>Router | Router         Hostname: EG-gateway           • EG105G-P         IP: 172.26.5.46           Overview         Basics ~ Security ~ Behavior ~ | SN: H<br>MAC: EC:89:70:17:39:35<br>VPN ^ Advanced ~ Diagnostics ~ System | ×:          | (1) Reboot      |
|                                            | 1 VPN Clients                                                                                                    | IPSec<br>L2TP                                                            |             | 0               |
| Switches<br>Network                        | VPN Client List                                                                                                    | PPTP<br>VPN Clients                                                      | + Add       | Delete Selected |
|                                            | Up to 32 entries can be added.                                                                                                    |                                                                          |             |                 |
|                                            | Username Password                                                                                                    | Service Type Network Mode Peer Subnet                                    | t Status    | Action          |
|                                            |                                                                                                    | No Data                                                                  |             |                 |
|                                            |                                                                                                    |                                                                          |             |                 |
| «Collapse                                  |                                                                                                    |                                                                          |             |                 |
| •                                          |                                                                                                    |                                                                          |             |                 |

| Reycc          | EWEB_COB88               |                                       |              |              |        |       |        |       |                 |   |
|----------------|--------------------------|---------------------------------------|--------------|--------------|--------|-------|--------|-------|-----------------|---|
| ి Overview     | EG10                     | Hostname: EG105G<br>5G-P MAC: C0:B8:E | Add User     |              | 2      | ×     |        |       | () Reboot       |   |
| Router         | Overview                 | Basics ~ Security ~ Beh               | Service Type | РРТР         |        |       |        |       |                 |   |
| ଙ୍ଗ Wireless 🌱 | 1 VPN                    | I Clients                             | * Username   | test3        |        |       |        |       | 0               |   |
| Switches       | Switches VPN Client List |                                       | * Password   |              | 0      |       |        | + Add | Delete Selected |   |
| :::: Network   | Up to 30                 | o entries can be added.               | Notwork Modo | DC to Douter |        |       |        |       |                 |   |
|                |                          | Username                              | Network Mode | PC to Router |        | net   | Status |       | Action          |   |
|                |                          | test                                  | Status       |              |        | .0/24 | Enable | Ed    | it Delete       |   |
|                |                          | test1                                 |              |              |        | .0/24 | Enable | Ed    | it Delete       |   |
|                |                          | test2                                 |              |              | Cancel |       | Enable | Ed    | it Delete       |   |
|                |                          |                                       |              |              |        |       |        |       |                 | 6 |
| Collapse       |                          |                                       |              |              |        |       |        |       |                 |   |

#### A Caution

- Service Type: Select PPTP.
- Network Mode: select Router to Router.
- **Peer Subnet**: Fill in the internal network segment of the branch. The value and internal network segment of the headquarters cannot overlap.
- (2) Client side (Windows 10 is used as an example):
  - a Choose Control Panel > Network and Internet > Network and Sharing Center.

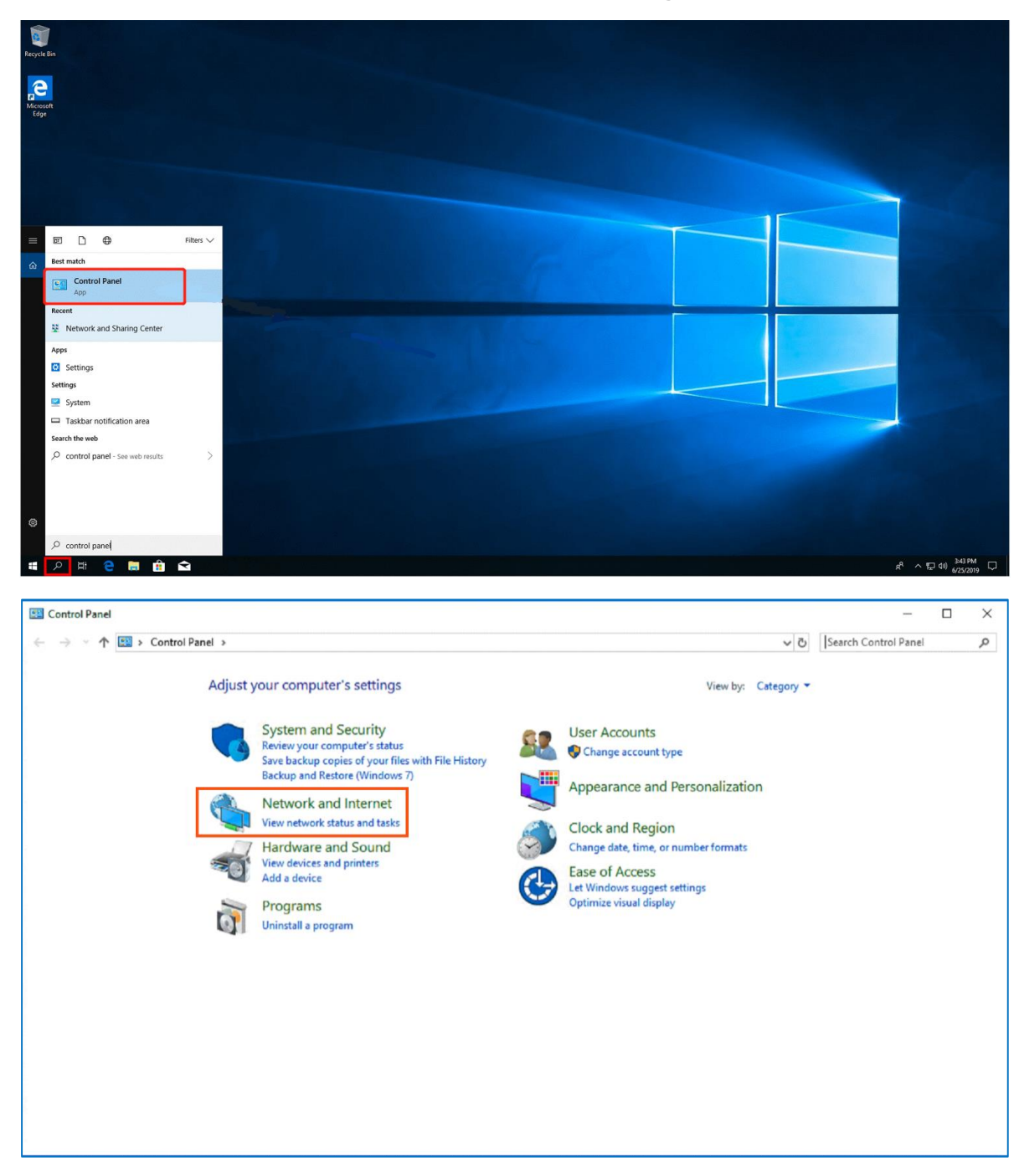

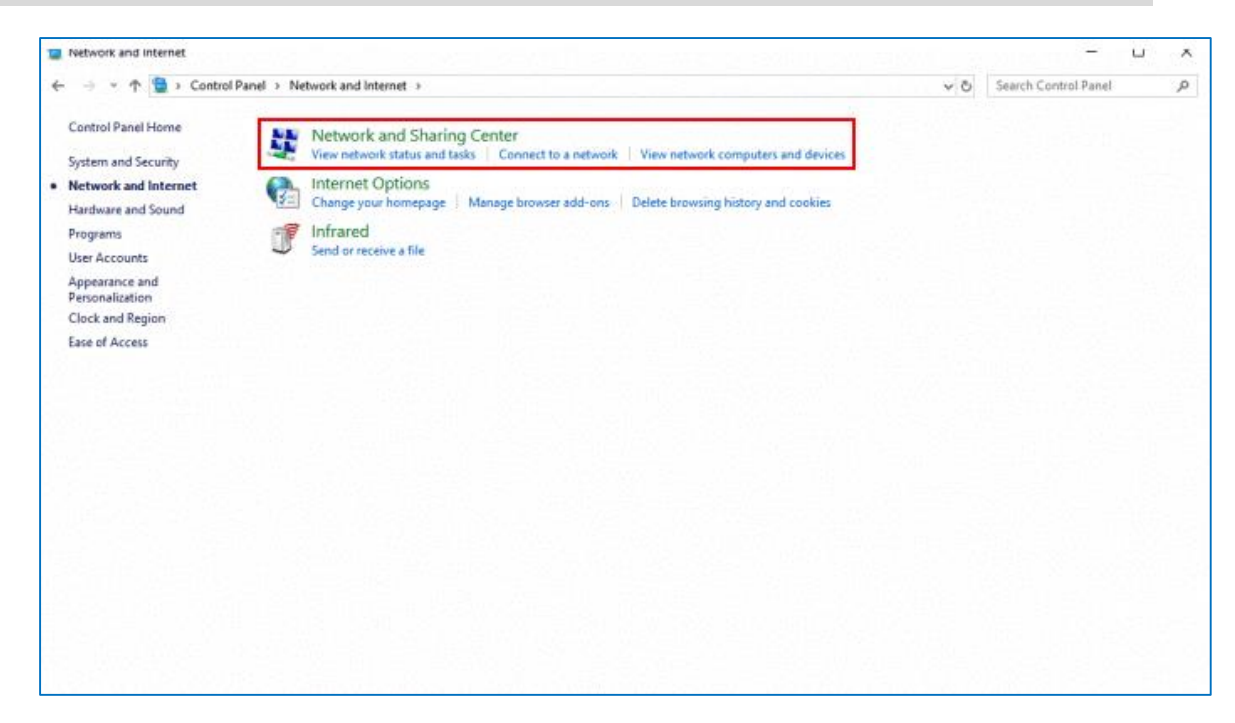

b Configure a VPN connection.

| Network and Sharing Center                                                                |                                                                                                    |                                                                         |   |   | - 0                 | ×   |
|-------------------------------------------------------------------------------------------|----------------------------------------------------------------------------------------------------|-------------------------------------------------------------------------|---|---|---------------------|-----|
| ← → × ↑ 💆 → Control Pa                                                                    | anel > All Control Panel Items > Network and Sharin                                                              | g Center                                                                | ~ | õ | Search Control Pane | م I |
| Control Panel Home                                                                        | View your basic network information a<br>View your active networks                                               | ind set up connections                                                  |   |   |                     |     |
| Change adapter settings<br>Change advanced sharing<br>settings<br>Media streaming options | <b>Big4</b><br>Public network                                                                                    | Access type: Internet<br>Connections: att Wi-Fi (Big4)                  |   |   |                     |     |
|                                                                                           | Local Area Connection<br>Public network                                                                          | Access type: No Internet access<br>Connections: U Local Area Connection |   |   |                     |     |
|                                                                                           | Change your networking settings<br>Set up a new connection or network<br>Set up a broadband, dial-up, or VPN con | nection; or set up a router or access point.                            |   |   |                     |     |
|                                                                                           | Troubleshoot problems<br>Diagnose and repair network problems, o                                                 |                                                                         |   |   |                     |     |
|                                                                                           |                                                                                                    |                                                                         |   |   |                     |     |
|                                                                                           |                                                                                                    |                                                                         |   |   |                     |     |
| See also                                                                                  |                                                                                                    |                                                                         |   |   |                     |     |
| Internet Options<br>Windows Defender Firewall                                             |                                                                                                    |                                                                         |   |   |                     |     |

| 6 | 🐨 Set Up a Connection or Network                                                                                                    | _    |      | ×   |
|---|----------------------------------------------------------------------------------------------------|------|------|-----|
|   |                                                                                                    |      |      |     |
|   | Choose a connection option                                                                                                    |      |      |     |
|   | Connect to the Internet<br>Set up a broadband or dial-up connection to the Internet.                                                                                                    |      |      |     |
|   | Set up a new network<br>Set up a new router or access point.                                                                                                    |      |      |     |
|   | Manually connect to a wireless network<br>Connect to a hidden network or create a new wireless profile.                                                                                                    |      |      |     |
|   | Connect to a workplace<br>Set up a dial-up or VPN connection to your workplace.                                                                                                    |      |      |     |
|   |                                                                                                    |      |      |     |
|   |                                                                                                    |      |      |     |
|   |                                                                                                    | Next | Cano | :el |
|   |                                                                                                    |      |      |     |
|   |                                                                                                    | _    |      | ×   |
| ÷ | Connect to a Workplace                                                                                                    | _    |      | ×   |
| ¢ | Connect to a Workplace<br>Do you want to use a connection that you already have?                                                                                                    | _    |      | ×   |
| ÷ | Connect to a Workplace<br>Do you want to use a connection that you already have?                                                                                                    | _    |      | ×   |
| ÷ | <ul> <li>Connect to a Workplace</li> <li>Do you want to use a connection that you already have?</li> <li>No, create a new connection</li> <li>Yes, I'll choose an existing connection</li> </ul>                                                                                                    | _    |      | ×   |
| * | <ul> <li>Connect to a Workplace</li> <li>Do you want to use a connection that you already have?</li> <li>No, create a new connection</li> <li>Yes, I'll choose an existing connection</li> <li>Yes, I'll choose an existing connection</li> </ul>                                                                                                    | _    |      | ×   |
| ÷ | <ul> <li>Connect to a Workplace</li> <li>Do you want to use a connection that you already have?</li> <li>No, create a new connection</li> <li>Yes, I'll choose an existing connection</li> <li>Yes, I'll choose an existing connection</li> <li>Wijjie MY<br/>WAN Miniport (PPTP)</li> <li>Ruijie Demo<br/>WAN Miniport (PPTP)</li> </ul>                                                                                                    |      |      | ×   |
| * | <ul> <li>Connect to a Workplace</li> <li>Do you want to use a connection that you already have?</li> <li>No, create a new connection</li> <li>Yes, I'll choose an existing connection</li> <li>Yes, I'll choose an existing connection</li> <li>Will the property of the property of t</li></ul> |      |      | ×   |
| * | <ul> <li>Connect to a Workplace</li> <li>Do you want to use a connection that you already have?</li> <li>No, create a new connection</li> <li>Yes, I'll choose an existing connection</li> <li>Yes, I'll choose an existing connection</li> <li>Will Miniport (PPTP)</li> <li>Ruijie Demo<br/>WAIN Miniport (PPTP)</li> <li>Ruijie Demo<br/>WAIN Miniport (PPTP)</li> <li>ALMA<br/>WAIN Miniport (PPTP)</li> </ul>                                                                                                    |      |      | ×   |

|   |                                                                                                    |                                                                                                    |                                                                                                    | -        |      | $\times$ |
|---|----------------------------------------------------------------------------------------------------|----------------------------------------------------------------------------------------------------|----------------------------------------------------------------------------------------------------|----------|------|----------|
| ~ | 🔚 Connect to a Workplace                                                                                                    |                                                                                                    |                                                                                                    |          |      |          |
|   | How do you want to                                                                                                    | connect?                                                                                                    |                                                                                                    |          |      | _        |
|   | → Use my Internet<br>Connect using a virtu                                                                                                    | connection                                                                                                    | (VPN)<br>ork (VPN) connection through the Inter                                                                | net.     |      |          |
|   | <b>_</b>                                                                                                    | - 🧼                                                                                                    |                                                                                                    |          |      |          |
|   | → Dial directly<br>Connect directly to a                                                                                                    | phone number                                                                                                    | without going through the Internet.                                                                            |          |      | -        |
|   | <b>I</b>                                                                                                    | _                                                                                                    |                                                                                                    |          |      |          |
|   |                                                                                                    |                                                                                                    |                                                                                                    |          | Cano | el:      |
|   |                                                                                                    |                                                                                                    |                                                                                                    |          |      |          |
|   |                                                                                                    |                                                                                                    |                                                                                                    |          |      |          |
|   |                                                                                                    |                                                                                                    |                                                                                                    | _        |      | ×        |
| ~ | 🜆 Connect to a Workplace                                                                                                    |                                                                                                    |                                                                                                    | _        |      | ×        |
| ÷ | Le Connect to a Workplace                                                                                                    | ress to conn                                                                                                    | ect to                                                                                                    | _        |      | ×        |
| ÷ | Connect to a Workplace<br>Type the Internet add<br>Your network administrator                                                                                                    | ress to conn<br>can give you th                                                                                                | ect to<br>is address.                                                                                          | _        |      | ×        |
| ÷ | Connect to a Workplace<br>Type the Internet add<br>Your network administrator<br>Internet address:                                                                                          | ress to conn<br>can give you th<br>172.26.6.190                                                                                | ect to<br>is address.<br>The WAN IP of HQ                                                                      | _        |      | ×        |
| ÷ | Connect to a Workplace<br>Type the Internet add<br>Your network administrator<br>Internet address:<br>Destination name:                                                                     | ress to conn<br>can give you th<br>172.26.6.190<br>VPN Connect                                                                 | ect to<br>is address.<br>The WAN IP of HQ<br>tion                                                              |          |      | ×        |
| ~ | Connect to a Workplace<br>Type the Internet add<br>Your network administrator<br>Internet address:<br>Destination name:                                                                     | ress to conn<br>can give you th<br>172.26.6.190<br>VPN Connect                                                                 | ect to<br>is address.<br>The WAN IP of HQ<br>tion                                                              |          |      | ×        |
| ÷ | Connect to a Workplace Type the Internet adde Your network administrator Internet address: Destination name:                                                                                | ress to conn<br>can give you th<br>172.26.6.190<br>VPN Connect                                                                 | ect to<br>is address.<br>The WAN IP of HQ<br>tion                                                              |          |      | ×        |
| ÷ | Connect to a Workplace Type the Internet addr Your network administrator Internet address: Destination name: Use a smart card Remember my crede                                             | ress to conn<br>can give you th<br>172.26.6.190<br>VPN Connect<br>entials                                                      | ect to<br>is address.<br>The WAN IP of HQ<br>tion                                                              |          |      | ×        |
| ÷ | Connect to a Workplace Type the Internet addr Your network administrator Internet address: Destination name: Use a smart card Remember my crede Carlow other people t This option allows ar | ress to conn<br>can give you th<br>172.26.6.190<br>VPN Connect<br>entials<br>o use this conn<br>nyone with acce                | ect to<br>is address.<br><u>The WAN IP of HQ</u><br>tion<br>ection<br>ess to this computer to use this connect |          |      | ×        |
| ÷ | Connect to a Workplace Type the Internet addr Your network administrator Internet address: Destination name: Use a smart card Remember my crede Allow other people t This option allows ar  | ress to conn<br>can give you th<br>172.26.6.190<br>VPN Connect<br>entials<br>to use this conn<br>myone with acce               | ect to<br>is address.<br>The WAN IP of HQ<br>tion<br>ection<br>ess to this computer to use this connect        | ion.     |      | ×        |
| ÷ | Connect to a Workplace Type the Internet addr Your network administrator Internet address: Destination name: Use a smart card Remember my crede Allow other people t This option allows ar  | ress to conn<br>can give you th<br>172.26.6.190<br>VPN Connect<br>vPN Connect<br>entials<br>o use this conn<br>hyone with acce | ect to<br>is address.<br>The WAN IP of HQ<br>tion<br>ection<br>ess to this computer to use this connect        | <br>ion. |      | ×        |

c Change the adapter configuration.

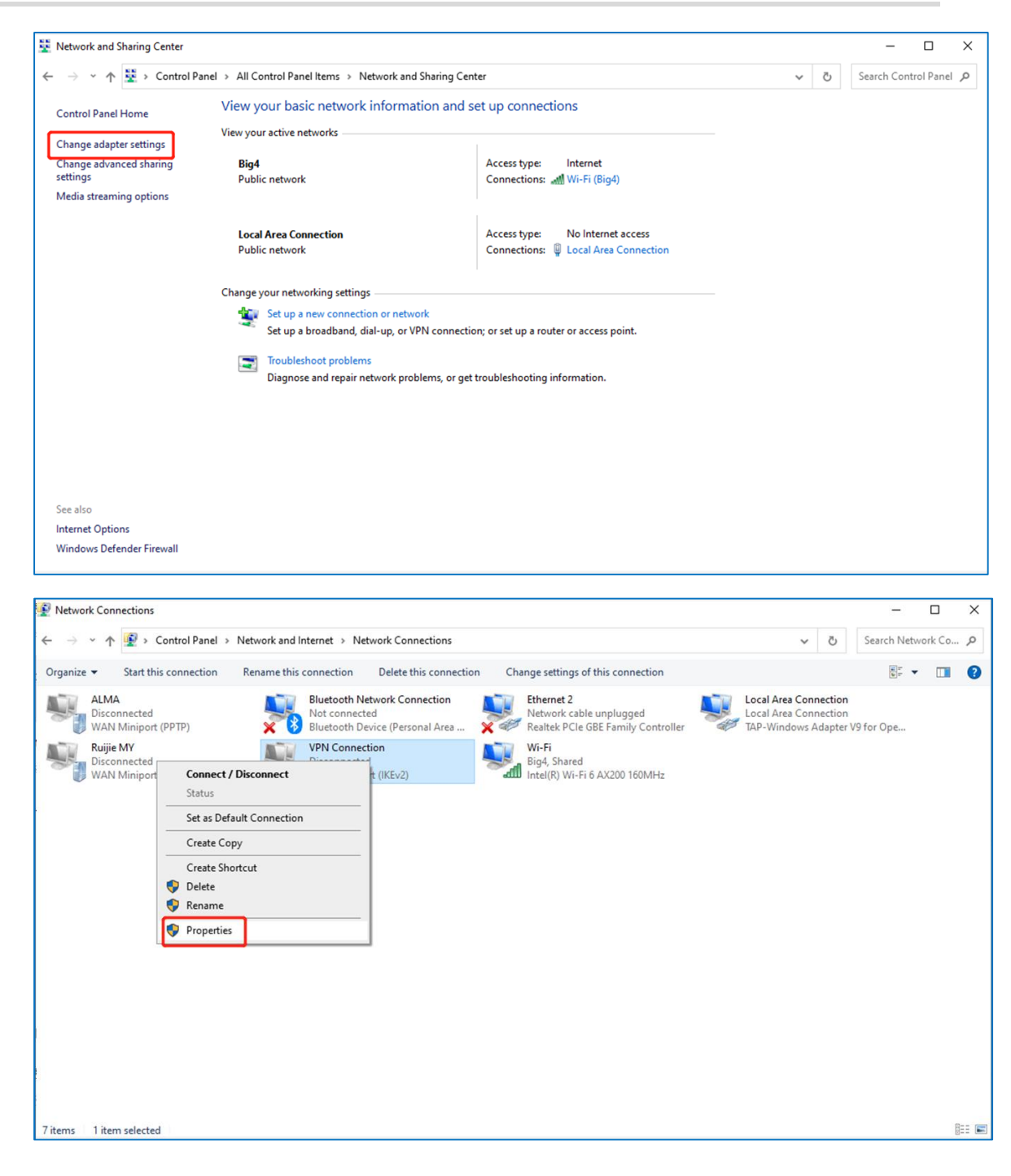

| VPN Connection Properties X                                                                                                    |
|----------------------------------------------------------------------------------------------------|
| General Options Security Networking Sharing                                                                                                    |
| Type of VPN:                                                                                                    |
| Point to Point Tunneling Protocol (PPTP) $\qquad \sim$                                                                                                    |
| Data encryption:                                                                                                    |
| Optional encryption (connect even if no encryption) $\qquad \qquad \lor$                                                                                                    |
| Authentication                                                                                                    |
| O Use Extensible Authentication Protocol (EAP)                                                                                                    |
| · • ·                                                                                                    |
| Properties                                                                                                    |
| 1 topolitics                                                                                                    |
| Allow these protocols                                                                                                    |
| <ul> <li>✓ Unencrypted password (PAP)</li> <li>✓ Challenge Handshake Authentication Protocol (CHAP)</li> <li>✓ Microsoft CHAP Version 2 (MS-CHAP v2)</li> <li>△ Automatically use my Windows logon name and password (and domain, if any)</li> </ul> |
| OK Cancel                                                                                                    |

d Check the VPN connection status.

| Report Bri<br>Report Bri<br>Report<br>Report |        |                                                                                                    |
|----------------------------------------------|--------|----------------------------------------------------------------------------------------------------|
|                                              |        |                                                                                                    |
|                                              |        |                                                                                                    |
|                                              |        | P Network<br>Connection<br>ogs VMNConnection                                                                                   |
| <b>4 2 日 2 日 1 日 1 日</b>                     |        | <u>Network &amp; Internet settings</u><br>Charge whop, suits in suiting a consistent national<br>a <sup>0</sup> ∧ ∏ 64 42049 □ |
| Windows Security<br>Sign in                  | ×      |                                                                                                    |
| User name                                    |        |                                                                                                    |
| Password                                     |        |                                                                                                    |
| OK                                           | Cancel |                                                                                                    |

| Recycle Bin<br>Recycle Bin<br>Microsoft<br>Edge |                                                                         |
|-------------------------------------------------|-------------------------------------------------------------------------|
|                                                 |                                                                         |
|                                                 | Network<br>Connected                                                    |
|                                                 | VPN Connection<br>Connected<br>Disconnect                               |
| # 2 日 6 日 1 日 1 日 1 日 1 日 1 日 1 日 1 日 1 日 1     | Change settings, such as making a connection metered.<br>R <sup>R</sup> |

#### 8.5.2 Site-to-Site Scenario Configuration

- (1) Headquarters side:
  - a Log in to a Reyee EG router with the default IP address of 192.168.110.1.
  - b Choose VPN > PPTP, enable PPTP, and set PPTP Type to Server.

| Ruijie Rcycc                          | gw_eg310g-e > Ruijie 🛛      |   | English ~ | Coud | 20 Download App | 🖶 Wizard | @Network Check | <u>iñ</u> Alert |   |
|---------------------------------------|-----------------------------|---|-----------|------|-----------------|----------|----------------|-----------------|---|
| ${}_{\delta}{}_{\delta}^{9}$ Overview | PPTP Settings Tunnel List   |   |           |      |                 |          |                |                 |   |
| ③ Online Clients                      | PPTP Settings               |   |           |      |                 |          |                |                 | 0 |
| Network                               |                             |   |           |      |                 |          |                |                 | 0 |
| ⊘ Security ~                          | Enable                      |   |           |      |                 |          |                |                 |   |
| ∰ Behavior ~                          | PPTP Type O Server O Client |   |           |      |                 |          |                |                 |   |
| 📮 VPN 🗠                               | Local Tunnel IP     2.2.2.1 |   |           |      |                 |          |                |                 |   |
| IPSec                                 |                             |   |           |      |                 |          |                |                 |   |
| LZTP                                  | * IP Kange 2222-22220       | 0 |           |      |                 |          |                |                 |   |
| РРТР                                  | * DNS Server 192.168.5.28   |   |           |      |                 |          |                |                 |   |
| OpenVPN                               | MPPE O Disable O Enable     |   |           |      |                 |          |                |                 |   |
| VPN Clients                           | Flow Control • Disable      |   |           |      |                 |          |                |                 |   |
| 🖻 Advanced 🗸 🗸                        |                             |   |           |      |                 |          |                |                 |   |
| Diagnostics      ``                   | * PPP Hello Interval 10     |   |           |      |                 |          |                |                 |   |
| ≩ System ∨                            | Save                        |   |           |      |                 |          |                |                 |   |
|                                       |                             |   |           |      |                 |          |                |                 |   |

c Perform PPTP configuration and click **Save**.

| PPTP Settings Tunnel | List              |   |   |
|----------------------|-------------------|---|---|
| PPTP Settings        |                   | 0 |   |
| Enable               |                   |   |   |
| РРТР Туре            | Server O Client   |   |   |
| * Local Tunnel IP    | 2.2.2.1           |   |   |
| * IP Range           | 2.2.2.2-2.2.2.20  | 0 |   |
| * DNS Server         | 192.168.5.28      |   |   |
| MPPE                 | Olisable O Enable |   |   |
| Flow Control         | Disable C Enable  |   |   |
| * PPP Hello Interval | 10                |   | S |
|                      | Save              |   |   |

d Configure the VPN client.

| ஃ Overview                  | <b>•</b>       |                   |                  |              |              |               |                           |                 |
|-----------------------------|----------------|-------------------|------------------|--------------|--------------|---------------|---------------------------|-----------------|
| ③ Online Clients            | VPN Client     | ls                |                  |              |              |               |                           | 0               |
| Network                     | VPN Client L   | ist               |                  |              |              |               | Username/Password Q + Add | Delete Selected |
| ⊘ Security ~                | Up to 300 entr | ies can be added. |                  |              |              |               |                           |                 |
| ∰ Behavior ~                |                | Username          | Password 🐱       | Service Type | Network Mode | Client Subnet | Status                    | Action          |
| ₩ VPN ^                     |                | 1                 | *                | ALL          | PC to Router |               | Enable                    | Edit Delete     |
| IPSec                       | < 1 >          | 10/page V         |                  |              |              |               |                           | Total 1         |
| LZTP                        |                |                   |                  |              |              |               |                           |                 |
| PPTP                        |                |                   |                  |              |              |               |                           |                 |
| VPN Clients                 |                |                   |                  |              |              |               |                           |                 |
| Advanced ∨                  |                |                   |                  |              |              |               |                           |                 |
| Oil Diagnostics     V     V |                |                   |                  |              |              |               |                           |                 |
| 奎 System ~                  |                |                   |                  |              |              |               |                           |                 |
|                             |                |                   |                  |              |              |               |                           |                 |
|                             |                |                   |                  |              |              |               |                           |                 |
|                             |                |                   |                  |              | ~            |               |                           |                 |
| Add User                    |                |                   |                  |              | ~            |               |                           |                 |
|                             |                |                   |                  |              |              |               |                           |                 |
|                             | - (            |                   |                  |              |              |               |                           |                 |
| Service                     | Туре           | ALL               |                  | $\sim$       |              |               |                           |                 |
|                             |                |                   |                  |              |              |               |                           |                 |
| * Usern                     | ame            | Please e          | nter a username  |              |              |               |                           |                 |
|                             |                | T TOUSO OF        |                  |              |              |               |                           |                 |
|                             |                |                   |                  |              |              |               |                           |                 |
| * Passv                     | vord           | Please e          | nter a password. |              |              |               |                           |                 |
|                             |                |                   |                  |              |              |               |                           |                 |
|                             | ſ              |                   |                  |              |              |               |                           |                 |
| Network N                   | lode           | PC to Ro          | outer            | $\sim$       |              |               |                           |                 |
|                             |                |                   |                  |              |              |               |                           |                 |
| St                          | atus (         |                   |                  |              |              |               |                           |                 |
|                             |                |                   |                  |              |              |               |                           |                 |
|                             |                |                   |                  |              |              |               |                           |                 |
|                             |                |                   |                  |              |              |               |                           |                 |
|                             |                |                   |                  | Control      | OK           |               |                           |                 |
|                             |                |                   |                  | Cancel       | OK           |               |                           |                 |
|                             |                |                   |                  |              |              |               |                           |                 |
|                             |                |                   |                  |              |              |               |                           |                 |
| Caution                     |                |                   |                  |              |              |               |                           |                 |

(2) Branch side:

- a Log in to a Reyee EG router with the default IP address of 192.168.110.1.
- b Click VPN > PPTP, enable PPTP, and set PPTP Type to Client.

| Thursday (Dougo) |                              |                                                                             |   |
|------------------|------------------------------|-----------------------------------------------------------------------------|---|
| Таную вксусс     | gw_egerogre > Euge           | trigent ∼ Calkaje Caud. @Dueskaal Açu. ∳Moord. @Hetwork Dexa. g.Aert. [Juoj | 2 |
| A Overview       | PPTP Settings Tunnel         |                                                                             |   |
| ③ Online Clients | 0                            |                                                                             |   |
| Network          | PPTP Settings                | 0                                                                           |   |
| ⊘ Security ~     | Enable                       |                                                                             |   |
| 🖆 Behavior — —   | PPTP Type                    | Stever 👩 Client                                                             |   |
| 🕎 VPN 🗠          | * Username                   | Uservaria of PPP var                                                        |   |
| IPSec            | <ul> <li>Password</li> </ul> | Personal of 1979 user                                                       |   |
| PPTP             | Interface                    | NAR ·                                                                       |   |
| OpenVPN          | Tunnel IP                    | 0 Dynamic 🔿 Static                                                          |   |
| VPN Clients      | * Server Address             | P/Consist                                                                   |   |
| 🗎 Advanced 🧹 🗸   | * Server Subnet              | Daruph: 132.183.150.024                                                     |   |
| ② Diagnostics ~  | MPPE                         | Date     Date                                                               |   |
| ig: system ∪     | Work Mode                    | 9 INT O Roder                                                               |   |
|                  | * PPP Helio Interval         | 10                                                                          |   |
|                  |                              | Soe                                                                         |   |
|                  |                              |                                                                             |   |
|                  |                              |                                                                             |   |
|                  |                              |                                                                             | ł |
|                  |                              |                                                                             |   |

- 🛕 Caution
- PPTP Type: Select Client.
- Username and password: Fill in the username and password that have been added in the headquarters.
- **Tunnel IP**: The value must be within the IP address range of the address pool of the headquarters. **Dynamic** means that an IP address of the address pool is assigned randomly; **Static** means that any address in the address pool can be entered without conflicts.
- **Server Address**: Fill in the WAN port address of the headquarters. The public network IP address is required. Here, a private network address is used for testing.
- **Peer Subnet**: Fill in the internal network segment of the headquarters. The value and internal network segment of the branch cannot overlap.
- Work Mode: Indicate whether the headquarters is allowed to access the branch intranet. If so, select **Router**. If not, select NAT.
- (3) Check the VPN connection status.

| PPTP Sett    | ings Tunnel List |               |             |                  |                  |                 |         |                 |
|--------------|------------------|---------------|-------------|------------------|------------------|-----------------|---------|-----------------|
| <b>()</b> Tu | unnel List       |               |             |                  |                  |                 |         | 0               |
|              |                  |               |             |                  |                  |                 |         | Delete Selected |
|              | Username         | Server/Client | Tunnel Name | Virtual Local IP | Access Server IP | Peer Virtual IP | DNS     | Action          |
|              | test             | Server        | ppp0        | 192.168.100.1    | 172.26.5.237     | 192.168.100.2   | 8.8.8.8 | Delete          |

## 8.6 Can a Reyee EG Router Establish a PPTP VPN with Third-Party Devices or Ruijie EG Routers?

A Reyee EG router can establish a PPTP VPN with PPTP-capable third-party devices. In this case, the Ruijie EG router cannot function as the PPTP client.

#### 8.7 Can PPTP VPN Be Connected on an iPhone or Mac?

PPTP VPN cannot be connected on an iPhone, Mac, or iPad.

# 8.8 What Can I Do If a Reyee EG Router Fails to Connect the PPTP VPN?

(1) Check whether the EG router of the branch can ping the EG router of the headquarters. If the ping fails, check the network connection between two EG routers.

Choose **Diagnostics > Network Tools** and start the ping operation.

| Ruíjie   ERcycc  | gw_eg310g-e > Ruijie | 0                 |         |        |
|------------------|----------------------|-------------------|---------|--------|
| 음 Overview       | Network Tools        |                   |         |        |
| Online Clients   | Tool                 | Pina     Tracemut |         | Lookup |
| Network      ·   | 1001                 | • Fing O Inderod  | e U DNS | LUOKOP |
| Security ~       | * IP Address/Domain  | www.google.com    |         |        |
| ៣ Behavior ~     | * Ping Count         | 4                 |         |        |
| ₽ VPN ~          | * Packet Size        | 64                |         | Bytes  |
| 🖹 Advanced 🛛 👋   |                      | Start             | Sto     | P      |
| Q Diagnostics ^  | Result               |                   |         |        |
| Network Check    |                      |                   |         |        |
| Alerts           |                      |                   |         | ,      |
| Network Tools    |                      |                   |         |        |
| Packet Capture   |                      |                   |         |        |
| Fault Collection |                      |                   |         |        |
| 圭 System 🗸       |                      |                   |         |        |

- (2) Check whether the username and password of VPN client settings of the headquarters are correct.
- (3) Check whether the settings are correct according to <u>8.5</u> How Do I Configure PPTP VPN on a Reyee EG Router?.
- (4) Check whether the WAN IP address of the EG router of the headquarters is a public IP address. If not, configure DMZ on your external device.
- (5) If the fault persists, start a live chat with Ruijie technical support: Ruijie Support.

#### 8.9 What Can I Do If I Fail to Connect PPTP VPN on a PC or an iPhone?

- (1) iPhone and other iOS devices do not support PPTP. You can use L2TP instead.
- (2) Check whether PC settings are correct according to <u>8.5.1 Client-to-Site Scenario Configuration</u>.
- (3) Check whether the PC can ping the EG router of the headquarters. If the ping operation fails, check the network connection on your PC.
- (4) Check whether the WAN IP address of the EG router of the headquarters is the public IP address. If not, configure DMZ on your external device.
- (5) If the fault persists, start a live chat with Ruijie technical support: Ruijie Support.

## 8.10 What Can I Do If I Have Connected VPN, but Cannot Access Internal Devices of the Headquarters?

- (1) Perform tracert on the internal device's IP address of the headquarters on your PC to check the hop where packets are lost.
- (2) If the local IP address on the EG router is reachable but the IP address of the internal device is unreachable, ping the IP address of the internal device of the headquarters on the EG router.

| Rujje                                                                                                    | C EWEB_C088E62149FD > EG105G-P.[Master] O Operation succeeded.                                                                                                    | oad App 🛛 🐣 Network S   | etup @Network Check            | marn ⊡ Log Out                                                                                                    |
|----------------------------------------------------------------------------------------------------|----------------------------------------------------------------------------------------------------|-------------------------|--------------------------------|----------------------------------------------------------------------------------------------------|
| <sup>8</sup> Overview                                                                                                    | PPTP Settings Tunnel List                                                                                                    |                         |                                |                                                                                                    |
| Online Clients Router                                                                                                    | PPTP Settings                                                                                                    |                         |                                | 0                                                                                                    |
| ⇔Wireless ~                                                                                                    | Enable PPTP                                                                                                    |                         |                                |                                                                                                    |
| 🖻 Switches                                                                                                    | PPTP Type • PPTP Server • PPTP Client                                                                                                    |                         |                                |                                                                                                    |
| <br>Network                                                                                                    | * Local Address 192.168.100.1                                                                                                    |                         |                                |                                                                                                    |
|                                                                                                    | * IP Range 192.168.100.2-192.168.100.254                                                                                                    |                         |                                |                                                                                                    |
|                                                                                                    | * DNS Server 8.8.8.8                                                                                                    |                         |                                |                                                                                                    |
|                                                                                                    | * PPP Hello Interval 10 seconds                                                                                                    |                         |                                |                                                                                                    |
|                                                                                                    | Save                                                                                                    |                         |                                |                                                                                                    |
|                                                                                                    |                                                                                                    |                         |                                |                                                                                                    |
|                                                                                                    |                                                                                                    |                         |                                |                                                                                                    |
| «Collapse                                                                                                    |                                                                                                    |                         |                                |                                                                                                    |
| «Collapse<br><b>ନଧ୍ୟତ୍ରୀଜ</b> । ଶ୍ଳRcycc ସେ                                                                                                    | GTAC Reyne > Reynettig Mannar @ English~ @Rugie (                                                                                                    | : Cloud 퉳Download App   |                                | Check <u>m</u> iWarn [ <mark>]</mark> LogOut                                                                                                    |
| «Collapse<br>Ruffe । গ্লিCycc বা<br>্রিOverview<br>®Online Clients                                                                                                    | CTAC. Reyne > Reynet/G         English ~                                                                                                    | Cloud MDownload App     | ခို Network Setup စြို Network | Check 滋Warn 급log Out                                                                                                    |
| Collapse عند المحالية المحالية محالية محالية محالية محالية محالية محالية محالية محالية محالية محالية محالية محالية محالية محالية محالية محالية محالية محالية محالية محالية محالية محالية محالية محالية محاليحا مححاليية مححاليي محاليمح محاليي محاليمع مححالي محالية مح                                                                                                    | CTAC_Reyee > ReyectG Norman: 0 English ~ @Rugies<br>• EG105G-P Hostname: ReyectG SN: H10H68L045754 IP: 172265.46 MAC; EC8870173935<br>Overview Basics ~ Security ~ Behavior ~ VPN ~ Advanced ~ Diagnostics ~ System ~                                                                                                    | Cloud MDownload App     | ê Network Setup 🔌 Network      | Check <u>at</u> Warn Glog Out                                                                                                    |
| ≪Collapse<br>RUIJTIO ISRCyCC 01<br>& Overview<br>© Online Clients<br>BRouter<br>♥ Wireless ✓                                                                                                    | GTAC Reyre > ReyretG     SN: H1QH6RL045754     IP: 172.26.5.46     MAC: EC8870:1739:35       • EG105G-P     Hostnume: ReyretG     SN: H1QH6RL045754     IP: 172.26.5.46     MAC: EC8870:1739:35       Overview     Basics > Security > Behavior > VPN > Advanced > Diagnostics ^ System >     System >       Image: Construction of the security > Behavior > VPN > Advanced > Diagnostics ^ System >     Network Tools                                                                                                    | Cloud Mill Download App | ê Network Setup   RNetwork     | Check 20Warn Chog Out                                                                                                    |
| «Collapse     Rcycc of     AOreview     Online Clients     BRouter     Wireless     Switches                                                                                                    | CTAC_Reyne > ReynetG information           CTAC_Reyne > ReynetG information           Image: Information RegnetG information        She H10H6RL05754 in: 172265.46 MAC: EC68970:1739:35          Image: Information RegnetG information        She H10H6RL05754 in: 172265.46 MAC: EC68970:1739:35          Overview: Basics > Security > Behavior > VPN > Advanced > Diagnostics > System >         ////       ///       ///       ///                                                                                                    | : Cloud BRDownload App  | ∲ Network Setup                | Check <u>Bi</u> Warn Glog Out<br>© Reboot                                                                                                    |
| «Collapse     «Collapse                                                                                                    | GTAC, Reyne > Reynet.G: Norm:     0     English ~ hugier       • EG105G-P     Hostname: Reynet.G:     SN: H1QH68L045754     IP: 172.25.5.65     MAC; EC887031739355       • Uerview     Basics ~ Security ~ Behavior ~ VPN ~ Advanced ~ Diagnostics ~ System ~     Verview:     System ~       • Network Tools     Network Tools     Network Tools     Network Tools       • *IP Address/Domain     192.168.10.1     Fault Collection                                                                                                    | Cloud MDownload App     | € Network Setup                | Check <u>a</u> t Wern Glog Out                                                                                                    |
| ≪Collapse<br><b>iPLUIJTIO</b>   SRCyCC OR<br>& Overview<br>© Onine Clients<br>Bouter<br>♥ Wireless<br>Switches<br>È Network ✓                                                                                                    | GTAC_Reyee > ReyectG       SN: H1QH6RL045754       IP: 17226.546       MAC: EC8870173935         • EG105G-P       Hostname: ReyectG       SN: H1QH6RL045754       IP: 17226.546       MAC: EC8970173935         • Unriver       Basics > Security > Behavior > VPN > Advanced > Diagnotics ^ System >       Network Check:         • Network Tools       Network Check:         • Tool • Ping • Traceroute • DNS Lookup       Network Tools         • * IP: Address/Domain       192166.10.1         • * Ping Count       4                                                                                                    | Cloud MDownload App     | ê Network Setup @ Network      | Check 20Warn Chog Out                                                                                                    |
| ≪Collapse  RCuffie SRCycc of  SOverview © Online Clients BRouter  Witeless ENetwork  Retwork ✓                                                                                                    | CTAC_Reyne > ReynetG internet       Image: Complexity of the structure       English of the structure       English of the structure         Image: Complexity of the structure       Network Tools       Network Tools       Network Tools         Image: Pipe Address/Domain       Image: Complexity of the structure       DNS Lookup       Network Tools         Image: Pipe Address/Domain       Image: Complexity of the structure       DNS Lookup       Network Tools         Image: Pipe Address/Domain       Image: Complexity of the structure       DNS Lookup       Network Tools         Image: Pipe Address/Domain       Image: Complexity of the structure       DNS Lookup       Network Tools         Image: Pipe Address/Domain       Image: Complexity of the structure       DNS Lookup       Network Tools         Image: Pipe Count       4       Image: Colorable       Factor Structure         Image: Pipe Count       4       Image: Colorable       Image: Colorable         Image: Pipe Count       4       Image: Colorable       Image: Colorable         Image: Pipe Count       4       Image: Colorable       Image: Colorable         Image: Pipe Count       4       Image: Colorable       Image: Colorable         Image: Pipe Count       4       Image: Colorable       Image: Colorable         Image: Pipe Count       4 <td>Cloud MDownload App</td> <td>∲ Network Setup</td> <td>Check gitWarn [] Log Out</td>                                                                                                    | Cloud MDownload App     | ∲ Network Setup                | Check gitWarn [] Log Out                                                                                                    |
| ≪Collapse<br><b>TRUIJTIO</b> (RCcycc ort<br>& Online Clerits<br>Brouter<br>♥ Wireless                                                                                                    | CTAC Reyes > Reyest C Marrier 0 Englos C CRapes<br>• EGIOSG-P Hostname: Reyest G SN: H1QH68Q.65754 P: 1722.65.46 MAC; EC68970:173935<br>Overview Basics × Security × Behavior × VPN × Advanced × Diagnostics ^ System ×<br>• Network Tools Network Tools<br>• Network Tools Network Tools<br>• Ping Count 4<br>• Ping Count 4<br>• Ping Coun | Cloud MDownload App     | ∲ Network Setup                | Check <u>a</u> t Warn <u>b</u> Log Out<br>(*) Reboot<br>(*)                                                                                                    |
| «Collapse     RCycc or     one Clents     Bouter     Wireless     ∴Network                                                                                                    | CTAC_Rayse > RaysetSi Normanic       0       English ~                                                                                                    | Cloud MiDownload App    | € Network Setup                | Check Wern Glog Out                                                                                                    |
| ≪Collapse<br><b>RUIJTE</b> &RCyCC GR<br>&SOreniew<br>©Online Clients<br>Biouter<br>♥Wireless<br>ENetwork<br>X Network<br>X Net | CTAC, Rayse > RaysetG: Norm:       0       Caple < huge:                                                                                                    | Cloud MDownload App     | € Network Setup                | Check Wern Glog Out                                                                                                    |
| «Collapse<br>RCutifie SRCycc or<br>SOverview<br>© Onine Clients<br>Bouter<br>Witeless<br>Switches<br>ENetwork<br>✓                                                                                                    | GTAC, Reyes C, Reyest C, Norman O       Christen O       Christen O         • Excloss-P       Hostmann: Reyest G       Six H10H8EL045754       IP: 17228.546       MAC; EC8970173933         • Overview:       Batics S Security S Behavior V/PN < Advanced Diagnostics System                                                                                                    | Cloud MDownload App     | € Network Setup                | Check 2014 Check Control Control Contr |
| ≪Collapse                                                                                                    | CACL Rayse > RaysetG       Six H1QHBRLADST6       P: 1722.85.66       MAC; ECB8970:173835         • Convoice       Dagnotice       System >         • Network Tools       Network Tools       Network Tools         • Ping Count       192.168.10.1       P: 1722.85.76       MAC; ECB8970:173835         • Ping Count       192.168.10.1       P: 172.06.10       P: 172.06.10         • Ping Count       192.168.10.1       P: 172.06.10       P: 172.06.10         • Ping Count       1       Start       Start       Start         • Ping Count       1       P: 100       P: 100       P: 100         • Ping Count       1       P: 100       P: 100       P: 100         • Ping Count       1       P: 100       P: 100       P: 100         • Ping Count       1       P: 100       P: 100       P: 100         • Ping Count       1       P: 100       P: 100       P: 100         • Ping Count       1       P: 100       P: 100       P: 100         • Ping Count       1       P: 100       P: 100       P: 100         • Ping Count       1       P: 100       P: 100       P: 100         • Ping Count       1       P: 100       P: 100       P: 10                                                                                                    | Cloud MDownload App     | ∲ Network Setup                | Check @Warn @Log Out                                                                                                    |

- (3) If the EG router is unreachable, check whether the firewall on the server that wants to access the EG is enabled.
- (4) If you have disabled the firewall on your server but the EG router is still unreachable, check internal network settings of the headquarters, such as VLAN and route settings.
- (5) If the fault persists, start a live chat with Ruijie technical support: Ruijie Support.

#### 8.11 Why I Fail to Access the Internet After Connecting the VPN?

(1) Deselect **use default gateway on remote network** on the PC. Double-click the VPN adapter to access **Properties**.

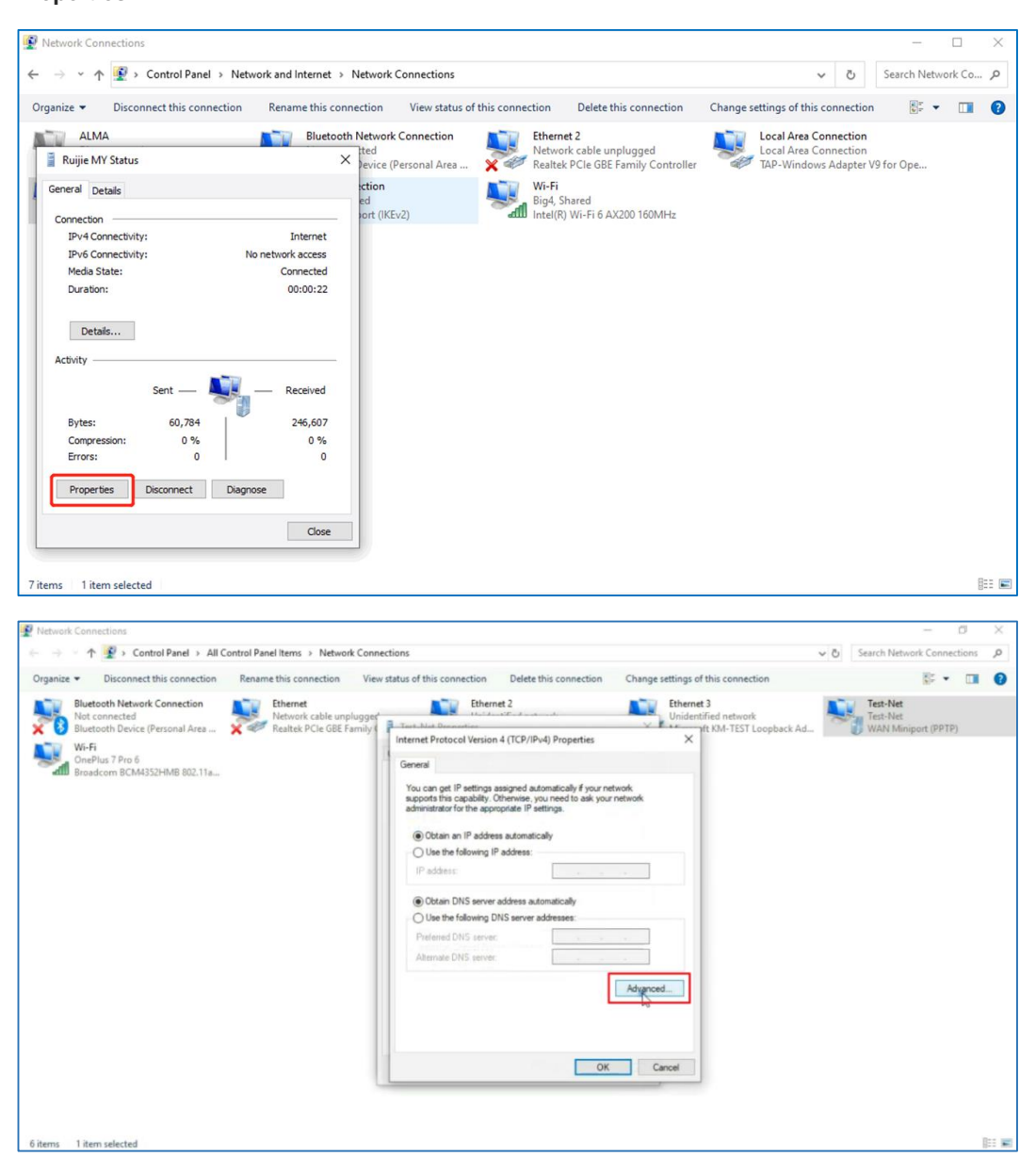

|                | 1 😨 > Control Panel > All C                                                                                                   | iontrol Panel Items > Network Co                            | nnections                                                                                                    |                                                                                                    |                                                                                                    | ~ Ö | Search Network Co                     | nnecti | ions | 0, |
|----------------|----------------------------------------------------------------------------------------------------|-------------------------------------------------------------|----------------------------------------------------------------------------------------------------|----------------------------------------------------------------------------------------------------|----------------------------------------------------------------------------------------------------|-----|---------------------------------------|--------|------|----|
| rganize 🕶      | Disconnect this connection                                                                                                    | Rename this connection V                                    | iew status of this connection                                                                                                    | Delete this connection                                                                                                    | Change settings of this connection                                                                                                    |     | <b>1</b>                              | •      |      | •  |
| Biu<br>Network | etooth Network Connection<br>E connected<br>etooth Device (Personal Area<br>-Fi<br>eflus 7 Pro 6<br>adcom BCN44352HMB 802.11a | Etiernet<br>Network cable unplugg<br>Realtet PCIe GBE Famil | Test-Net Properties     Test-Net Properties     General Option Security     The connection uses the for <ul> <li>transmission Control Prob</li> <li>Prevaluation</li> <li>Transmission Control Prob</li> <li>activity</li> </ul> | et 2           Networking         Sharing           Networking         Sharing           Isoland Emers:         Isoland Emersion           Isoland Fifthermorking         Isoland Emersion           Isoland Fifthermork         Poperties           Isoland Protocol. The default of interview         Isoland Protocol. The default of interview           Isoland Protocol. The default of interview         Isoland Protocol. The default of interview           Isoland Protocol. The default of interview         Isoland Protocol. The default of interview           Isoland Protocol. The default of interview         Isoland Protocol. The default of interview | Celebratic Control of Control of |     | Tex-Net<br>Tex-Net<br>WAN Miniport () | PPTP)  |      |    |

Click **OK** three times in sequence to save the configuration.

(2) Then disconnect VPN and reconnect it once again.

## 8.12 Can a Reyee EG Router Be Enabled with PPTP and IPsec Simultaneously?

A Reyee EG router cannot be enabled PPTP and IPsec simultaneously.

## 8.13 Can a Reyee EG Router Be Enabled with PPTP and L2TP Simultaneously?

A Reyee EG router cannot be enabled PPTP and L2TP simultaneously on a branch, but it can be enabled PPTP and L2TP simultaneously on the headquarters.

#### 8.14 How Do I Configure L2TP VPN on a Reyee EG Router?

L2TP VPN is typically applied to client-to-site and site-to-site scenarios. For example, clients work from home and need to access company servers through L2TP VPN tunnels. Another example is that a company has three branches that are distributed in three different places of the Internet, and branches need to establish tunnels by using the gateways.

L2TP VPN applies to the following scenarios.

• Client-to-site scenario

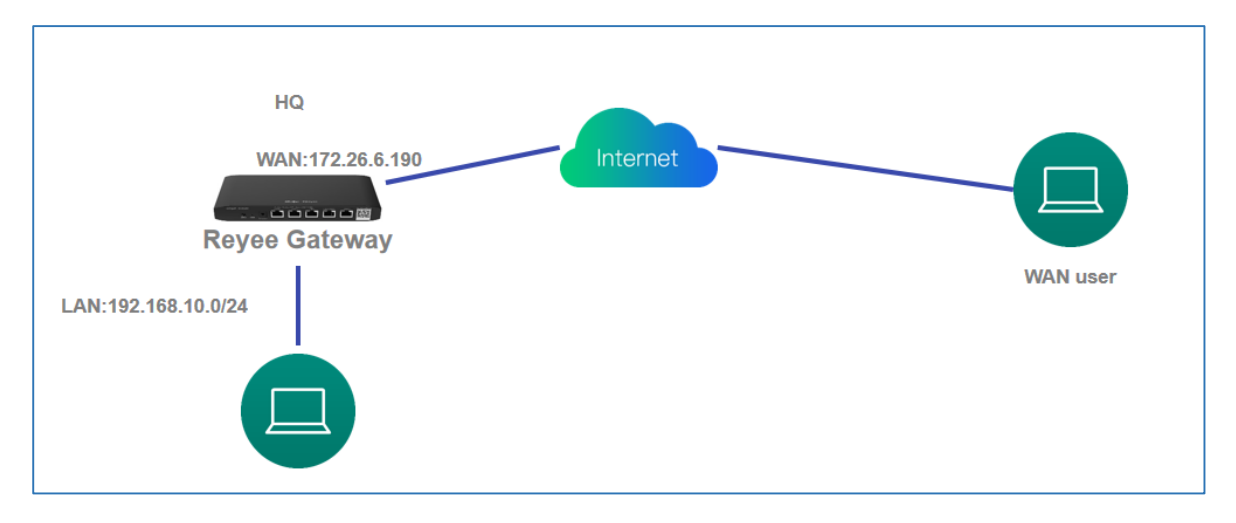

• Site-to-site scenario

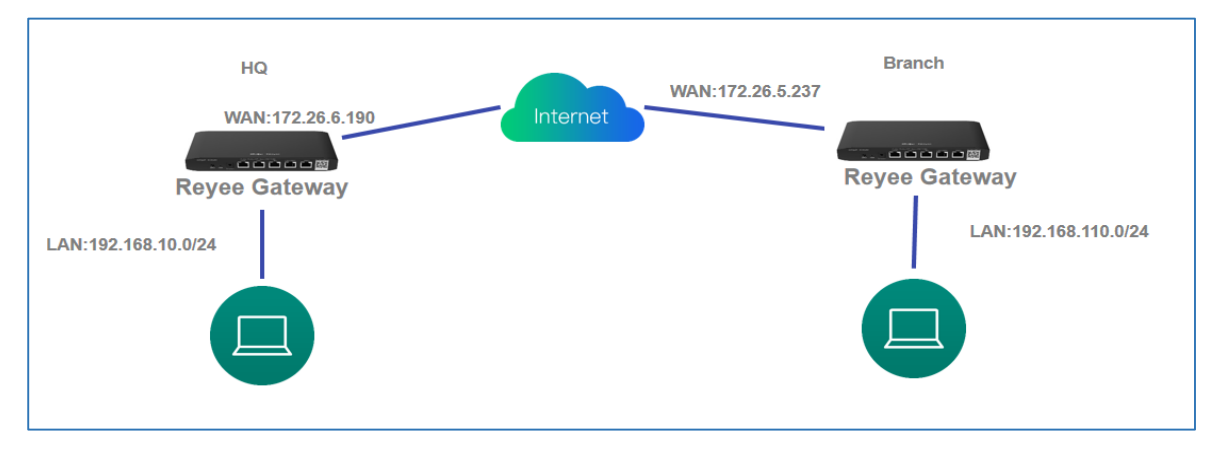

#### 8.14.1 Client-to-Site Scenario Configuration

- (1) Headquarters side:
  - a Log in to a Reyee EG router with the default IP address of 192.168.110.1.
  - b Choose **VPN** > **L2TP** and enable L2TP.

| Ruijie IRcycc | gu,cg110g s ≥ Buije Ø                    | English – 🛆 Buijie Cloud 📓 Download App 🔞 Wizard 🧟 Network Check |
|---------------|------------------------------------------|------------------------------------------------------------------|
| Overview      | L27P Settings Tunnel List                |                                                                  |
| Nature Ciens  | LITP Settings                            |                                                                  |
| Security ~    | Enable 💽                                 |                                                                  |
| Behavior ~    | LZTP Type 🔿 Server 🔹 Client              |                                                                  |
| VPN ~         | * Username fengying                      |                                                                  |
| PSec          | * Password 0                             |                                                                  |
| L2TP          | Interface WMN v                          |                                                                  |
| Oper/VPN      | Tunnel IP 🗿 Cynamic 🕓 Static             |                                                                  |
| VPN Clients   | * Server Address 183.234.40.69           |                                                                  |
| Advanced ~    | *Server Subnet 192.168.0.0/21            |                                                                  |
| Diagnostics ~ | Tunnel Authentication 🧧 Disable 📀 Enable |                                                                  |
| System ~      | IPSec Security 🕒 Open 🛛 Security 🗍       |                                                                  |
|               | Work Mode 🔿 NAT 🛛 🛛 Router               |                                                                  |
|               | * PPP Helio Interval 10                  |                                                                  |
|               | Saw                                      |                                                                  |
|               |                                          |                                                                  |
|               |                                          |                                                                  |

c Perform L2TP configuration and click **Save**.

| A Overview     Image: Boulder     Houtsame: EG1956-P     Six     IP: 1722.52.523     MAC: CDE     Six     IP: 1722.52.523     MAC: CDE     Six     IP: 1722.52.523     MAC: CDE     Six     IP: 1722.52.523     MAC: CDE     Six     IP: 1722.52.523     MAC: CDE     Six     IP: 1722.52.523     MAC: CDE     Six     IP: 1722.52.523     MAC: CDE     Six     IP: 1722.52.523     MAC: CDE     Six     IP: 1722.52.523     MAC: CDE     Six     IP: 1722.52.523     MAC: CDE     Six     IP: 1722.52.523     MAC: CDE     Six     IP: 1722.52.523     MAC: CDE     Six     IP: 1722.52.523     MAC: CDE     Six     IP: 1722.52.523     MAC: CDE     IP: 1722.52.523     MAC: CDE     IP: 1722.52.523     IP: 1722.52.523     MAC: CDE |        |
|----------------------------------------------------------------------------------------------------|--------|
| Witeles         L2TP Settings           Subtries         0           L2TP Settings         Ensele           L2TP Settings         Ensele           L2TP Type o Server         Client                                                                                                    | 2eboot |
| Suitches  Suitches  Extension  L27P Spetings  L27P Type  Server Client  L27P Type  Server Client                                                                                                    |        |
| Enable  Enable  Enable  EI2TP Type  Server  Client * Local Address Tonan                                                                                                    | 0      |
| L2TP Type Server Client                                                                                                    |        |
| *Local address                                                                                                    |        |
| FOR LARGE STATE                                                                                                    |        |
| * IP Range 10.0.0.2-10.0.0.254                                                                                                    |        |
| * DNS Server 88.8.8                                                                                                    |        |
| IPSec Security Open ~                                                                                                    |        |
| PPP Hello Interval     10 seconds                                                                                                    |        |
| Sive                                                                                                    |        |

d Choose VPN > VPN Clients to configure VPN clients.

| <b>ເຂບເງົາຍ</b> ເສັດຊາວດ        | gw_eg310g-e >      | Ruijie 🕑             |                  |              |              | English 🗸 🛆 Ruljie Cloud 💈 | ĝDownload App         | etwork Check 道Alert 日Log Out |
|---------------------------------|--------------------|----------------------|------------------|--------------|--------------|----------------------------|-----------------------|------------------------------|
| $\mathcal{E}_{\delta}$ Overview | 🕧 VPN CI           | ents                 |                  |              |              |                            |                       | 0                            |
| Online Clients                  | VPN Client         | t List               |                  |              |              |                            | Username/Password Q + | Add 🐵 Delete Selected        |
| Network                         | Up to <b>300</b> e | ntries can be added. |                  |              |              |                            |                       |                              |
| ∰ Behavior                      |                    | Username             | Password 🐱       | Service Type | Network Mode | Client Subnet              | Status                | Action                       |
| 👳 VPN 🗠                         |                    | 1                    | *                | ALL          | PC to Router |                            | Enable                | Edit Delete                  |
| IPSec                           | < 1 >              | 10/page V            |                  |              |              |                            |                       | Total 1                      |
| LZTP                            |                    |                      |                  |              |              |                            |                       |                              |
| PPTP                            |                    |                      |                  |              |              |                            |                       |                              |
| OpenVPN                         |                    |                      |                  |              |              |                            |                       |                              |
| VPN Clients                     |                    |                      |                  |              |              |                            |                       |                              |
| Advanced                        |                    |                      |                  |              |              |                            |                       |                              |
| ⊛ Diagnostics                   |                    |                      |                  |              |              |                            |                       |                              |
|                                 |                    |                      |                  |              |              |                            |                       | ę                            |
|                                 |                    |                      |                  |              |              |                            |                       | 1                            |
|                                 |                    |                      |                  |              |              |                            |                       |                              |
| Add Us                          | er                 |                      |                  |              | $\times$     |                            |                       |                              |
|                                 |                    |                      |                  |              |              |                            |                       |                              |
|                                 |                    |                      |                  |              |              |                            |                       |                              |
| Servio                          | се Туре            | ALL                  |                  | $\sim$       |              |                            |                       |                              |
|                                 |                    |                      |                  |              |              |                            |                       |                              |
|                                 |                    |                      |                  |              |              |                            |                       |                              |
| * Use                           | ername             | Please ei            | nter a username. |              |              |                            |                       |                              |
|                                 |                    |                      |                  |              |              |                            |                       |                              |
| * Do                            | ssword             | Diago a              | ator a paceword  |              |              |                            |                       |                              |
| Fa                              | 550010             | Flease ei            | nter a password. |              |              |                            |                       |                              |
|                                 |                    |                      |                  |              |              |                            |                       |                              |
| Network                         | Mode               | PC to Ro             | uter             | $\sim$       |              |                            |                       |                              |
|                                 |                    |                      |                  |              |              |                            |                       |                              |
|                                 |                    | _                    |                  |              |              |                            |                       |                              |
|                                 | Status             |                      |                  |              |              |                            |                       |                              |
|                                 |                    |                      |                  |              |              |                            |                       |                              |
|                                 |                    |                      |                  |              |              |                            |                       |                              |
|                                 |                    |                      |                  |              |              |                            |                       |                              |
|                                 |                    |                      |                  | Cancel       | OK           |                            |                       |                              |

- (2) Client side (Windows 10 is used as an example):
  - a Choose Control Panel > Network and Internet > Network and Sharing Center.

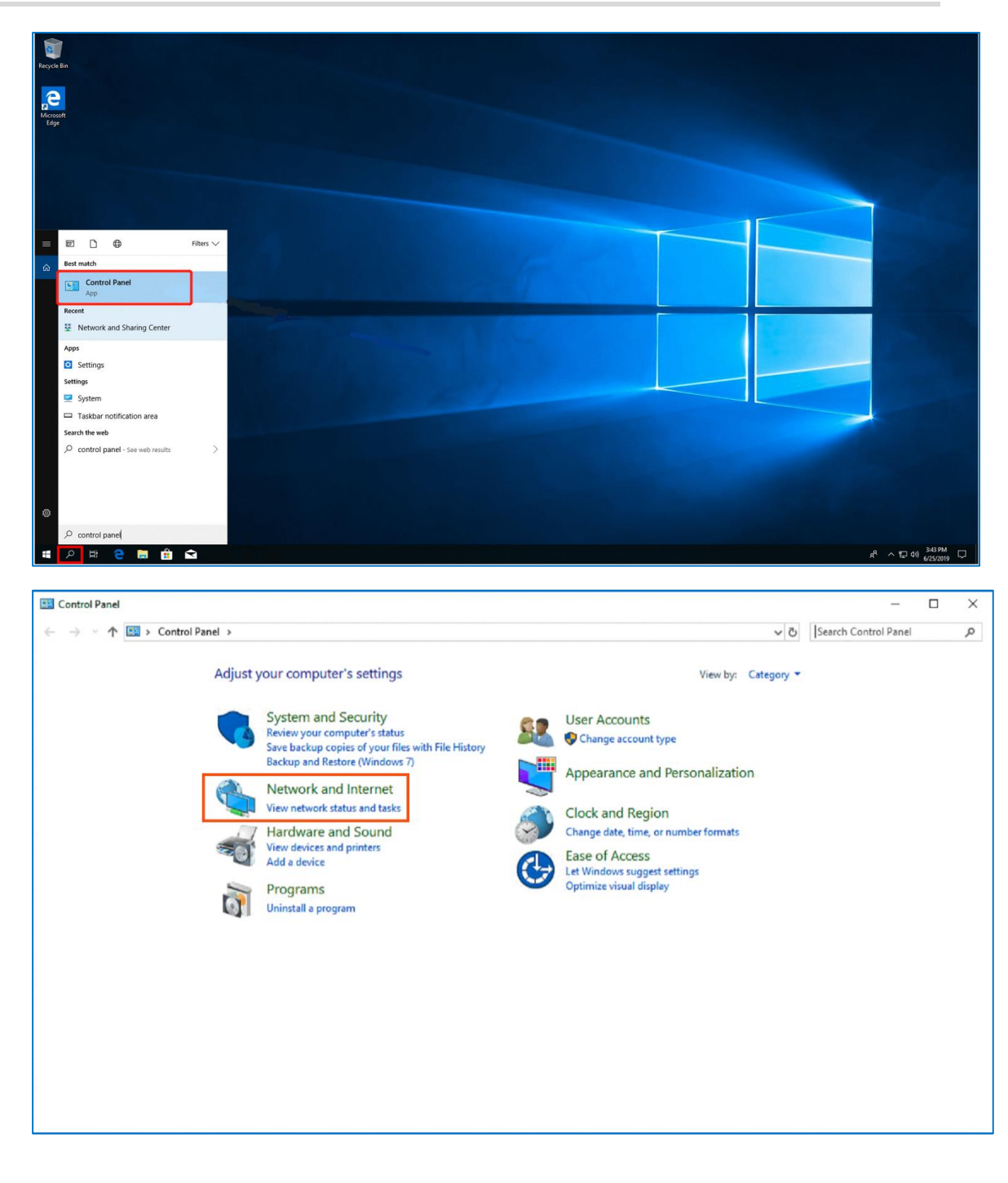

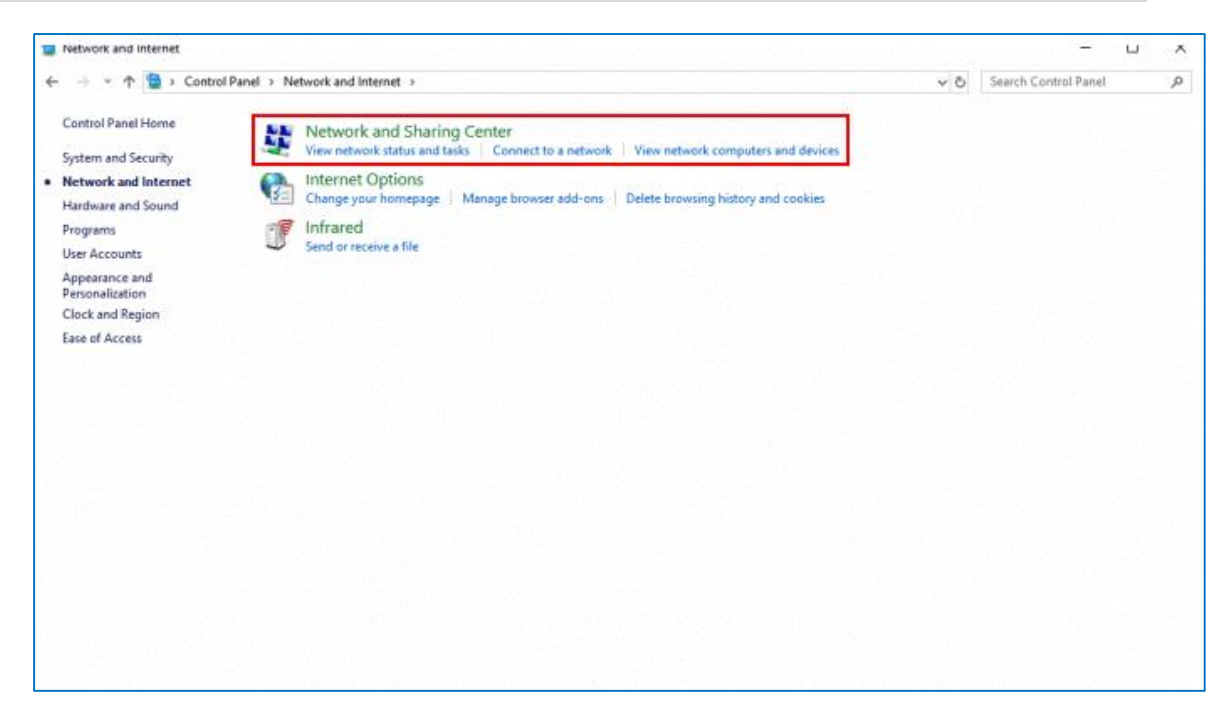

b Configure a VPN connection.

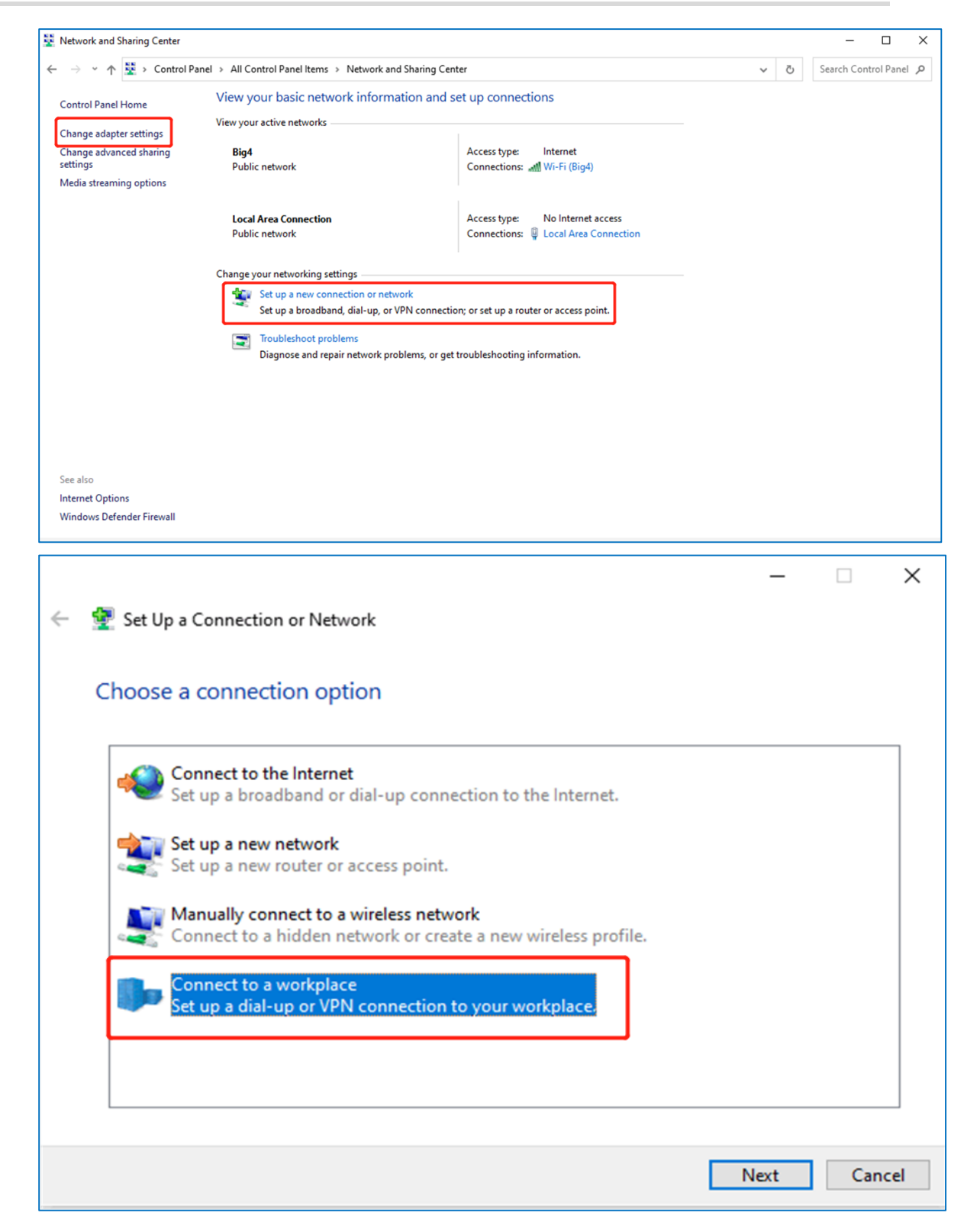

|                                                        | _    |     | ×   |
|--------------------------------------------------------|------|-----|-----|
| ← 🔣 Connect to a Workplace                             |      |     |     |
| Do you want to use a connection that you already have? |      |     |     |
| No, create a new connection                            |      |     |     |
| ○ Yes, I'll choose an existing connection              |      |     |     |
| Ruijie MY<br>WAN Miniport (PPTP)                       |      |     |     |
| Ruijie Demo<br>WAN Miniport (PPTP)                     |      |     |     |
| ALMA<br>WAN Miniport (PPTP)                            |      |     |     |
|                                                        |      |     |     |
|                                                        | Next | Can | cel |
|                                                        |      |     |     |
|                                                        | _    |     | X   |

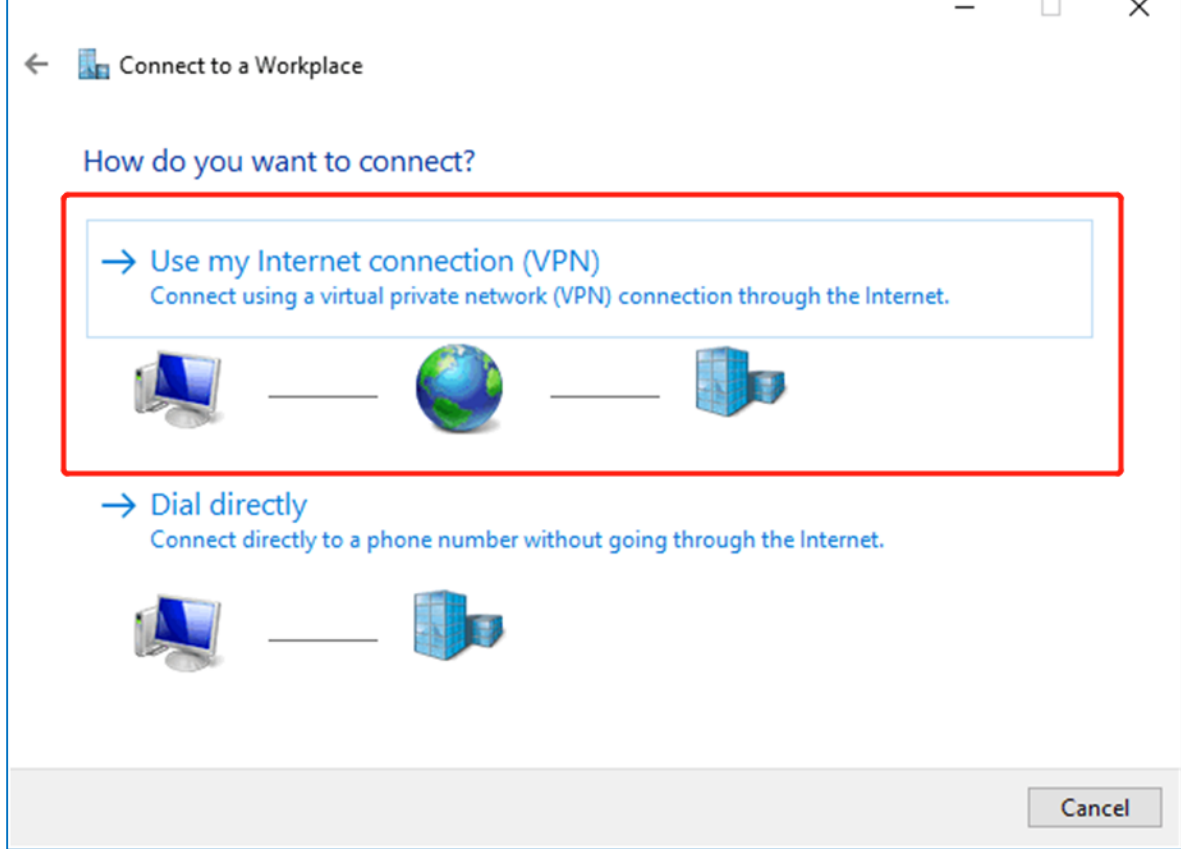

| ÷ | Tonnect to a Workplace                                                                                                    | -   |      | ×  |
|---|----------------------------------------------------------------------------------------------------|-----|------|----|
|   | Type the Internet address to connect to                                                                                    |     |      |    |
|   | Your network administrator can give you this address.                                                                      |     |      |    |
|   | Internet address: 172.26.6.190 The WAN IP of HQ                                                                            |     |      |    |
|   | Destination name: VPN Connection                                                                                           |     |      |    |
|   | Use a smart card                                                                                                    |     |      |    |
|   | Remember my credentials                                                                                                    |     |      |    |
|   | Allow other people to use this connection<br>This option allows anyone with access to this computer to use this connection | ı.  |      |    |
|   | Cre                                                                                                    | ate | Canc | el |

c Change adapter's setting.

| Network and Sharing Center                                                       |                                                                       |                                                                         |  |  | × |
|----------------------------------------------------------------------------------|-----------------------------------------------------------------------|-------------------------------------------------------------------------|--|--|---|
|                                                                                  |                                                                       |                                                                         |  |  | ^ |
| 🗧 🔶 👻 Y Control Panel > All Control Panel Items > Network and Sharing Center 🗸 🖏 |                                                                       |                                                                         |  |  |   |
| Control Panel Home                                                               | View your basic network information and s                             | et up connections                                                       |  |  |   |
| Change adapter settings                                                          | View your active networks                                             |                                                                         |  |  |   |
| Change advanced sharing settings                                                 | <b>Big4</b><br>Public network                                         | Access type: Internet<br>Connections: MWi-Fi (Big4)                     |  |  |   |
| Media streaming options                                                          |                                                                       |                                                                         |  |  |   |
|                                                                                  | Local Area Connection<br>Public network                               | Access type: No Internet access<br>Connections: Q Local Area Connection |  |  |   |
|                                                                                  | Change your networking settings                                       |                                                                         |  |  |   |
|                                                                                  | Set up a new connection or network                                    |                                                                         |  |  |   |
|                                                                                  | Set up a broadband, dial-up, or VPN connection                        | n; or set up a router or access point.                                  |  |  |   |
|                                                                                  | Troubleshoot problems<br>Diagnose and repair network problems, or get | troubleshooting information.                                            |  |  |   |
|                                                                                  |                                                                       |                                                                         |  |  |   |
|                                                                                  |                                                                       |                                                                         |  |  |   |
|                                                                                  |                                                                       |                                                                         |  |  |   |
|                                                                                  |                                                                       |                                                                         |  |  |   |
| See also                                                                         |                                                                       |                                                                         |  |  |   |
| Internet Options                                                                 |                                                                       |                                                                         |  |  |   |
| Windows Defender Firewall                                                        |                                                                       |                                                                         |  |  |   |
### FAQs About VPN

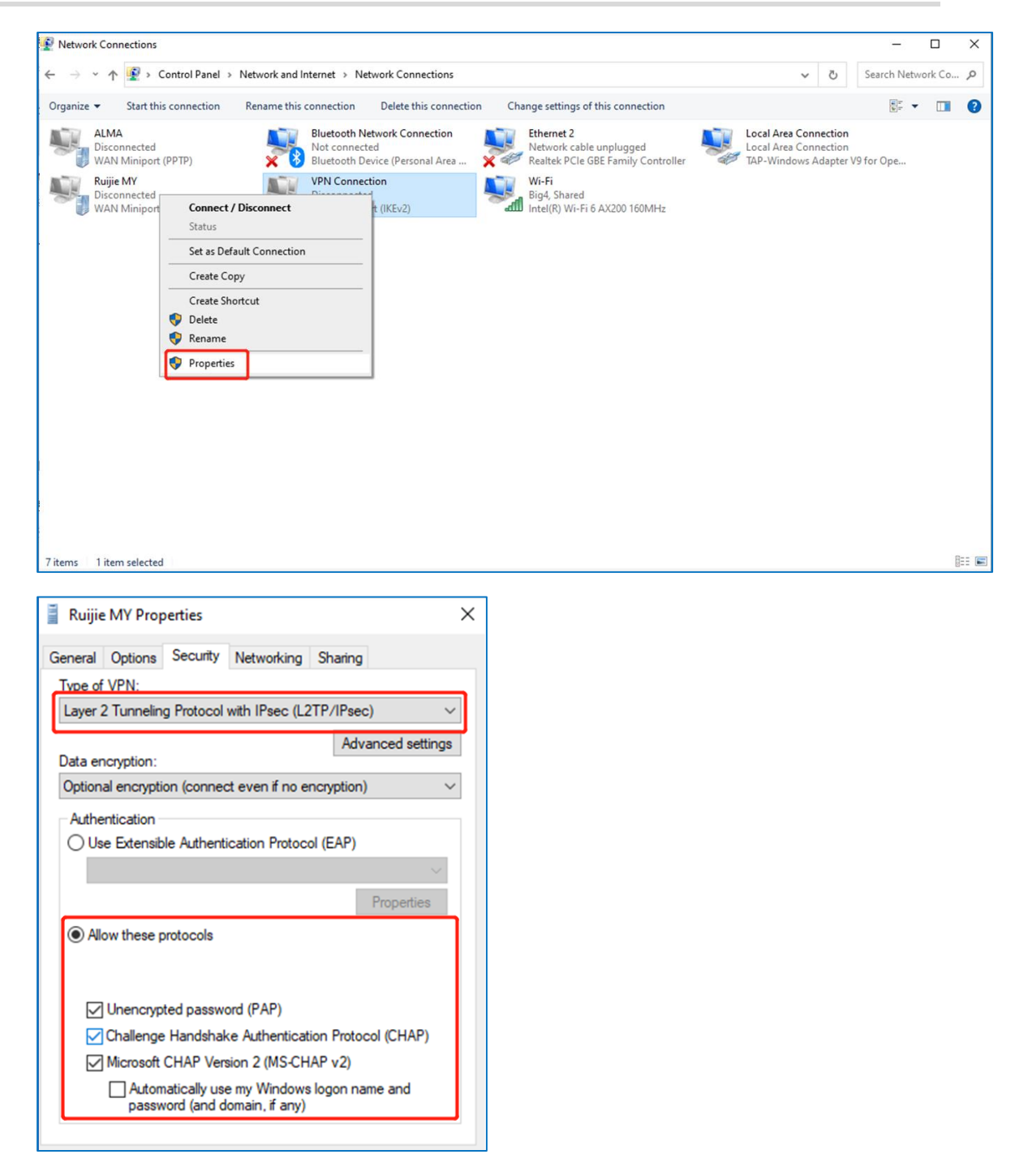

d Check the VPN connection status.

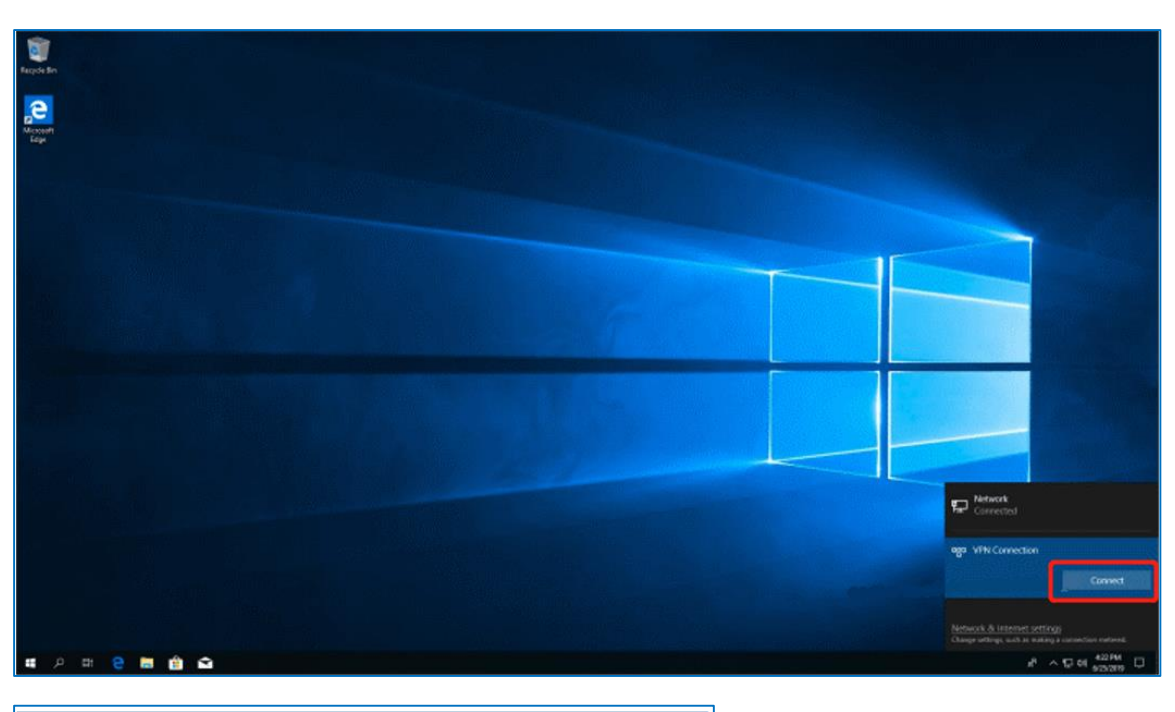

| Windows Security<br>Sign in | ×      |
|-----------------------------|--------|
| User name                   |        |
| Password                    |        |
| ОК                          | Cancel |

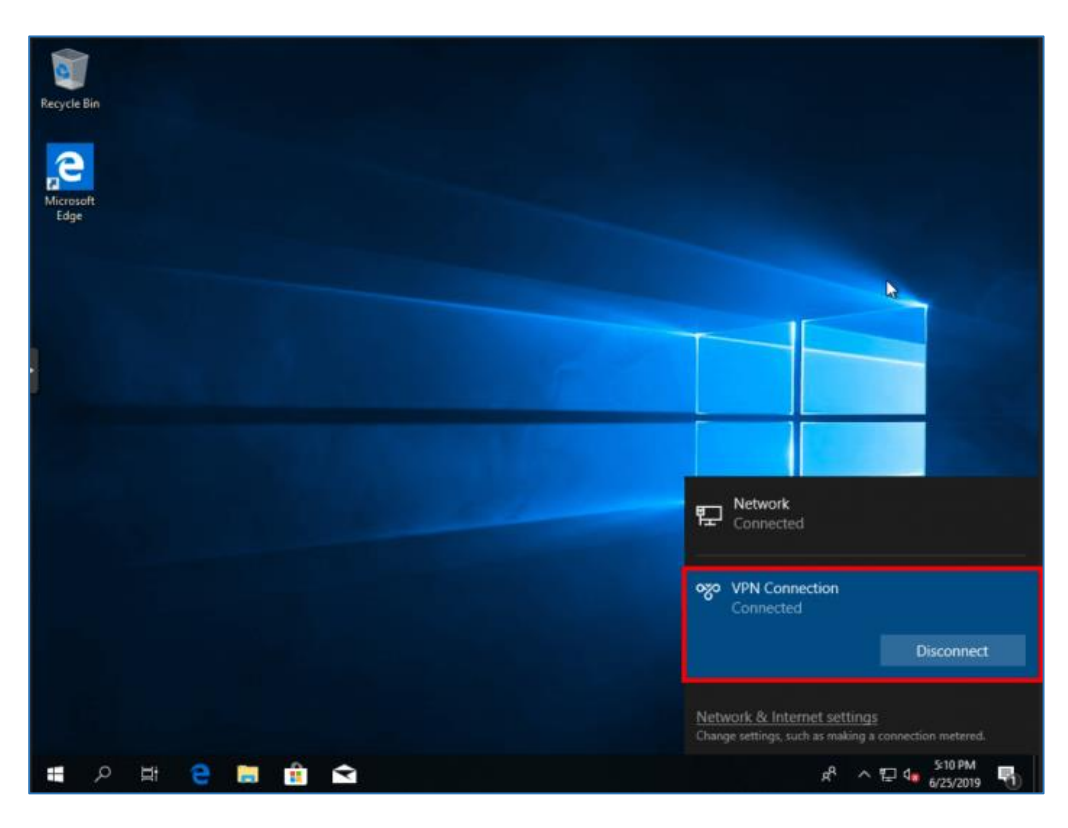

## 8.14.2 Site-to-Site Scenario Configuration

- (1) On the HQ side:
  - a Log in to a Reyee EG router with the default IP address of 192.168.110.1.
  - b Choose SVPN > L2TP, enable L2TP, and set L2TP Type to Server.

| Ruijie   ERcycc | gw_eg310g-e > Ruijie 🛛                   |   | English 🗸 🛆 Ruijie Cloud | B Download App | 🖶 Wizard | Network Check | 泚 Alert |   |
|-----------------|------------------------------------------|---|--------------------------|----------------|----------|---------------|---------|---|
| and Overview    | L2TP Settings Tunnel List                |   |                          |                |          |               |         |   |
| Online Clients  |                                          |   |                          |                |          |               |         | 0 |
| Network         | U L21P Settings                          |   |                          |                |          |               |         | 0 |
| ⊘ Security ~    | Enable                                   |   |                          |                |          |               |         |   |
| ள் Behavior ~   | L2TP Type 🧿 Server 🔘 Client              |   |                          |                |          |               |         |   |
| VPN ^           | * Local Tunnel IP 1.1.1.1                |   |                          |                |          |               |         |   |
| IPSec           |                                          |   |                          |                |          |               |         |   |
| LZTP            | * IP Range 1.1.1.2-1.1.1.100             | 0 |                          |                |          |               |         |   |
| PPTP            | * DNS Server 192.168.5.28                |   |                          |                |          |               |         |   |
| OpenVPN         | Tunnel Authentication O Disable O Enable |   |                          |                |          |               |         |   |
| VPN Clients     | IPSec Security O Open Security (3)       |   |                          |                |          |               |         |   |
| 🖹 Advanced 🗠    |                                          |   |                          |                |          |               |         |   |
| Diagnostics     | Flow Control O Disable O Enable          |   |                          |                |          |               |         |   |
| ≆ System ~      | * PPP Hello Interval 10                  |   |                          |                |          |               |         |   |
|                 | Save                                     |   |                          |                |          |               |         |   |

c Perform L2TP configuration and click **Save**.

| Ruíjie l &Rcycc     | Cloud_Auth_Test > EG1050 | S-P (Master) O                |         | English 🗸 📿 | 》鬷 | ٩ | 0 | ы | ₽ |
|---------------------|--------------------------|-------------------------------|---------|-------------|----|---|---|---|---|
| 5° Overview         | <i>i</i> L2TP Settings   |                               |         |             |    |   |   | ? |   |
| (8) Online Clients  | Enable                   |                               |         |             |    |   |   |   |   |
| 🖽 Router            |                          |                               |         |             |    |   |   |   |   |
| ♥Wireless ✓         | L21P Type                | Server Client                 |         |             |    |   |   |   |   |
| 🖾 Switches          | * Local Address          | 192.168.100.254               |         |             |    |   |   |   |   |
| -=<br>-=<br>Network | IP Range                 | 192.168.100.1-192.168.100.253 | 0       |             |    |   |   |   |   |
|                     | * DNS Server             | 8.8.8.8                       | ]       |             |    |   |   |   |   |
|                     | IPSec Security           | Open $\lor$                   |         |             |    |   |   |   |   |
|                     | * PPP Hello Interval     | 10                            | seconds |             |    |   |   |   |   |
|                     | [                        | Save                          |         |             |    |   |   |   | 4 |
| « Collapse          | L                        |                               |         |             |    |   |   |   |   |

d Configure a VPN client.

| Ruíjie                                         | Unknown Name > EG-gateway (Minster)                                                                                                    |                                                                           | English ~ 🛆 | 2 A Q A -         |
|------------------------------------------------|----------------------------------------------------------------------------------------------------|---------------------------------------------------------------------------|-------------|-------------------|
| ింOnline Clients<br>ඔ Online Clients<br>Router | Roster         Hostname: EG-gateway           • EG105G-P         IP: 172.26.5.46           Overview         Basics ~ Security ~ Behavior ~ | SN: H<br>MAC: EC:B9:70: 17:39:35<br>VPN ^ Advanced Y Diagnostics Y System | ×           | () Reboot         |
| ⇔Wireless v                                    | VPN Clients                                                                                                    | IPSec<br>L2TP                                                             |             | 0                 |
| Switches                                       | VPN Client List                                                                                                    | PPTP<br>VPN Clients                                                       | + Add       | 🗇 Delete Selected |
|                                                | Up to 32 entries can be added.                                                                                                    | Service Type Network Mode Peer Subnet                                     | t Status    | Action            |
|                                                |                                                                                                    | No Data                                                                   |             |                   |
|                                                |                                                                                                    |                                                                           |             |                   |
| ≪ Collapse                                     |                                                                                                    |                                                                           |             |                   |

| Rcycc                                | GTAC_Reyee > EG-gatew  | Add User      |                  |        | ×  | En         |        |        |            | ă 🗗 |
|--------------------------------------|------------------------|---------------|------------------|--------|----|------------|--------|--------|------------|-----|
| <sup>₽</sup> a <sup>0</sup> overview | Router                 | Service Type  | ALL              | ~      |    |            |        |        | (I) Pak    |     |
| (8) Online Clients                   | • EG105G-P             | * Username    | test1            |        |    | Contemport |        |        | Oned       |     |
| ₩ireless                             | VPN Clients            | * Password    |                  |        | 0  | System *   |        |        | (          | 0   |
| Switches                             | VPN Client List        | Network Mode  | Router to Router | ×      | ]  |            | + Add  | 🗇 Dele | ete Select | ted |
| -⊕-<br>-⊕-<br>-a- Network ∽          | Up to 32 entries can l | * Peer Subnet | 192.168.110.0/24 | )      |    |            |        |        |            |     |
|                                      | Username               | Status        |                  |        |    | r Subnet   | Status |        | Action     |     |
|                                      |                        |               |                  |        |    |            |        |        |            |     |
|                                      | _                      |               |                  | Cancel | ОК | k          |        |        |            | 6   |
| Collapse                             |                        |               |                  |        |    |            |        |        |            |     |

### A Caution

The value of **Peer Subnet** is within the local IP address range of its branch.

- (2) Branch side:
  - a Log in to a Reyee EG router with the default IP address of 192.168.110.1
  - b Choose VPN > L2TP, enable L2TP, and set L2TP Type to Client.

| Rujjie   IRcycc   | gw_og210g e > Buije O                      | English - Chilipia Cloud MillDownlad App & Wand @Metwork Check. <u>B</u> .Metri (} Log Dut |
|-------------------|--------------------------------------------|--------------------------------------------------------------------------------------------|
| & Overview        | L2TP Settings Tunnel List                  |                                                                                            |
| ③ Online Clients  | () L2TP Settings                           | Ø                                                                                          |
| Network ~         | Enable                                     |                                                                                            |
| ill Behavior      | L2TP Type O Server O Client                | ● 英 *, 専 回 営 器                                                                             |
| 😅 VPN 🗠           | * Username tes                             |                                                                                            |
| IPSec             | * Password ••••••                          |                                                                                            |
| PPTP              | Interface WAN ~                            |                                                                                            |
| OpenVPN           | Tunnel IP 🧿 Dynamic 🕓 Static               |                                                                                            |
| VPN Clients       | * Server Address 183.234.49.69             |                                                                                            |
| 🗎 Advanced 🧹 🗸    | * Server Subnet 192.168.0.0/21             |                                                                                            |
| ② Diagnostics ~ ~ | Tunnel Authentication  O Disable  O Enable |                                                                                            |
| ≆ System ~        | IPSec Security 💿 Open 💿 Security 🧒         |                                                                                            |
|                   | Work Mode 🔿 NAT 🥥 Router                   |                                                                                            |
|                   | * PPP Helio Interval 10                    |                                                                                            |
|                   | Save                                       |                                                                                            |
|                   |                                            |                                                                                            |
|                   |                                            |                                                                                            |

#### Caution

- NAT: NAT is applied to incoming L2TP packets to replace the source IP address with the local virtual IP address.
- Router: Only incoming L2TP packets are routed.
- (3) Check the VPN connection status.

| L2TP Setti   | ngs Tunnel List |               |             |                  |                  |                 |         |                 |
|--------------|-----------------|---------------|-------------|------------------|------------------|-----------------|---------|-----------------|
| <b>()</b> Tu | unnel List      |               |             |                  |                  |                 |         | 0               |
|              |                 |               |             |                  |                  |                 |         | Delete Selected |
|              | Username        | Server/Client | Tunnel Name | Virtual Local IP | Access Server IP | Peer Virtual IP | DNS     | Action          |
|              | test1           | Client        | l2tp        | 192.168.30.1     | 172.26.6.190     | 192.168.30.254  | 8.8.8.8 | Delete          |

8.15 Can a Reyee EG Router Establish an L2TP VPN with Third-Party Devices or Ruijie EG Routers?

A Reyee EG router can establish a L2TP VPN with L2TP-capable third-party devices and Ruijie EG routers.

# 8.16 What Can I Do If a Reyee EG Router Fails to Connect the L2TP VPN?

 Check whether the EG router of the branch can ping the EG router of the headquarters. If the ping fails, check the network connection between two EG routers

Choose **Diagnostics > Network Tools** and start the ping operation.

| Ruíjie I Rcycc                  | Cloud_Auth_Test > EG10    | 95G-P (Master) 📀                                                                    | English ~           | 🛆 Ruijie Cloud | 器 Download App   | 🐣 Network Setup | @Network Check | <u> 祔</u> Warn - ┣ Log Ou |
|---------------------------------|---------------------------|-------------------------------------------------------------------------------------|---------------------|----------------|------------------|-----------------|----------------|---------------------------|
| ිය Overview<br>ම Online Clients | Rotter<br>• EG105G-P      | Hostname: EG105G-P<br>MAC: C0:88:E6:35:28:3C                                        | SN: F               |                | IP: 172.26.5.253 |                 |                | () Reboot                 |
| A Router                        | Overview Basics $^{\vee}$ | Security $\!\!\!\!\!\!\!\!\!\!\!\!\!\!\!\!\!\!\!\!\!\!\!\!\!\!\!\!\!\!\!\!\!\!\!\!$ | VPN $\sim$ Advanced | Diagnostics    | ∽ System ∽       |                 |                |                           |
| ♥Wireless                       | i Network Tools           |                                                                                     |                     |                |                  |                 |                | 0                         |
| 🗟 Switches                      | Tool                      | Ping O Traceroute                                                                   | O DNS Lookup        |                |                  |                 |                |                           |
| -o<br>-o<br>-o<br>Network ✓     | * IP Address/Domain       | www.google.com                                                                      |                     |                |                  |                 |                |                           |
|                                 | * Ping Count              | 4                                                                                   |                     |                |                  |                 |                |                           |
|                                 | * Packet Size             | 64                                                                                  | Bytes               |                |                  |                 |                |                           |
|                                 |                           | Start                                                                               | Stop                |                |                  |                 |                |                           |
|                                 | Result                    |                                                                                     |                     |                |                  |                 |                |                           |
| Collapse                        |                           |                                                                                     |                     |                |                  |                 |                |                           |

- (2) Check whether the username and password of VPN client settings of the headquarters are correct.
- (3) Check whether the settings are correct according to <u>8.14</u> How Do I Configure L2TP VPN on a Reyee EG Router?.
- (4) Check whether the WAN IP address of the EG router of the headquarters is a public IP address. If not, configure DMZ on your external device.

If the fault persists, start a live chat with Ruijie technical support: Ruijie Support.

## 8.17 What Can I Do If I Fail to Connect L2TP VPN on a PC?

- (1) Check whether PC settings are correct according to 8.14.1 Client-to-Site Scenario Configuration.
- (2) Check whether the PC can ping the EG router of the headquarters. If the ping operation fails, check the network connection on your PC.
- (3) Check whether the WAN IP address of the EG router of the headquarters is a public IP address. If not, configure DMZ on your external device.

If the fault persists, start a live chat with Ruijie technical support: Ruijie Support.

# 8.18 Can a Reyee EG Router Be Enabled with L2TP and IPsec Simultaneously?

A Reyee EG router can be enabled with L2TP over IPsec.

## 8.19 How Do I Configure L2TP over IPsec VPN on a Reyee EG Router?

L2TP over IPsec VPN is typically applied to client-to-site and site-to-site scenarios. For example, three branches of a company are distributed in three different places of the Internet, and branches need to establish tunnels by using the gateways. Data between the company intranets (several PCs) is securely exchanged through the L2TP over IPsec VPN tunnel established by these gateways, and employees who work at home can access company data through L2TP over IPsec VPN tunnels.

L2TP over IPsec VPN is applied to the following scenarios.

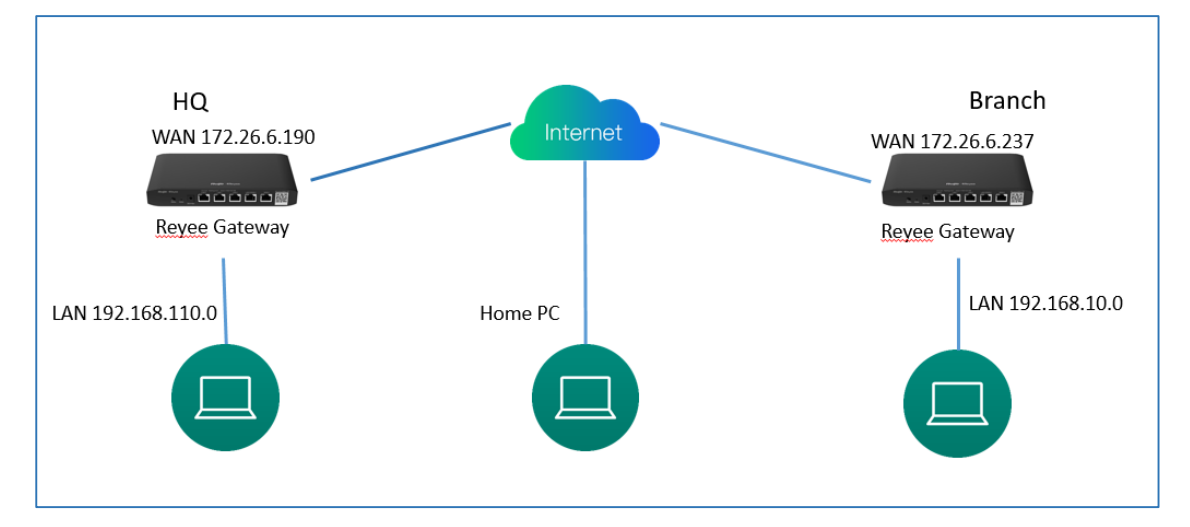

Perform the following steps to configure an L2TP over IPsec VPN.

- (1) Headquarters side:
  - a Log in to a Reyee EG router with the default IP address of 192.168.110.1.
  - b Choose Setup > VPN > L2TP and select IPsec Security.

| Ruíjie Rcycc                 | 20211224 > EG105G-P-V2 (Minister) 0                                | English ~ 🛆 Ruijie Cloud                 | 鬷Download App _ 会 Network Setup |                     | 📺 Warn 🕞 Default Passwo | ord |
|------------------------------|--------------------------------------------------------------------|------------------------------------------|---------------------------------|---------------------|-------------------------|-----|
| 윩 Overview                   | Device Info                                                        | Wi-Fi                                    |                                 |                     | Setup>                  |     |
| Online Clients               | Hostname: EG105G-P-V2                                              |                                          |                                 |                     |                         |     |
| 🖽 Router                     | SN: F     IP: 174000000     EG105G-P-V2     MACC.000068150843      | Primary Wi-Fi: 20211224<br>Security: Yes | Guest Wi-l                      | Fi:<br>y: No        |                         |     |
|                              | Software Ver: ReyeeOS 1.55.1914                                    |                                          |                                 |                     |                         |     |
| 🖾 Switches                   |                                                                    |                                          |                                 |                     |                         |     |
| -o<br>e Network $\checkmark$ | Net Status ( Online Devices / Total )<br>DHCP 1<br>Internet Router | 0.00bps 0/0<br>0/0<br>Switches           | হি<br>0/0<br>APs                | 0<br>Online Clients | Refresh 🗅               |     |
|                              | Real-Time Flow (Kbps)                                              |                                          |                                 |                     | Kbps 🗸 🛛 WAN 🗸          |     |
|                              | 1                                                                  | Uplink Flow Downlin                      | c Flow                          |                     |                         |     |
|                              | 0.8                                                                |                                          |                                 |                     |                         |     |
|                              | 0.6-                                                               |                                          |                                 |                     |                         |     |
|                              | 0.4                                                                |                                          |                                 |                     |                         | -   |
| Collapse                     | 0.2                                                                |                                          |                                 |                     |                         |     |

| <b>Ruíjie</b> I & Rcycc                                                                                                    | Cloud_Auth_Test > EG105G                                                                                                    | G-P (Master) 🕖                                                                                                    | En                             | glish ~ 🛆 Rı    | ijie Cloud   | 鬷Download App                | 合 Network Setup   | @ Network Check | <u>済</u> Warn   | _ cog out |
|----------------------------------------------------------------------------------------------------|----------------------------------------------------------------------------------------------------|----------------------------------------------------------------------------------------------------|--------------------------------|-----------------|--------------|------------------------------|-------------------|-----------------|-----------------|-----------|
| Soverview                                                                                                    | Router                                                                                                    | Hostname: EG105G-P                                                                                                    | SN: H1                         | PTATC001746     |              | IP: 172.26.5.253             |                   |                 |                 |           |
| (8) Online Clients                                                                                                    | • EG105G-P                                                                                                    | MAC: C0:B8:E6:35:28:30                                                                                                    | -                              |                 |              |                              |                   |                 | U Ke            | boot      |
| 🚇 Router                                                                                                    | Overview Basics ~                                                                                                    | Security $^{\vee}$ Behavior $^{\vee}$                                                                                                    | VPN ^ Ad                       | vanced $\vee$ D | iagnostics \ | <ul> <li>System ~</li> </ul> |                   |                 |                 |           |
| ♥Wireless ∨                                                                                                    | L2TP Settings Tunnel I                                                                                                    | List                                                                                                    | IPSec                          |                 |              |                              |                   |                 |                 |           |
| Switches                                                                                                    | <i>i</i> L2TP Settings                                                                                                    |                                                                                                    | PPTP                           |                 |              |                              |                   |                 |                 | ?         |
| -a-<br>a-Network ∨                                                                                                    | Enable                                                                                                    |                                                                                                    | VPN Clients                    |                 |              |                              |                   |                 |                 |           |
|                                                                                                    | L2TP Type                                                                                                    | • Server O Client                                                                                                    |                                |                 |              |                              |                   |                 |                 |           |
|                                                                                                    | * Local Address                                                                                                    | 10.0.0.1                                                                                                    |                                |                 |              |                              |                   |                 |                 |           |
|                                                                                                    | * IP Range                                                                                                    | 10.0.0.2-10.0.0.254                                                                                                    |                                | 0               |              |                              |                   |                 |                 |           |
|                                                                                                    |                                                                                                    |                                                                                                    |                                |                 |              |                              |                   |                 |                 |           |
| ≪ Collapse                                                                                                    | * DNS Server                                                                                                    | 8.8.8.8                                                                                                    |                                |                 |              |                              |                   |                 |                 |           |
| «Collapse                                                                                                    | * DNS Server                                                                                                    | 8.8.8.8<br>5-P (Master) 0                                                                                                    | En                             | glish ~ 🛆 Rı    | ujjie Cloud  | 鬷Download App                | & Network Setup   | @Network Check  | <u>芮</u> Warn   | ∃Log Out  |
| ≪Collapse<br><b>Ruffe</b> I <b>€Rcycc</b><br><sup>©</sup> Overview                                                                                                    | * DNS Server                                                                                                    | 8.8.8.8                                                                                                    | En                             | glish v 🛛 Rı    | uijie Cloud  | 휈Download App                | 会 Network Setup   | @Network Check  | <u>済</u> Warn   | ∃Log Out  |
| د<br>دیت ایک در در در در در در در در در در در در در                                                                                                    | * DNS Server Cloud_Auth_Test > EG105G * DNS Server                                                                                                    | 8.8.8.8<br>5-P (Master) @<br>8.8.8.8                                                                                                    | En                             | glish v 🔿 Rı    | ıijie Cloud  | 뛢Download App                | ਉ Network Setup   | @Network Check  | <u>ň</u> Warn   | ☐ Log Out |
| ≪Collapse Collapse                                                                                                    | * DNS Server<br>Cloud_Auth_Test > EG1050<br>* DNS Server<br>IPSec Security                                                                                                    | 8.8.8.8<br>5-P Maxter) •<br>8.8.8.8<br>Security                                                                                             | En                             | glish ∨Rı       | ıijie Cloud  | 쀎 Download App               | 음 Network Setup   | @ Network Check | <u>済</u> Warn   | ∃Log Out  |
| «Collapse Ruffe Mccycc ۵ Overview Online Clients Router Wireless                                                                                                    | * DNS Server<br>Cloud_Auth_Test > EG1050<br>* DNS Server<br>IPSec Security<br>* Pre-shared Key                                                                                                    | 8.8.8.8<br>5-P (Maxter) •<br>8.8.8.8<br>Security<br>ruijie                                                                                  | En                             | glish v OR      | iijie Cloud  | 풿 Download App               | କ୍ର Network Setup | @Network Check  | <u>済</u> Warn   | ∃Log Out  |
| <ul> <li>«Collapse</li> <li>درمالیه دوله دوله دوله دوله دوله دوله دوله دول</li></ul>                                                                                                    | * DNS Server<br>Cloud_Auth_Test > EG1050<br>* DNS Server<br>IPSec Security<br>* Pre-shared Key<br>IKE Policy                                                                                             | 8.8.8.8<br>5-P [Master] •<br>8.8.8.8<br>Security<br>ruijie<br>sha1-3des-dh1                                                                 | En<br>~                        | glish ∨ ∩ru     | iijie Cloud  | 麗 Download App               | କ୍ର Network Setup | @Network Check  | <u>ằi</u> Warn  | ∃Log Out  |
| ≪Collapse       Collapse       Colapse       Colapse | * DNS Server<br>Cloud_Auth_Test > EG105G<br>* DNS Server<br>IPSec Security<br>* Pre-shared Key<br>IKE Policy<br>Transform Set                                                                            | 8.8.8.8<br>5-P [Master] •<br>8.8.8.8<br>Security<br>ruijie<br>sha1-3des-dh1<br>esp-sha1-aes128                                              | En<br>~                        | glish ∨ ∩ru     | ıijie Cloud  | 麗 Download App               | କ୍ର Network Setup | @Network Check  | <u>済</u> Wam    | G Log Out |
| Collapse         Collapse         Contract         Doverview         Online Clients         Router         Wireless         Switches         Network       V                                                                                                    | * DNS Server<br>Cloud_Auth_Test > EG1050<br>* DNS Server<br>IPSec Security<br>* Pre-shared Key<br>IKE Policy<br>Transform Set<br>Negotiation Mode                                                        | 8.8.8.8<br>5-P [Master] •<br>8.8.8.8<br>Security<br>ruijie<br>sha1-3des-dh1<br>esp-sha1-aes128<br>• Main Mode Ag                            | En<br>v                        | glish ∨ ∩ru     | iijie Cloud  | 麗 Download App               | କ୍ର Network Setup | @Network Check  | <u>済</u> Wam    | ⊋Log Out  |
| <ul> <li>≪Collapse</li> <li>Currie Curriew</li> <li>⊗ Online Clients</li> <li>@ Router</li> <li>? Wireless</li> <li>Switches</li> <li>∑ Network</li> </ul>                                                                                                    | * DNS Server                                                                                                    | 8.8.8.8<br>5-P [Master] •<br>8.8.8.8<br>Security<br>ruijie<br>sha1-3des-dh1<br>esp-sha1-aes128<br>• Main Mode Ag<br>• IP NAME               | En<br>v                        | glish ∨ _∩Ru    | iijie Cloud  | 麗 Download App               | କ୍ର Network Setup | @Network Check  | <u>尚</u> Wam    | G Log Out |
| Collapse         Confine Clients         Online Clients         Router         Wireless         Switches         E Network                                                                                                    | * DNS Server                                                                                                    | 8.8.8.8<br>5-P [Matter] •<br>8.8.8.8<br>Security<br>ruijie<br>sha1-3des-dh1<br>esp-sha1-aes128<br>• Main Mode Ag<br>• IP NAME<br>10         | En<br>V                        | glish ~ _ R     | ıijie Cloud  | 휋 Download App               | ♠ Network Setup   | @Network Check  | <u>)ří</u> Warn | G Log Out |
| Collapse         Control Control         Control         Control      C                                                          | * DNS Server  Cloud_Auth_Test > EG105C      * DNS Server      IPSec Security      * Pre-shared Key      IKE Policy      Transform Set      Negotiation Mode      Local ID Type      * PPP Hello Interval | 8.8.8.8<br>5-P [Master] •<br>8.8.8.8<br>Security<br>ruijie<br>sha1-3des-dh1<br>esp-sha1-aes128<br>• Main Mode Ag<br>• IP NAME<br>10<br>Save | En<br>v<br>v<br>ugressive Mode | glish ~ _ R     | iijie Cloud  | 题 Download App               | ê Network Setup   | @Network Check  | <u>尚</u> Warn   | C Log Out |

#### A Caution

- **PPP Hello Interval**: Enter the interval between hello messages on a PPP over IPsec connection.
- **IPsec Auth**: Whether IPsec is used on a tunnel.
- **Pre-shared Key**: A pre-shared key is required for IPsec encryption.
- Local ID Type: When the WAN port of the headquarters is configured with a public IP address, select IP. When the WAN port of the headquarters is configured with a private IP address, select Name and configure DMZ on the external device.
- c Configure VPN clients: one is for the branch EG and the other is for the PC.

| Rujje                              | Cloud_Auth_Test    | t > EG105G-P [     | Master) 0                         | ے × English      | )Ruijie Cloud            | wnload App   合 Network | setup @Network Check | <u> 済</u> Warn [- | }Log Out |
|------------------------------------|--------------------|--------------------|-----------------------------------|------------------|--------------------------|------------------------|----------------------|-------------------|----------|
| <sub>δ</sub> <sup>2</sup> Overview | Router             | Hostr              | name: EG105G-P                    | SN: H1PTATC00174 | 6 IP: 17                 | 2.26.5.253             |                      |                   |          |
| (8) Online Clients                 | • EG105G-I         | P                  | MAC: C0:B8:E6:35:28:3C            |                  |                          |                        |                      |                   | boot     |
| A Router                           | Overview B         | asics ∨ Secu       | rity $^{\vee}$ Behavior $^{\vee}$ | VPN ^ Advanced ~ | Diagnostics $^{\vee}$ Sy | stem 🗸                 |                      |                   |          |
|                                    | i VPN Clie         | ents               |                                   | IPSec            |                          |                        |                      |                   | ?        |
| 🖾 Switches                         | VPN Client         | t List             |                                   | РРТР             |                          |                        | + Add                | 🗊 Delete Selec    | cted     |
| -a-<br>-a-<br>-a-Network ∨         | Up to <b>32</b> en | ntries can be adde | ed.                               | VPN Clients      |                          |                        |                      |                   |          |
|                                    |                    | Jsername           | Password                          | Service Type     | Network Mode             | Peer Subnet            | Status               | Action            |          |
|                                    |                    | test               | test                              | L2TP             | PC to Router             | -                      | Enable               | Edit Delet        | e        |
|                                    |                    | test1              | test1                             | РРТР             | PC to Router             | -                      | Enable               | Edit Delet        | e        |
|                                    |                    | test2              | test2                             | PPTP             | PC to Router             | -                      | Enable               | Edit Delet        | e 🌔      |
| ≪Collapse                          |                    |                    |                                   |                  |                          |                        |                      |                   |          |
|                                    |                    |                    |                                   |                  |                          |                        |                      |                   |          |

| & Overview                                                               |                |
|--------------------------------------------------------------------------|----------------|
| © Online Clients EG105G-P MAC Add User ×                                 | (U) Reboot     |
| Router Overview Basics ~ Security Service Type ALL ~                     |                |
| Wireless         VPN Clients         * Username         Branch           | 0              |
| Switches VPN Client List + Add                                           | elete Selected |
|                                                                          |                |
| Network Mode         Router to Router         Peer Subnet         Status | Action         |
| * Peer Subnet 192.168.10.0/24                                            |                |
| Status 💽                                                                 |                |
|                                                                          |                |
| Cancel                                                                   | 4              |
| Collapse                                                                 |                |

| Ruíjie I Rcycc | Cloud_Auth_Test > EG105G-P [Master] @ |              |              |        |     |        |        |                   |    |
|----------------|---------------------------------------|--------------|--------------|--------|-----|--------|--------|-------------------|----|
| A Overview     | Hostname                              |              |              |        |     |        |        |                   |    |
| Online Clients | EG105G-P MAC AC                       | dd User      |              |        | ×   |        |        | () Reboo          |    |
| Router         | Overview Basics Y Security            | Service Type | ALL          |        |     |        |        |                   |    |
| ♥Wireless      | <i>i</i> VPN Clients                  | * Username   | PC           |        |     |        |        | ?                 | ,  |
| Switches       | VPN Client List                       | * Password   |              |        | •   |        | + Add  | ) Delete Selected |    |
| an Network ⊻   | Up to <b>32</b> entries can be added. | Jetwork Mode | DC to Douter |        |     |        |        |                   |    |
|                | Username                              |              | PC to Router |        | eer | Subnet | Status | Action            |    |
|                |                                       | Status       |              |        |     |        |        |                   |    |
|                |                                       |              |              | Cancel | ок  |        |        |                   |    |
|                |                                       |              |              |        |     |        |        |                   | e. |
| «Collapse      |                                       |              |              |        |     |        |        |                   |    |

1 Instruction

- PC to Router: The connection is established between a PC and a terminal.
- Router to Router: A direct, non-shared, and secure connection is set up between two terminals.

## 8.19.2 Client-Side Configuration

The following example describes how to configure a client on the Windows 10 system.

(1) Choose Control Panel > Network and Internet > Network and Sharing Center.

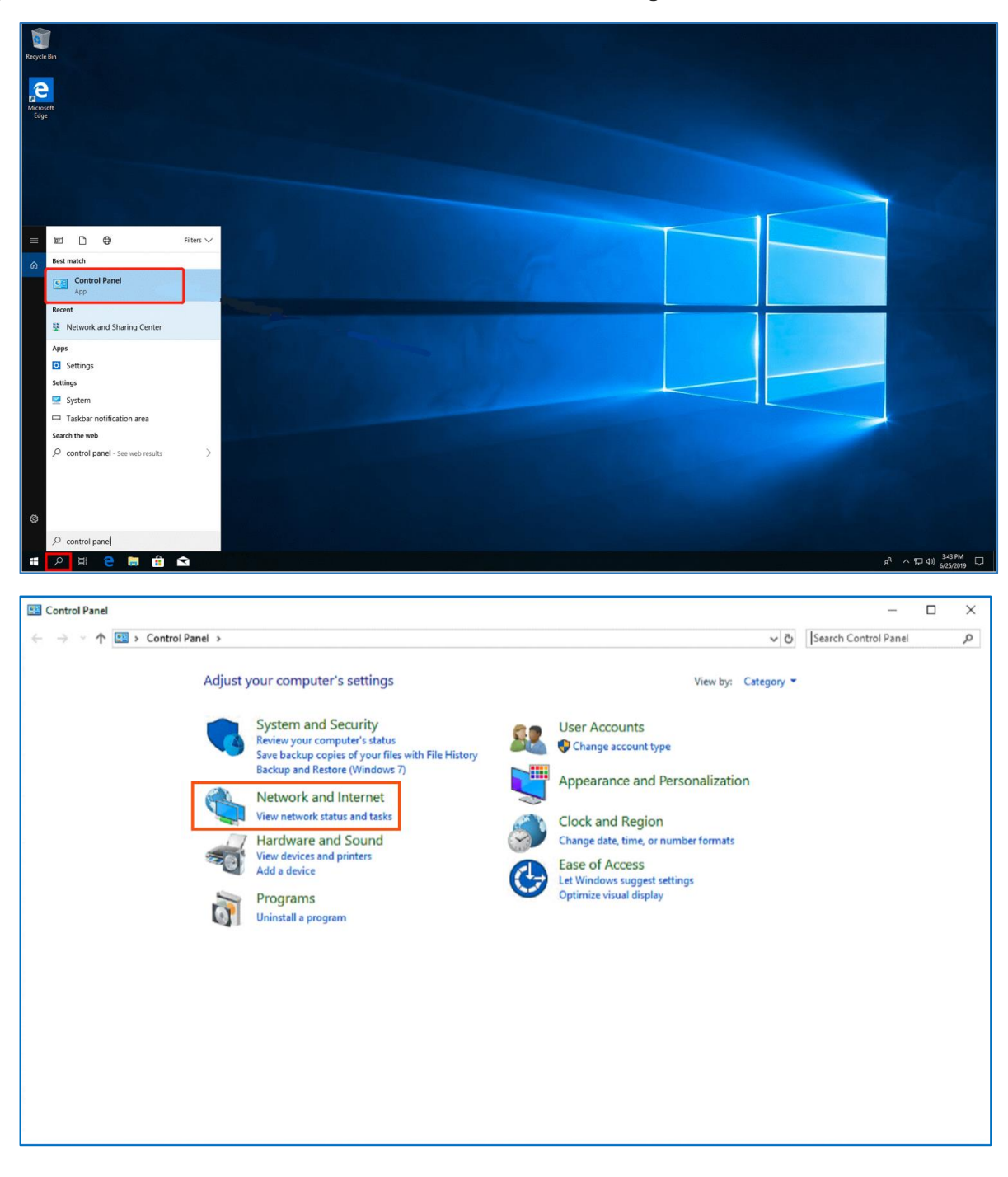

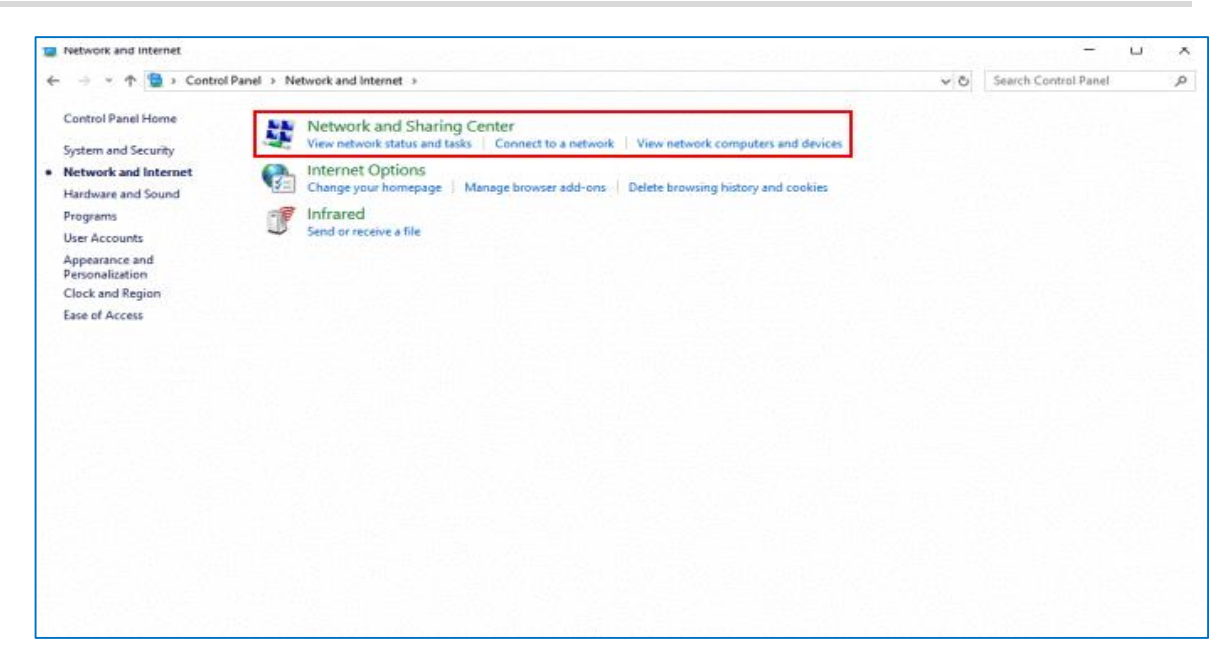

(2) Configure a VPN connection.

| Network and Sharing Center                                     |                                                                                                    |                                                                           |     |   | -          |            | Х |
|----------------------------------------------------------------|----------------------------------------------------------------------------------------------------|---------------------------------------------------------------------------|-----|---|------------|------------|---|
| 🗧 🔶 👻 🛧 💆 🔸 Control Pan                                        | el > All Control Panel Items > Network and Sharing Cen                                                                                                    | ter                                                                       | ~ ( | Ъ | Search Con | trol Panel | 9 |
| Control Panel Home                                             | View your basic network information and s                                                                                                    |                                                                           |     |   |            |            |   |
| Change adapter settings                                        | View your active networks                                                                                                    |                                                                           |     |   |            |            |   |
| Change advanced sharing<br>settings<br>Media streaming options | <b>Big4</b><br>Public network                                                                                                    | Access type: Internet<br>Connections: Mi-Fi (Big4)                        |     |   |            |            |   |
|                                                                | Local Area Connection<br>Public network                                                                                                    | Access type: No Internet access<br>Connections: Use Local Area Connection |     |   |            |            |   |
|                                                                | Change your networking settings<br>Set up a new connection or network<br>Set up a broadband, dial-up, or VPN connection; or set up a router or access point. |                                                                           |     |   |            |            |   |
|                                                                | Troubleshoot problems<br>Diagnose and repair network problems, or get                                                                                        | troubleshooting information.                                              |     |   |            |            |   |
|                                                                |                                                                                                    |                                                                           |     |   |            |            |   |
|                                                                |                                                                                                    |                                                                           |     |   |            |            |   |
| See also                                                       |                                                                                                    |                                                                           |     |   |            |            |   |
| Internet Options                                               |                                                                                                    |                                                                           |     |   |            |            |   |
| Windows Defender Firewall                                      |                                                                                                    |                                                                           |     |   |            |            |   |

|                                                                                                    |   | _    |     | $\times$ |
|----------------------------------------------------------------------------------------------------|---|------|-----|----------|
| 🗧 🚰 Set Up a Connection or Network                                                                                                    |   |      |     |          |
| Choose a connection option                                                                                                    |   |      |     |          |
| Connect to the Internet<br>Set up a broadband or dial-up connection to the Internet.                                                                                                    |   |      |     |          |
| Set up a new network<br>Set up a new router or access point.                                                                                                    |   |      |     |          |
| Manually connect to a wireless network<br>Connect to a hidden network or create a new wireless profile.                                                                                                    |   |      |     |          |
| Connect to a workplace<br>Set up a dial-up or VPN connection to your workplace.                                                                                                    |   |      |     |          |
|                                                                                                    |   |      |     |          |
|                                                                                                    | _ |      |     |          |
|                                                                                                    |   | Next | Can | cel      |
|                                                                                                    |   |      |     |          |
|                                                                                                    |   | _    |     | ×        |
| ← 💁 Connect to a Workplace                                                                                                    |   | -    |     | ×        |
| <ul> <li>Connect to a Workplace</li> <li>Do you want to use a connection that you already have?</li> </ul>                                                                                                    |   | -    |     | ×        |
| <ul> <li>Connect to a Workplace</li> <li>Do you want to use a connection that you already have?</li> <li>No, create a new connection</li> <li>Ves I'll choose an existing connection</li> </ul>                                                                                                    |   | _    |     | ×        |
| <ul> <li>Connect to a Workplace</li> <li>Do you want to use a connection that you already have?</li> <li>No, create a new connection</li> <li>Yes, I'll choose an existing connection</li> <li>Yes, I'll choose an existing connection</li> </ul>                                                                                                    |   | -    |     | ×        |
| <ul> <li>Connect to a Workplace</li> <li>Do you want to use a connection that you already have?</li> <li>No, create a new connection</li> <li>Yes, I'll choose an existing connection</li> <li>Yes, I'll choose an existing connection</li> <li>Ruijie MY<br/>WAN Miniport (PPTP)</li> <li>Ruijie Demo<br/>WAN Miniport (PPTP)</li> </ul>                                                                       |   | -    |     | ×        |
| <ul> <li>Connect to a Workplace</li> <li>Do you want to use a connection that you already have?</li> <li>No, create a new connection</li> <li>Yes, I'll choose an existing connection</li> <li>Yes, I'll choose an existing connection</li> <li>Wain Miniport (PPTP)</li> <li>Ruijie Demo<br/>WAN Miniport (PPTP)</li> <li>Ruijie Demo<br/>WAN Miniport (PPTP)</li> <li>ALMA<br/>WAN Miniport (PPTP)</li> </ul> |   | -    |     | ×        |
| <ul> <li>Connect to a Workplace</li> <li>Do you want to use a connection that you already have?</li> <li>No, create a new connection</li> <li>Yes, I'll choose an existing connection</li> <li>Yes, I'll choose an existing connection</li> <li>Wan Miniport (PPTP)</li> <li>Ruijie Demo<br/>WAN Miniport (PPTP)</li> <li>ALMA<br/>WAN Miniport (PPTP)</li> </ul>                                               |   | -    |     | ×        |

|                 |                                                                                                    |                                                                                                    |                                                     | —        |      | ×        |
|-----------------|----------------------------------------------------------------------------------------------------|----------------------------------------------------------------------------------------------------|-----------------------------------------------------|----------|------|----------|
| ←               | 🌆 Connect to a Workplace                                                                                                    | 2                                                                                                    |                                                     |          |      |          |
|                 | How do you want to                                                                                                    | connect?                                                                                                    |                                                     |          |      | <b>,</b> |
|                 | → Use my Internet<br>Connect using a virtu                                                                                                    | connection<br>Jal private netwo                                                                                      | (VPN)<br>ork (VPN) connection through the li        | nternet. |      |          |
|                 | <b>i</b>                                                                                                    | - 🤍                                                                                                    |                                                     |          |      |          |
|                 | → Dial directly<br>Connect directly to a                                                                                                    | phone number                                                                                                    | without going through the Internet                  | t.       |      |          |
|                 | <b>I</b>                                                                                                    | -                                                                                                    |                                                     |          |      |          |
|                 |                                                                                                    |                                                                                                    |                                                     |          |      |          |
|                 |                                                                                                    |                                                                                                    |                                                     |          | Canc | el       |
|                 |                                                                                                    |                                                                                                    |                                                     |          |      |          |
|                 |                                                                                                    |                                                                                                    |                                                     |          |      | ×        |
| ÷               | 🌆 Connect to a Workplace                                                                                                    | :                                                                                                    |                                                     | _        |      | ×        |
| 4               | Type the Internet add                                                                                                    | ress to conn                                                                                                    | lect to                                             | _        |      | ×        |
| ÷               | Connect to a Workplace<br>Type the Internet add<br>Your network administrator                                                                                                    | ress to conn<br>can give you th                                                                                      | iect to<br>iis address.                             | _        |      | ×        |
| ÷               | Connect to a Workplace<br>Type the Internet add<br>Your network administrator                                                                                                    | ress to conn<br>can give you th<br>172.26.6.190                                                                      | is address.<br>The WAN IP of HQ                     | _        |      | ×        |
| <del>&lt;</del> | Connect to a Workplace<br>Type the Internet add<br>Your network administrator<br>Internet address:<br>Destination name:                                                                  | ress to conn<br>can give you th<br>172.26.6.190<br>VPN Connect                                                       | is address.<br>The WAN IP of HQ<br>tion             |          |      | ×        |
| <i>←</i>        | Connect to a Workplace<br>Type the Internet add<br>Your network administrator<br>Internet address:<br>Destination name:                                                                  | ress to conn<br>can give you th<br>172.26.6.190<br>VPN Connect                                                       | is address.<br>The WAN IP of HQ<br>tion             |          |      | ×        |
| <i>←</i>        | Connect to a Workplace<br>Type the Internet add<br>Your network administrator<br>Internet address:<br>Destination name:                                                                  | ress to conn<br>can give you th<br>172.26.6.190<br>VPN Connect                                                       | iect to<br>iis address.<br>The WAN IP of HQ<br>tion |          |      | ×        |
| <del>«</del>    | Connect to a Workplace<br>Type the Internet add<br>Your network administrator<br>Internet address:<br>Destination name:<br>Use a smart card<br>Remember my cred                          | ress to conn<br>can give you th<br>172.26.6.190<br>VPN Connect<br>entials                                            | nect to<br>nis address.<br>The WAN IP of HQ<br>tion |          |      | ×        |
| <del>«</del>    | Connect to a Workplace<br>Type the Internet add<br>Your network administrator<br>Internet address:<br>Destination name:<br>Use a smart card<br>Remember my cred<br>Allow other people    | ress to conn<br>can give you th<br>172.26.6.190<br>VPN Connect<br>entials<br>to use this conn                        | ect to<br>is address.<br>The WAN IP of HQ<br>tion   |          |      | ×        |
| <del>&lt;</del> | Connect to a Workplace Type the Internet add Your network administrator Internet address: Destination name: Use a smart card Remember my cred Allow other people of This option allows a | ress to conn<br>can give you th<br>172.26.6.190<br>VPN Connect<br>vPN Connect<br>to use this conn<br>nyone with acce | ect to<br>The WAN IP of HQ<br>tion                  |          |      | ×        |

(3) Change the adapter configuration.

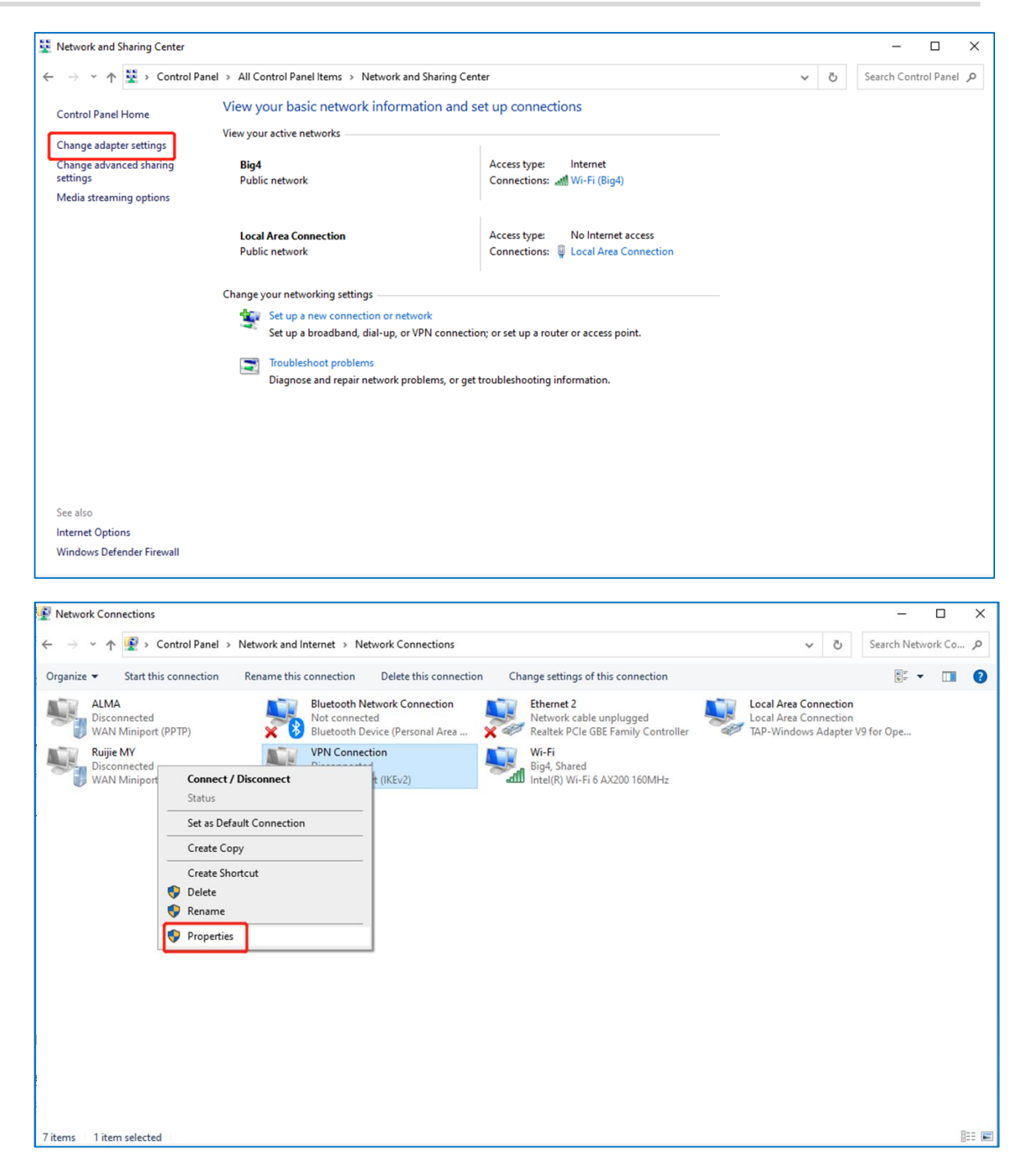

| eneral Options    | Security    | Networking      | Sharing   | 9          |        |
|-------------------|-------------|-----------------|-----------|------------|--------|
| Type of VPN:      |             |                 |           |            |        |
| Layer 2 Tunnelin  | g Protocol  | with IPsec (L2  | TP/IPse   | ec)        | ~      |
| Data encryption:  |             |                 | Ad        | vanced set | tings  |
| Optional encrypti | on (connec  | ct even if no e | ncryption | n)         | ~      |
| Authentication    |             |                 |           |            |        |
| O Use Extensib    | le Authent  | ication Protoc  | ol (EAP)  |            |        |
|                   |             |                 |           |            | $\sim$ |
|                   |             |                 |           | Despertie  |        |
|                   |             |                 |           | Propente   | 5      |
| Allow these p     | protocols   |                 |           |            |        |
|                   |             |                 |           |            |        |
|                   | ted nasew   | and (PAP)       |           |            |        |
| Challenge         | Handehal    | e Authenticat   | ion Prot  | CHAP       |        |
| Microsoft         | CHAP Ver    | sion 2 (MS-CH   | AP v2)    |            |        |
|                   | atically up | a my Windows    |           | ame and    |        |
| 1 1 4 8 0 0       | laucally us | e my windows    | logonn    |            |        |
| passv             | vord (and d | Undin, i any)   |           |            |        |

(4) Click **Advanced Settings** to configure the pre-shared password.

|                                    | Security     | Networking    | Sharing                     |         |
|------------------------------------|--------------|---------------|-----------------------------|---------|
| Type of VPN:                       |              |               |                             |         |
| Layer 2 Tunnelin                   | g Protocol w | ith IPsec (L2 | TP/IPsec)                   | ~       |
| Data encryption:                   |              |               | Advanced s                  | ettings |
| Optional encrypti                  | on (connect  | even if no e  | ncryption)                  | ~       |
| Authentication                     |              |               |                             |         |
| O Use Extensit                     | le Authentic | ation Protoco | ol (EAP)                    |         |
|                                    |              |               |                             | $\sim$  |
|                                    |              |               | Proper                      | ties    |
| Allow these p                      | protocols    |               |                             |         |
|                                    |              |               |                             |         |
|                                    | ted passwor  | d (PAP)       |                             |         |
|                                    |              |               |                             |         |
| Unencryp                           | Handshake    | Authenticat   | ion Protocol (CHA           | (P)     |
| Unencryp<br>Challenge<br>Microsoft | Handshake    | Authenticat   | ion Protocol (CHA<br>AP v2) | NP)     |

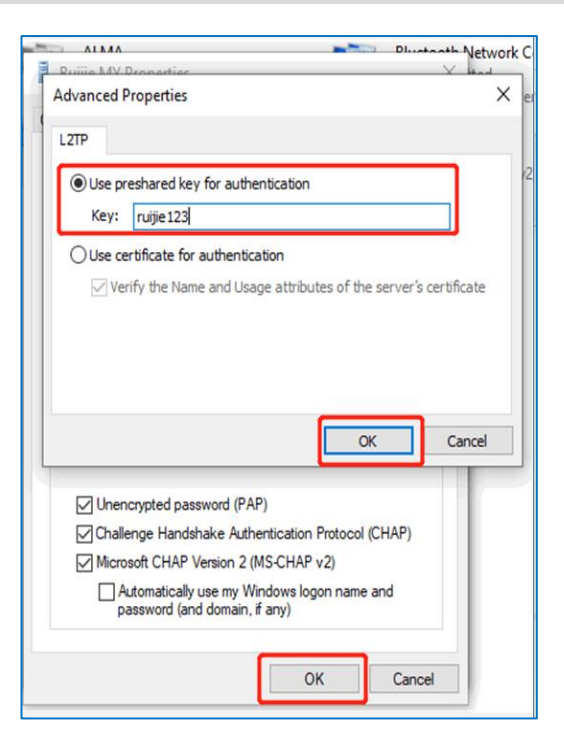

(5) Set **Network Mode** to **PC to Router** to connect the VPN.

| Ruíjie l ®Rcycc           | Cloud_Auth_Test > EG105G-P (Mast      |              |              |    |            |        |                 |
|---------------------------|---------------------------------------|--------------|--------------|----|------------|--------|-----------------|
| 5 <sup>8</sup> 5 Overview | Hostname                              |              |              |    | 3          |        |                 |
| Online Clients            | EG105G-P MAC                          | Add User     |              | ×  |            |        | () Reboot       |
| Router                    | Overview Basics Y Security            | Service Type | ALL          | ~  |            |        |                 |
| ିଙ୍କ Wireless 🗸 🗸         | VPN Clients                           | * Username   | PC           |    |            |        | 0               |
| Switches                  | VPN Client List                       | * Password   |              | ©  |            | + Add  | Delete Selected |
| Here Network              | Up to <b>32</b> entries can be added. | Network Mode | PC to Router | ~  |            |        |                 |
|                           | Username                              |              |              |    | eer Subnet | Status | Action          |
|                           |                                       | Status       |              |    |            |        |                 |
|                           |                                       |              | Cance        | ОК |            |        |                 |
|                           |                                       |              |              |    |            |        | (e.             |
| «Collapse                 |                                       |              |              |    |            |        |                 |

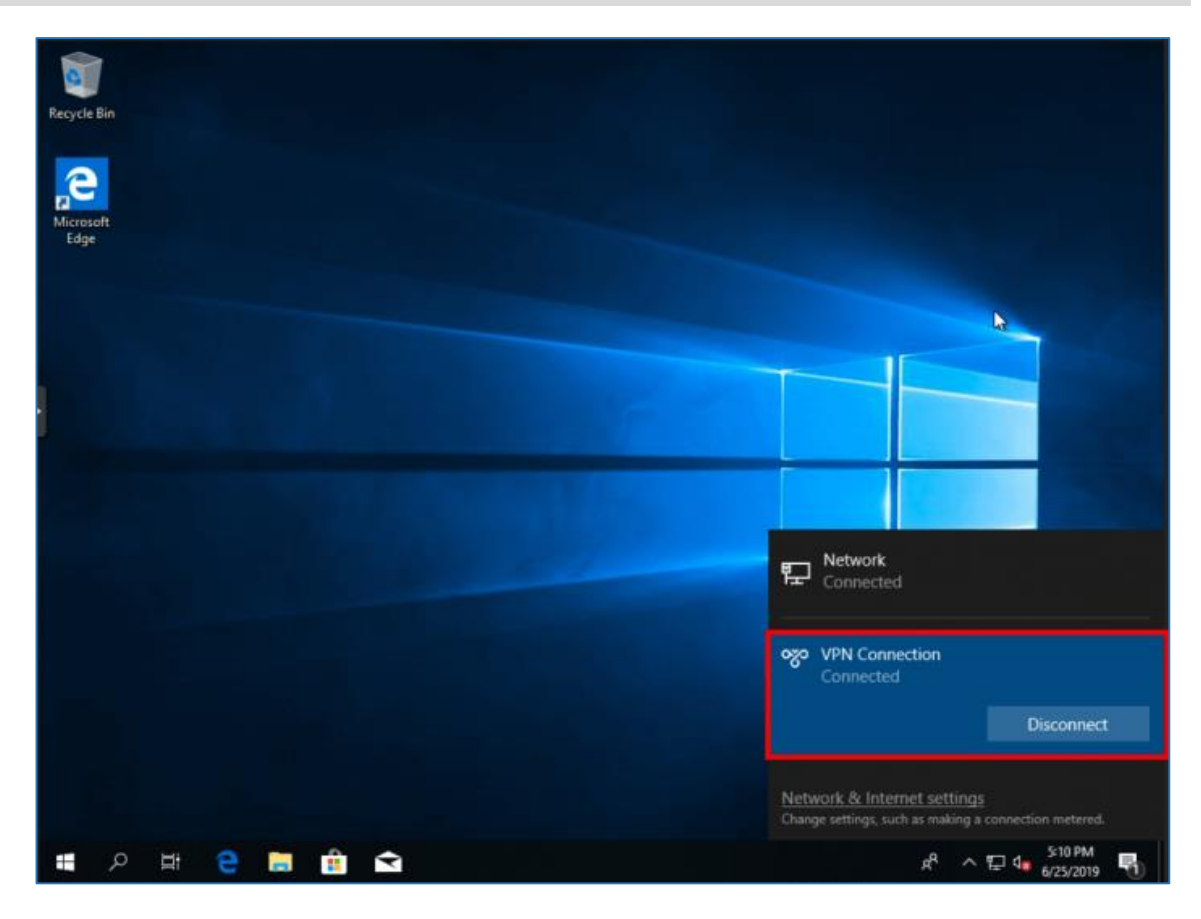

### 8.19.3 Branch-Side Configuration

- (1) Log in to a Reyee EG router with the default IP address of 192.168.110.1.
- (2) Choose **VPN** > **L2TP** and enable IPsec.

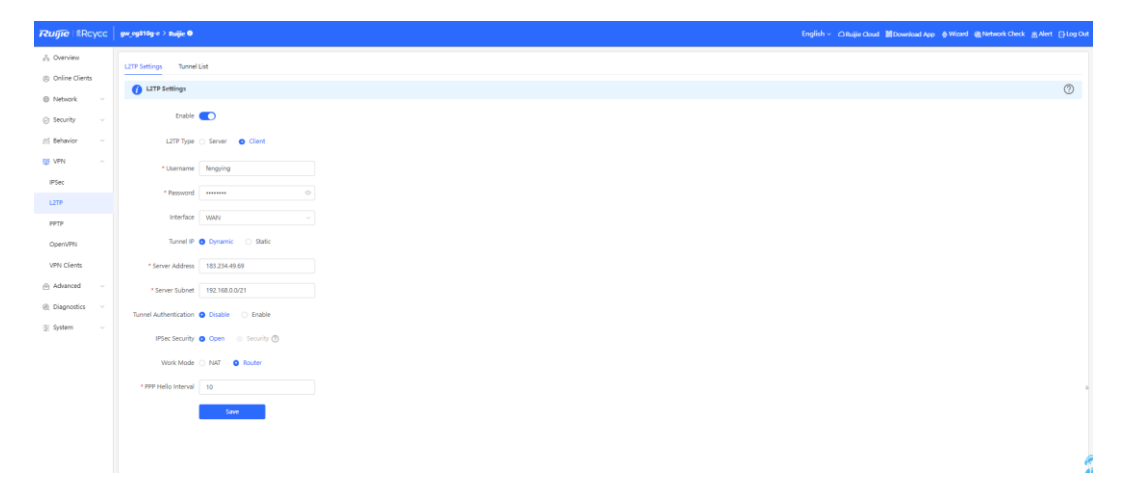

(3) Configure IPsec and ensure that the pre-share password, IKE policy, and transform set are the same at both ends.

| F   | -Δ | C | )c |
|-----|----|---|----|
| - E |    | 5 | ເວ |

| e Rcycc       | GTAC_Reyee > ReyeeEG (Master) 0                | English ~ 🔷 Ruijie Cloud | 鬷 Download App | 👌 Network Setup | @ Network Check |  |
|---------------|------------------------------------------------|--------------------------|----------------|-----------------|-----------------|--|
| verview       | * Server Address 172.26.2.253                  |                          |                |                 |                 |  |
| nline Clients | * Peer Subnet 192.168.110.0/24                 |                          |                |                 |                 |  |
| puter         | IPSec Security Security                        |                          |                |                 |                 |  |
| vitches       | * Pre-shared Key ruijie                        |                          |                |                 |                 |  |
| Network       | IKE Policy sha1-3des-dh1 V                     |                          |                |                 |                 |  |
|               | Transform Set esp-sha1-aes128                  |                          |                |                 |                 |  |
|               | Negotiation Mode 💿 Main Mode 💿 Aggressive Mode |                          |                |                 |                 |  |
|               | Peer ID Type • IP O NAME                       |                          |                |                 |                 |  |
|               | Work Mode • NAT O Router                       |                          |                |                 |                 |  |
|               | * PPP Helio Interval 10 seconds                |                          |                |                 |                 |  |
|               | Save                                           |                          |                |                 |                 |  |
| «Collapse     |                                                |                          |                |                 |                 |  |

(4) Check the status of L2TP over IPsec connection.

| Ruíjie                             | GTAC_Reyee > F          | ReyeeEG [Maste     | r] O                |                  | English ~           | 合 Ruijie Cloud 認 Dow | nload App - 👲 Network ! | Setup @Network C | heck 📺 Warn 🕞 Log Out |
|------------------------------------|-------------------------|--------------------|---------------------|------------------|---------------------|----------------------|-------------------------|------------------|-----------------------|
| Solverview                         | Router                  | Hosti              | name: ReyeeEG       | SN: H1QH6RL04575 | 54 IP; 172.         | 26.5.46              |                         |                  | (U Reboot             |
| (8) Online Clients                 | • EG105G-<br>Overview E | P<br>Basics ~ Secu | rity ~ Behavior ~ V | PN × Advanced ×  | Diagnostics ~ Syste | m ~                  |                         |                  |                       |
| ⇔Wireless ~                        | L2TP Settings           | Tunnel List        |                     |                  |                     |                      |                         |                  |                       |
| 🖻 Switches                         | 🧃 Tunnel                | List               |                     |                  |                     |                      |                         |                  | 0                     |
| -0-<br>-0-<br>Network $\checkmark$ |                         |                    |                     |                  |                     |                      |                         |                  | Delete Selected       |
|                                    |                         | Username           | Server/Client       | Tunnel Name      | Virtual Local IP    | Access Server IP     | Peer Virtual IP         | DNS              | Action                |
|                                    |                         | Branch             | Client              | l2tp             | 10.0.0.2            | 172.26.5.253         | 10.0.0.1                | 8.8.8.8          | Delete                |
|                                    |                         |                    |                     |                  |                     |                      |                         |                  |                       |
|                                    |                         |                    |                     |                  |                     |                      |                         |                  |                       |
|                                    |                         |                    |                     |                  |                     |                      |                         |                  |                       |
|                                    |                         |                    |                     |                  |                     |                      |                         |                  |                       |
| Collapse                           |                         |                    |                     |                  |                     |                      |                         |                  |                       |

# 8.20 Can a Reyee EG Router Establish an L2TP over IPsec VPN with Third-Party Devices or Ruijie EG Routers?

A Reyee EG router can establish an L2TP over IPsec VPN with third-party devices that support L2TP over IPsec and Ruijie EG routers.

## 8.21 Can Branches Connect to Each Other?

Yes, you can set **Work Mode** to **Router**. Then the branches can connect to each other.

| Rujje                               | Cloud_Auth_Test > EG1056 | S-P [Master] 0                                       | English ~ | ⊂ Ruijie Cloud | 器Download App | 会 Network Setup | @Network Check | <u>済</u> Warn | 🕒 Log Out |   |
|-------------------------------------|--------------------------|------------------------------------------------------|-----------|----------------|---------------|-----------------|----------------|---------------|-----------|---|
| <sup>₽</sup> <sub>δδ</sub> Overview | * Password               | Password of L2TP user                                |           |                |               |                 |                |               |           |   |
| (8) Online Clients                  | Interface                | WAN                                                  |           |                |               |                 |                |               |           |   |
| Router                              | Tunnel IP                | • Dynamic O Static                                   |           |                |               |                 |                |               |           |   |
| ♥Wireless ∨                         | * Soquer Address         | 170.06.5.050                                         |           |                |               |                 |                |               |           |   |
| Switches                            | Server Address           | 172.20.3.235                                         |           |                |               |                 |                |               |           |   |
| :=-<br>:=-<br>Network               | * Peer Subnet            | Example: 192.168.110.0/24<br>This field is required. |           |                |               |                 |                |               |           |   |
|                                     | IPSec Security           | Open                                                 |           |                |               |                 |                |               |           |   |
|                                     | Work Mode                | O NAT • Router                                       |           |                |               |                 |                |               |           |   |
|                                     | * PPP Hello Interval     | 10                                                   | seconds   |                |               |                 |                |               |           |   |
|                                     |                          | Save                                                 |           |                |               |                 |                |               |           |   |
|                                     |                          |                                                      |           |                |               |                 |                |               |           |   |
| ≪Collapse                           |                          |                                                      |           |                |               |                 |                |               |           | I |

# 8.22 What Can I Do If I Fail to Connect L2TP over IPsec VPN on a Reyee EG Router?

(1) Check whether the EG router of the branch can ping the EG router of the headquarters. If the ping operation fails, check the network connection between two EG routers.

Choose **Diagnostics > Network Tools** and start the ping operation.

| Ruijie sRcycc              | Cloud_Auth_Test > EG105G-P (Master)    | ● English ~                                                | 🛆 Ruijie Cloud | 鬷Download App    | ♣ Network Setup | @Network Check | <u> 済</u> Warn | 🕞 Log Out |
|----------------------------|----------------------------------------|------------------------------------------------------------|----------------|------------------|-----------------|----------------|----------------|-----------|
| 20 Overview                | Hostname: EG                           | 5105G-P SN: F                                              |                | IP: 172.26.5.253 |                 |                |                |           |
| (8) Online Clients         | • EG105G-P MAC: CO                     | D:B8:E6:35:28:3C                                           |                |                  |                 |                | O F            | Reboot    |
| 魯 Router                   | Overview Basics $\sim$ Security $\sim$ | Behavior $\checkmark$ VPN $\checkmark$ Advanced $\searrow$ | Diagnostics    | System ~         |                 |                |                |           |
| ି Wireless ୪               | i Network Tools                        |                                                            |                |                  |                 |                |                | 0         |
| 🖾 Switches                 | Tool O Ping                            | Traceroute 🔿 DNS Lookup                                    |                |                  |                 |                |                |           |
| -o-<br>-o-<br>-e-Network ∽ | * IP Address/Domain www.google.        | com                                                        |                |                  |                 |                |                |           |
|                            | * Ping Count 4                         |                                                            |                |                  |                 |                |                |           |
|                            | * Packet Size 64                       | Bytes                                                      |                |                  |                 |                |                |           |
|                            | Start                                  | Stop                                                       |                |                  |                 |                |                |           |
|                            | Result                                 |                                                            |                |                  |                 |                |                |           |
| ≪ Collapse                 |                                        |                                                            |                |                  |                 |                |                | _         |

- (2) Check whether PC settings are correct according to <u>8.19</u> How Do I Configure L2TP over IPsec VPN on a Reyee EG Router?.
- (3) Check whether the WAN IP address of the EG router of the headquarters is the public IP address. If not, configure DMZ on your external device and set Local ID Type to Name on EG routers of the headquarters and branches.

### FAQs About VPN

| Ruíjie ARcycc      |                                                                                              | IKE Policy 1  | sha1-3des-dh1 V               |     |             |   |       |            |
|--------------------|----------------------------------------------------------------------------------------------|---------------|-------------------------------|-----|-------------|---|-------|------------|
| နီOverview         |                                                                                              | IKE Policy 2  | sha1-des-dh1 v                |     |             |   |       |            |
| (8) Online Clients | EG105G-P     MAC: C0:B8:E6:33                                                                | IKE Policy 3  | sha1-3des-dh2 V               |     |             |   |       | (U) Reboot |
| A Router           | Overview Basics ~ Security ~ Behavi                                                          | IKE Policy 4  | md5-des-dh1 ~                 |     |             |   |       |            |
| ♥Wireless          | IPSec Security Policy IPSec Connection Sta                                                   | IKE Policy 5  | md5-3des-dh2 V                |     |             |   |       |            |
| 🖾 Switches         | IPSec Security Policy                                                                        | Negotiation   | Main Mode     Aggressive Mode |     |             |   |       |            |
| ∺e=<br>e=Network ∽ | 1 Note: Example: IP address/number of subr<br>Tip: If it is set to 192.168.110.x/24, the add | Mode          |                               |     |             |   |       | 0          |
|                    | Policy List                                                                                  | Local ID Type | IP O NAME                     | ן ר |             |   |       | + Add      |
|                    | Up to 1 entries can be added.                                                                | * Local ID    | Branch                        |     |             |   |       |            |
|                    | Policy Type Policy Name                                                                      | Peer ID Type  | IP O NAME                     |     | Peer Subnet | s | tatus | Action     |
|                    |                                                                                              | * Peer ID     | HQ                            |     |             |   |       |            |
|                    |                                                                                              | * Lifetime    |                               | ┙╽  |             |   |       |            |
|                    |                                                                                              | Lifetime      | 86400                         |     |             |   |       | 6          |
|                    |                                                                                              | DPD           | • Enable O Disable            |     |             |   |       | 2          |
| Collapse           |                                                                                              |               |                               |     |             |   |       |            |

If the fault persists, start a live chat with Ruijie technical support: Ruijie Support.

# **9** FAQs About DDNS

## 9.1 What Is DDNS?

Dynamic DNS (DDNS) allows users on the Internet to gain access to resources on a local network when the Internet address of the local network is constantly changing. The resources mainly include the web server, Webcam, and a PC for remote control operation.

## 9.2 Which DDNS Service Providers Are Available for Reyee Devices?

Reyee devices support No-IP DNS, DynDNS, and Ruijie DDNS.

## 9.3 To Which Scenarios Are DDNS Applied?

- (1) Access intranet servers or cameras through domain names.
  - a Choose **Advanced** > **Dynamic DNS** and configure DDNS on a Reyee device.

| Ruíjie Rcycc     | gw_sg310g-e → Ruijie Ø     | English ~ | C Ruijie Cloud | Download App | Wizard | Network Check | ĂAlert [ | ∃Log Out |
|------------------|----------------------------|-----------|----------------|--------------|--------|---------------|----------|----------|
| 🖧 Overview       | No-IP DNS DynDNS           |           |                |              |        |               |          |          |
| ③ Online Clients | -                          |           |                |              |        |               |          |          |
| Network      ·   | No-IP DNS                  |           |                |              |        |               |          |          |
| ⊘ Security ~     | * Service Interface WAN2 V |           |                |              |        |               |          |          |
| nii Behavior 🗸 🗸 | * Username Register        |           |                |              |        |               |          |          |
| I VPN VPN        | * Password                 |           |                |              |        |               |          |          |
| Advanced ^       | Domain                     |           |                |              |        |               |          |          |
| Routing          | Delate                     |           |                |              |        |               |          |          |
| PPPoE Server     | Log in Delete              |           |                |              |        |               |          |          |
| Authentication   | Link Status -              |           |                |              |        |               |          |          |
| Session Limit    | Domain -                   |           |                |              |        |               |          |          |
| Port Mapping     |                            |           |                |              |        |               |          |          |
| Dynamic DNS      |                            |           |                |              |        |               |          |          |
| UPnP Settings    |                            |           |                |              |        |               |          |          |
| Local DNS        |                            |           |                |              |        |               |          | e ai     |

b Choose Advanced > Port Mapping and configure port mapping on a Reyee device. Port mapping can map TCP/UDP ports to the corresponding ports on the intranet device.

| Ruíjie   #Rcycc  | gw_eg310g-e > Ruijie 🛛         |          |                     |               | English 🗸 🛆 Ruijie Cloud 🗱 🛙 | Download App 🔮 Wizard 🙉 Ne | twork Check           | g Out |
|------------------|--------------------------------|----------|---------------------|---------------|------------------------------|----------------------------|-----------------------|-------|
| 8 Overview       | Port Mapping NAT-DMZ           |          |                     |               |                              |                            |                       |       |
| ③ Online Clients | Dest Manning                   |          |                     |               |                              |                            | 0                     |       |
| Network      ·   | Port mapping                   |          |                     |               |                              |                            | 0                     |       |
| Security ~       | Port Mapping List              |          |                     |               |                              | + /                        | Add 🐵 Delete Selected |       |
| ∰ Behavior ~     | Up to 50 entries can be added. |          |                     |               |                              |                            |                       |       |
| I VPN ~          | Name                           | Protocol | External IP Address | External Port | Internal IP Address          | Internal Port              | Action                |       |
| 🗄 Advanced       | 310                            | TCP      | All WAN Ports       | 40310         | 192.168.111.123              | 54133                      | Edit Delete           |       |
| Routing          | < 1 > 10/page ~                |          |                     |               |                              |                            | Total                 |       |
| PPPoE Server     |                                |          |                     |               |                              |                            |                       |       |
| Authentication   |                                |          |                     |               |                              |                            |                       |       |
| Session Limit    |                                |          |                     |               |                              |                            |                       |       |
| Port Mapping     |                                |          |                     |               |                              |                            |                       |       |
| Dynamic DNS      |                                |          |                     |               |                              |                            |                       |       |
| UPnP Settings    |                                |          |                     |               |                              |                            |                       |       |
| Local DNS        |                                |          |                     |               |                              |                            |                       | 1     |

(2) Choose VPN > IPSec VPN to configure a VPN client to connect to the VPN server through domain names.

| Ruijie   IRcycc | .gw eg310g-e ≥ Ruijie Ø                                                                                                    |                  |                               |     | English ~ | C Ruijie Cloud | 置Download App | @ Wizard | @Network Check | ill Alert | ⊡ Log OL |
|-----------------|----------------------------------------------------------------------------------------------------|------------------|-------------------------------|-----|-----------|----------------|---------------|----------|----------------|-----------|----------|
| 8 Overview      | IPSec Security Policy IPSec Connection Status                                                                                     |                  |                               |     |           |                |               |          |                |           |          |
| Online Clients  | IBCar Carrylty Ballay                                                                                                    | Add              |                               | ×   |           |                |               |          |                |           |          |
| Network         | Note: Example: IP address/number of subnet mask bits.     Tip: If it is set to 192.168.110.x/24, the address range is from 192.16 | Huu              |                               |     |           |                |               |          |                |           | 0        |
| ⊘ Security ~    | Increase                                                                                                    | Policy Type      | Client Server                 |     |           |                |               |          |                |           |          |
| m Behavior      | Policy List                                                                                                    | * Policy Name    | Length: 1-28 characters long. |     |           |                |               |          |                |           | + Aaa    |
| VPN 🔿           | Up to 3 entries can be added.                                                                                                    | * Peer Gateway   | IP/Domain                     | +   |           |                |               |          |                |           |          |
| IPSec           | Policy Type Policy Name Pe                                                                                                    |                  |                               |     | P         | eer Subnet     |               | Status   | 1              | Action    |          |
| 1.370           |                                                                                                    | Interface        | Auto                          | ~ 0 |           |                |               |          |                |           |          |
| LEIP            |                                                                                                    | * Local Subnet   | Example: 192.168.110.0/24     |     |           |                |               |          |                |           |          |
| OpenVPN         | T0/page                                                                                                    | * Peer Subnet    | Example: 192.168.110.0/24     | +   |           |                |               |          |                |           |          |
| VPN Clients     |                                                                                                    | * Pre-shared Key |                               |     |           |                |               |          |                |           |          |
| 🖹 Advanced 🛛 👻  |                                                                                                    | Status           |                               |     |           |                |               |          |                |           |          |
| @ Diagnostics   |                                                                                                    |                  | 1. Set IKE Policy             |     |           |                |               |          |                |           |          |
| ≆ System ~      |                                                                                                    |                  | 2. Connection Policy          |     |           |                |               |          |                |           |          |
|                 |                                                                                                    |                  | Cance                         | ОК  |           |                |               |          |                |           |          |

(3) Log in to the web interface of the device.

For the Reyee EW router, you can configure DDNS and enable **Remote Access** on the web page. Then you can log in the web interface through DDNS domain names.

a Configure DDNS on the Reyee device.

Choose More > Advanced > Dynamic DNS.

| Ruíjie                    | #Reyee               | <b>1</b><br>Home | 8<br>Clients | (Internet | (r<br>Wi-Fi | More |  | 8 | 8 |
|---------------------------|----------------------|------------------|--------------|-----------|-------------|------|--|---|---|
| ⊕ Basics ~                | Peanut Shell NAT Dyn | namic DNS No-IF  | DNS DynDNS   |           |             |      |  |   |   |
| ⇔ Wireless ~              | 1 No-IP DNS          |                  |              |           |             |      |  |   |   |
| ⊘ Security ~              | * Username           |                  | Register     |           |             |      |  |   |   |
| 윰 Advanced ^              | * Password           |                  |              |           |             |      |  |   |   |
| Flow Control Port Mapping | Domain               |                  | 0            |           |             |      |  |   |   |
| Dynamic DNS               |                      | Log In           | Delete       |           |             |      |  |   |   |
| UPnP Settings             | Link Status          |                  |              |           |             |      |  |   |   |
| Local DNS<br>Reyee Mesh   | Domain -             |                  |              |           |             |      |  |   |   |
| Hardware Acceleration     |                      |                  |              |           |             |      |  |   |   |
| Other Settings            |                      |                  |              |           |             |      |  |   |   |
| @ Diagnostics ~           |                      |                  |              |           |             |      |  |   |   |
| «Collapse                 |                      |                  |              |           |             |      |  |   |   |

b Enable **Remote Access**.

Choose More > System > Login > Remote Access.

| R             | Jijie | я́Reyee                                 | <b>1</b><br>Home                | 8<br>Clients            | Internet  | (Reference)<br>Wi-Fi | More | Englis | 1 × 80 | 8 |
|---------------|-------|-----------------------------------------|---------------------------------|-------------------------|-----------|----------------------|------|--------|--------|---|
| Basics        | ~     | Login Password Ses                      | ssion Timeout Remot             | te Access               |           |                      |      |        |        |   |
| † Wireless    | ~     | Remote Access                           |                                 |                         |           |                      |      |        |        |   |
| ⊘ Security    | ~     | <ul> <li>After enabling, the</li> </ul> | e Internet device can visit thi | s URL and this may caus | e attack. |                      |      |        |        |   |
| 음 Advanced    | ~     | Enable                                  |                                 |                         |           |                      |      |        |        |   |
| @ Diagnostics | ~     | Login URL                               | http://192.168.110.182          |                         |           |                      |      |        |        |   |
| 📑 System      |       |                                         | Save                            |                         |           |                      |      |        |        |   |
| System Time   |       |                                         |                                 |                         |           |                      |      |        |        |   |
| Login         |       |                                         |                                 |                         |           |                      |      |        |        |   |
| Uporade       |       |                                         |                                 |                         |           |                      |      |        |        |   |
| LED           |       |                                         |                                 |                         |           |                      |      |        |        |   |
| Reboot        |       |                                         |                                 |                         |           |                      |      |        |        | 4 |
|               |       |                                         |                                 |                         |           |                      |      |        |        | 4 |

### A Caution

The web interface of the Reyee EG router is inaccessible through the DDNS domain name. This is because the Reyee EG router does not support web interface access through the WAN port's IP address.

# **10** FAQs About Behavior Strategy

## 10.1 What Should I Do If the Behavior Strategy Does Not Take Effect?

- (1) Check whether IP addresses that need to be blocked are added to IP Address Group.
- (2) Check whether the current time is within the range of the strategy time that you have scheduled before.
- (3) Check whether the apps or websites that need to be blocked are selected.

### 🛕 Caution

The value of Time for behavior strategy means the time when this strategy takes effect.

# 10.2 How Do I Configure the Users That Are Allowed to Access Only Certain Websites/Apps?

The Reyee EG router does not provide the whitelist function, so it cannot limit the users that access certain websites or apps.

### 🛕 Caution

Ruijie EG device routers do not support the whitelist function.

# 10.3 How Do I Configure Different Users to Access Different Websites/Apps?

- (1) Create different behavior strategies for different users.
- (2) Customize the IP address or IP address range and websites/apps separately for different users with different behavior strategies.

### 🛕 Caution

Up to 20 behavior strategies can be added on a Reyee router.

## 10.4 How Is the Access/Blocking Time Customized for Websites/Apps?

(1) Click App Control/ Website Management, and then Click Add to add a behavior strategy.

| Ruijie Rcycc       | gw_eg310g-e > Ruijie O                        |               |               |        | ŧ  | inglish 🗸 🛆 Ruijie Cloud 🛛 🗱 Download App | ⊕ Wizard @ Network Check <u>M</u> Alert □ Log Out |
|--------------------|-----------------------------------------------|---------------|---------------|--------|----|-------------------------------------------|---------------------------------------------------|
| da Overview        | App Control Application Library Update Custom |               |               |        |    |                                           |                                                   |
| ③ Online Clients   |                                               | Add App       |               |        | ×  |                                           |                                                   |
| Network            | App control                                   |               |               |        |    |                                           |                                                   |
| 🥥 Security 🚽       | App Control                                   | Туре          | User Group () | Custom |    | Application Library Version: China        | + Add  Delete Selected                            |
| mi Behavlor        | Up to: 50 entries can be added.               | * User Group  | Select        |        | 0  |                                           |                                                   |
| App Control        | User Group Tir                                | Time          | All Time      |        |    | s Remark                                  | Action                                            |
| Website Management |                                               | * Blocked App |               |        |    |                                           |                                                   |
| Flow Control       |                                               |               |               |        |    |                                           |                                                   |
| Access Control     |                                               | Remark        |               |        |    |                                           |                                                   |
| User Management    |                                               | Status        |               |        |    |                                           |                                                   |
| Clients Management |                                               |               |               |        | _  |                                           |                                                   |
| Time Management    |                                               |               |               | Cancel | ОК |                                           |                                                   |
| S VPN -            |                                               |               |               |        |    |                                           |                                                   |
| 🖹 Advanced 🚽       |                                               |               |               |        |    |                                           |                                                   |
| Diagnostics ~      |                                               |               |               |        |    |                                           |                                                   |

(2) Select Custom from the Time drop-down list box and select the time range.

| Overview Basics Y Se                              | urity ~ _ IP Address Group | Gutem                                    | с I |                          |               |
|---------------------------------------------------|----------------------------|------------------------------------------|-----|--------------------------|---------------|
|                                                   |                            | custom                                   |     |                          |               |
| App Control                                       | * Custom                   | 192.168.110.100-192.168.110.200          | +   |                          |               |
| App Control                                       | Time                       | Custom                                   | 151 | ion: International - Add | Delete Select |
| Up to 50 entries can be ac                        | ded. * Time                | Please Select Time                       |     |                          |               |
| IP Address Gro<br>192.168.110.10<br>192.168.110.2 | * Blocked App<br>10-<br>20 | Video × Play ×<br>Payment × Shopping × × |     | Remark                   | Action        |
|                                                   | Remark                     | blockedAPP                               | ]   |                          |               |
|                                                   | Status                     |                                          |     |                          |               |

A Caution

The value of Time for behavior strategy means the time when this strategy takes effect.

## 10.5 How Many Behavior Strategies Can Be Created?

Up to 20 behavior strategies can be added on a Reyee router.

# **11** FAQs About Authentication

# 11.1 What Should I Do If Local Account Authentication Does Not Take Effect?

- (1) Check whether the router can access the Internet. Otherwise, the portal page may be not displayed on the terminal.
- (2) Check whether the IP address is in the range of Auth IP / IP Range. If not, add the IP address to the range.
- (3) Check whether the IP address is added to the whitelist. The IP address in the whitelist does not need to be authenticated.
- (4) Check whether the username and password of your account are correct.

# 11.2 How Is Local Account Authentication Configured on a Reyee Router?

(1) Choose Advanced > Authentication > Local Account Auth.

| Ruíjie Rcycc     | gw_sg310g-e > Ruijje ●                                                                                                    |  |  |  |  |  |  |  |  |  |
|------------------|----------------------------------------------------------------------------------------------------|--|--|--|--|--|--|--|--|--|
| e Overview       | Cloud Auth Local Account Auth Authorized Auth QR Code Auth Whitelist Online Clients                                                                                                    |  |  |  |  |  |  |  |  |  |
| Ø Online Clients | Local Account Auth                                                                                                    |  |  |  |  |  |  |  |  |  |
| Network      ·   | 1. Enable account authentication and create an account.                                                                                                    |  |  |  |  |  |  |  |  |  |
| ⊘ Security ~     | A A user logs in with the account created in step 1 and will be allowed to access the Internet.     Make sure that the device can access the Internet.Otherwise, the Portal page may not pop up on the terminal.                                                                                                    |  |  |  |  |  |  |  |  |  |
| ∰ Behavior 🗸     | In a layer-2 network, if the IP address of the EAP device is in the authentication IP range, please add its MAC address to the MAC address whitelist of Whitelist.<br>In a layer-3 network, if the IP address of the EAP device is in the authentication IP range, please add its IP address to the IP address whitelist of Whitelist. |  |  |  |  |  |  |  |  |  |
| 🖶 VPN 🗸          | cal Account Auth                                                                                                    |  |  |  |  |  |  |  |  |  |
| 🖻 Advanced 🔷 🔿   | Azerupter 0                                                                                                    |  |  |  |  |  |  |  |  |  |
| Routing          | Accounts o                                                                                                    |  |  |  |  |  |  |  |  |  |
| PPPoE Server     | * Network Type Layer-2 Network V                                                                                                    |  |  |  |  |  |  |  |  |  |
| Authentication   | * Auth IP / IP Range 1.1.1.1 Add                                                                                                    |  |  |  |  |  |  |  |  |  |
| Session Limit    | Save                                                                                                    |  |  |  |  |  |  |  |  |  |

(2) Enable Local Account Auth on the web page of the Reyee router.

| ¢ | loud                                                                                                    | Auth              | Local Account Auth | Authorized Auth | QR Code Auth | Whitelist | Online Clients |  |  |  |
|---|----------------------------------------------------------------------------------------------------|-------------------|--------------------|-----------------|--------------|-----------|----------------|--|--|--|
|   | Local Account Auth 1. Enable account authentication and create an account. 2. A user logs in with the account created in step 1 and will be allowed to access the Internet. Make sure that the device can access the Internet.Otherwise, the Portal page may not pop up on the terminal. In a layer-2 network, if the IP address of the EAP device is in the authentication IP range, please add its IP address to the IAC address whitelist of Whitelist. In a layer-3 network, if the IP address of the EAP device is in the authentication IP range, please add its IP address to the IP address whitelist of Whitelist. |                   |                    |                 |              |           |                |  |  |  |
| ( | Loca                                                                                                    | al Account<br>Acc | t Auth             |                 |              |           |                |  |  |  |
|   |                                                                                                    | * Network         | Layer-2 Netw       | ork             | ~            |           |                |  |  |  |
|   | * Au                                                                                                    | ith IP / IP I     | Range 1.1.1.1      | Ac              | bb           |           |                |  |  |  |
|   |                                                                                                    |                   | Save               |                 |              |           |                |  |  |  |

(3) Select a network type. Enter an authentication IP address or IP range and click Add. Click Save to add a local account.

| 0000                             |          |                             |                    |                         |
|----------------------------------|----------|-----------------------------|--------------------|-------------------------|
| Local Account Auth               |          |                             |                    |                         |
| Accounts 0                       |          |                             |                    |                         |
| * Network Type Layer-2 Network   | ~        |                             |                    |                         |
| * Auth IP / IP Range 1.1.1.1     | Add      |                             |                    |                         |
| Save                             |          |                             |                    |                         |
| Account Settings                 |          |                             | Search by Username | + Add 🗈 Delete Selected |
| Up to 200 accounts can be added. |          |                             |                    |                         |
| Username                         | Password | At most of Concurrent Users | MAC                | Action                  |

(4) Click Add in the Account Settings pane. In the displayed Add Account window, configure the username and password for the local account and click OK.

| Add Account      |                                    |    | ×  |  |
|------------------|------------------------------------|----|----|--|
| * Username       | Username                           |    |    |  |
| * Password       | Password                           |    |    |  |
| At most of       | Optional(1-100). The default is 5. |    |    |  |
| Concurrent Users |                                    |    |    |  |
|                  |                                    |    |    |  |
|                  | Canc                               | el | ОК |  |

(5) When the client with the specified authentication IP address or in the authentication IP range tries to access the Internet, the authentication page is displayed.

| 16:26                 | 0.0KB/s 🕫 🗑 📶 🗟 📾                 |
|-----------------------|-----------------------------------|
| ×                     | $\checkmark$                      |
| Test_auth             |                                   |
| Connect automatically |                                   |
| Please enter y<br>pas | Q<br>rour username and<br>rsword~ |
| Please enter use      | rname                             |
| Change Password       | iswoid                            |
|                       | Login                             |
| F                     | Reset                             |
|                       |                                   |

(6) The user is allowed to access the Internet after the correct username and password are entered.

| 16:26 1.9KB/s 🌾 🎯 ''ail 🖽 🙊 💷         | 16:26 2.5KB/s 🌮 🗑 📶 🔤 🐨                                                                                                 |
|---------------------------------------|----------------------------------------------------------------------------------------------------|
| × ✓                                   | × √                                                                                                    |
| Test_auth                             | Test_auth                                                                                                    |
| Connect automatically                 | Connect automatically                                                                                                   |
| <b>Q</b><br>Authentication succeeded. | Please enter your username and password~         test         ••••          Change Password         Login         Reset |
|                                       |                                                                                                    |

Up to five authentication IP addresses or ranges can be added for local account authentication.

## 11.3 How Many Users Are Supported for One Account?

Set **Maximum Clients** to limit the number of clients supported by each account. The value ranges from 1 to 100. The default value is 5.

For example, if the value is set to 6, the account supports up to six clients. If the seventh user logs in on this account, the first user will be removed from the user list.

| Add Account                    |                                    |    | ×  |
|--------------------------------|------------------------------------|----|----|
| * Username                     | Username                           |    |    |
| * Password                     | Password                           | ]  |    |
| At most of<br>Concurrent Users | Optional(1-100). The default is 5. | ]  |    |
|                                | Cance                              | el | ОК |

## 11.4 How Is Authorized Authentication Configured on a Reyee Router?

(1) Choose Advanced > Authentication > Authorized Auth.

(2) Enable Authorized Auth on the web page of the Reyee router.

| Ruijie   #Rcycc  | ger, eg316ger > Ruijie 0 Englich ~ Buijie Cood ﷺDowntoad App - ∳Waard @Network Oreck. ﷺArt []                                                                                                    | Log Out |
|------------------|----------------------------------------------------------------------------------------------------|---------|
| 8 Overview       | Cloud Auth Local Account Auth Authorited Auth QR Code Auth Whitelist Online Clients                                                                                                    |         |
| ③ Online Clients | Authorized Auth                                                                                                    |         |
| Network          | An authenticated user can authentia guests by scanning his QR code.                                                                                                    |         |
| ⊘ Security ~     | Whate sure that the device can access the internet. Otherwise, the Portal page may not pop up on the terminal.<br>In a layer-2 network, if the IP address of the EAP device is in the authentication IP range, please add its IMAC address to the MAC address whitelist of Whitelist. | 2       |
| m Behavior ∨     | In a layer-3 network, If the IP address of the EAP device is in the authentication IP range, please add its IP address to the IP address whitelist of Whitelist.                                                                                                    |         |
| I VPN V          | Authorized Auth                                                                                                    |         |
| 🖆 Advanced  🗠    | Popup Message                                                                                                    |         |
| Routing          |                                                                                                    |         |
| PPPoE Server     | * Auth IP / IP Range Example: 1.1.1-1.1.1.100 Add                                                                                                    |         |
| Authentication   | Limit Online Duration                                                                                                    |         |
| Session Limit    |                                                                                                    |         |
| Port Mapping     | * Authorization IP/IP Example: 1.1.1.1.1.1.00<br>Range                                                                                                    |         |
| Dynamic DNS      | Sine                                                                                                    |         |
| UPnP Settings    |                                                                                                    |         |
| Local DNS        |                                                                                                    | 1       |

(3) Enter the IP address or IP address range of authorized authentication. A message is displayed.

| Authorized Auth       |                              |     |
|-----------------------|------------------------------|-----|
| Popup Message         | Unauthorized                 |     |
| -                     |                              |     |
| * Auth IP/IP Range    | 192.168.30.2-192.168.30.25 A | dd  |
| Limit Online Duration |                              |     |
| * Duration Limit      | 60 minu                      | ute |
| * Authorization IP/IP | 192.168.10.2-192.168.10.254  |     |
| Range                 |                              |     |
|                       | Save                         |     |

(4) When the client with the specified authentication IP address or in the authentication IP range tries to access the Internet, the QR code authentication page is displayed.

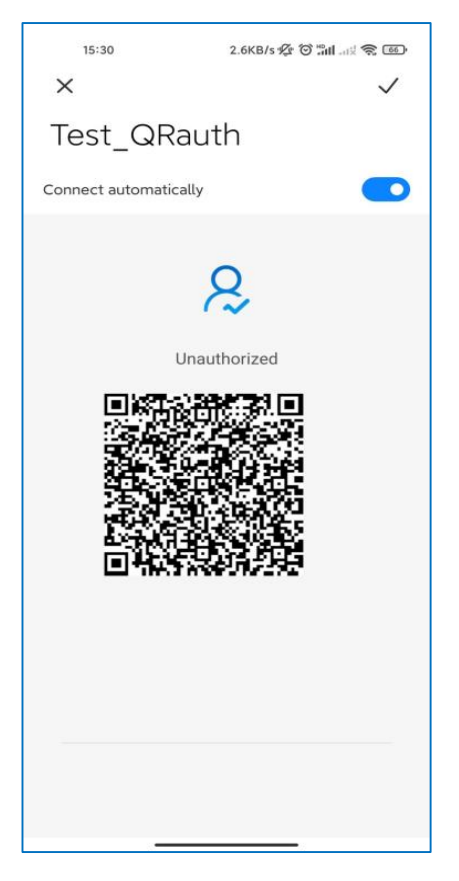

(5) The user is allowed to access the Internet after the terminal with the authorized IP address or local account scans the QR code.

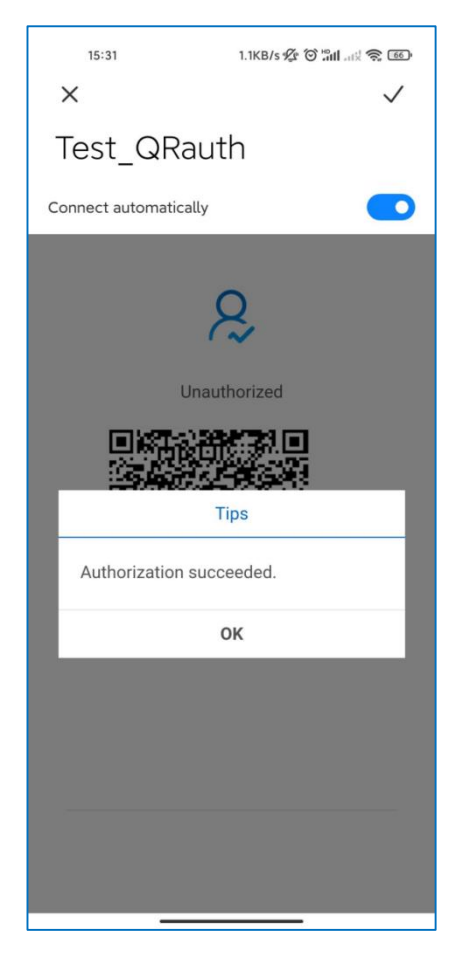

### A Caution

If an IP address is specified in **Local Account Auth**, the user can still perform authorization even though the IP address is excluded from the authentication IP address range.

## 11.5 Why Authorized Authentication Does Not Take Effect?

- (1) Check whether the IP address of the authorized user is included in the range of **Authorization IP / IP range** or the authorized user is a local account user. If not, the user is not authorized.
- (2) Check whether the IP address is included in the range of Auth IP/IP Range. If not, the user is not authorized.
- (3) Check whether the IP address is added to the whitelist. The IP address in the whitelist is not authenticated.

### A Caution

If an IP address is specified in **Local Account Auth**, the user can still perform authorization even though the IP address is excluded from the authentication IP address range.

## 11.6 How Is QR Code Authentication Configured on a Reyee Router?

- (1) Choose Advanced > Authentication > QR Code Auth.
- (2) Enable **QR Code Auth** on the web page of the Reyee router.

| Ruíjie Rcycc     | gw_eg310g e > Ruijie 0 English ~ _ Okulje Cloud 📓Download App 👌 Wizard @ Network Check 🚊 Alert 🕞 Lo                                                                                                    | og O |
|------------------|----------------------------------------------------------------------------------------------------|------|
| a Overview       | Cloud Auth Local Account Auth Authorized Auth OR Code Auth Whitelist Online Clients                                                                                                    |      |
| ③ Online Clients | QR Code Auth                                                                                                    |      |
| Network          | A user can access the Internet by scanning the specified QR code.                                                                                                    |      |
| ⊘ Security ~     | (i) Make sure that the device can access the Internet. Otherwise, the Portal page may not pop up on the terminal. (i) In a layer-2 network, if the IP address of the EAP device is in the authentication IP range, please add its MAC address to the MAC address whitelist of Whitelist. |      |
| mi Behavior 🗸 🗸  | In a layer-3 network, if the IP address of the EAP device is in the authentication IP range, please add its IP address to the IP address whitelist of Whitelist.                                                                                                    |      |
| I VPN V          | OR Code Auth                                                                                                    |      |
| 🚔 Advanced       | * Auth IP / IP Range Example: 1.1.1.1-1.1.1.100 Add                                                                                                    |      |
| Routing          | Limit Online Duration                                                                                                    |      |
| PPPoE Server     | QR Code Generator                                                                                                    |      |
| Authentication   | * Dynamic QR deferrode                                                                                                    |      |
| Session Limit    |                                                                                                    |      |
| Port Mapping     | Popp<br>Message                                                                                                    |      |
| Dynamic DNS      |                                                                                                    |      |
| UPnP Settings    | Please print and paste the QR code for guests to scan.                                                                                                    |      |
| Local DNS        |                                                                                                    |      |

(3) Enter the IP address or IP address range of authorization, duration limit for users, and popup message.

| QR Code Auth          |                                          |              |                    |         |  |
|-----------------------|------------------------------------------|--------------|--------------------|---------|--|
| * Auth IP / IP Range  | Example: 1.1.1.1-1                       | 1.1.1.100    | Add                |         |  |
| Limit Online Duration |                                          |              |                    |         |  |
| QR Code Generator     | * Dynamic QR<br>Code<br>Popup<br>Message | defqrcode    |                    |         |  |
|                       | Please print and                         | paste the QR | code for guests to | ) scan. |  |

(4) When the client with the specified authentication IP address or in the authentication IP address range tries to access the Internet, the QR code authentication page is displayed.

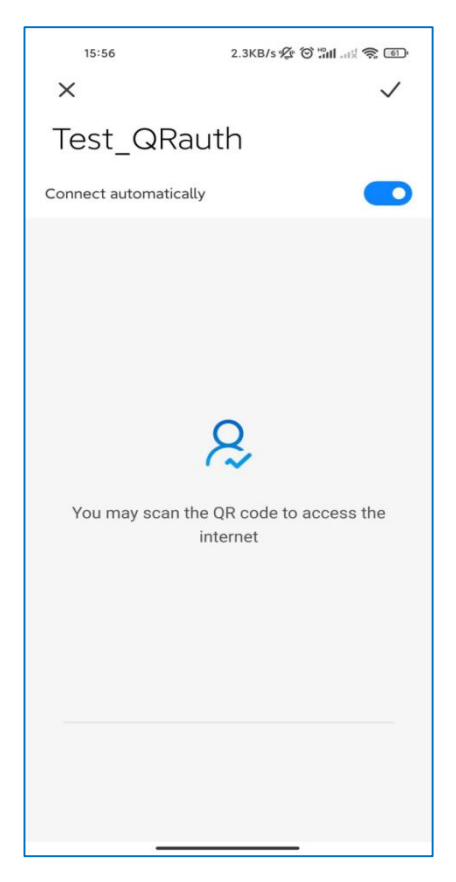

(5) The user is allowed to access the Internet after the correct QR code is scanned.

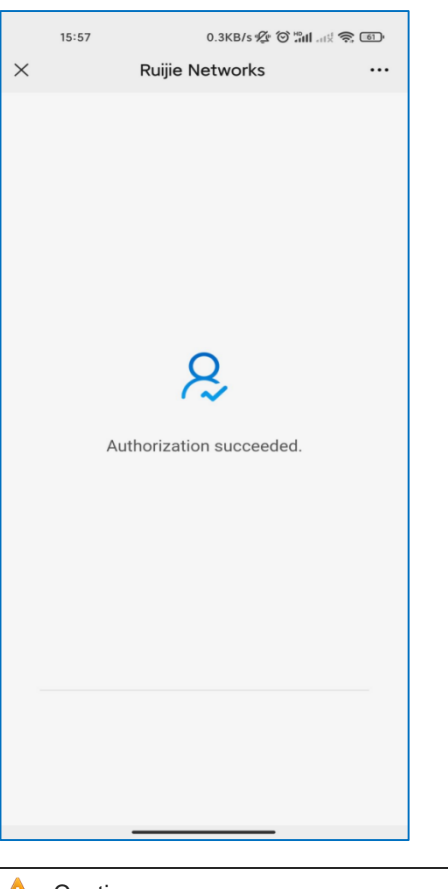

### 🛕 Caution

The QR code needs to be updated if the dynamic QR code has changed.

# 11.7 What Should I Do If QR Code Authentication Does Not Take Effect?

- (1) Check whether the IP address is included in the range of **Authorization IP / IP Range**. If not, QR code authentication does not take effect.
- (2) Check whether the QR code you scan is correct or the latest. The QR code needs to be updated if the dynamic QR code has changed.

# **12** FAQs About IPTV

# 12.1 How Can I Configure IPTV on a Reyee EG Router?

The IPTV service applies to the following two scenarios.

The Reyee EG router supports IPTV functions. There are two scenarios based on network cables.

Scenario 1: Dual-WAN scenario

Two network cables are used to carry IPTV and network flows, respectively.

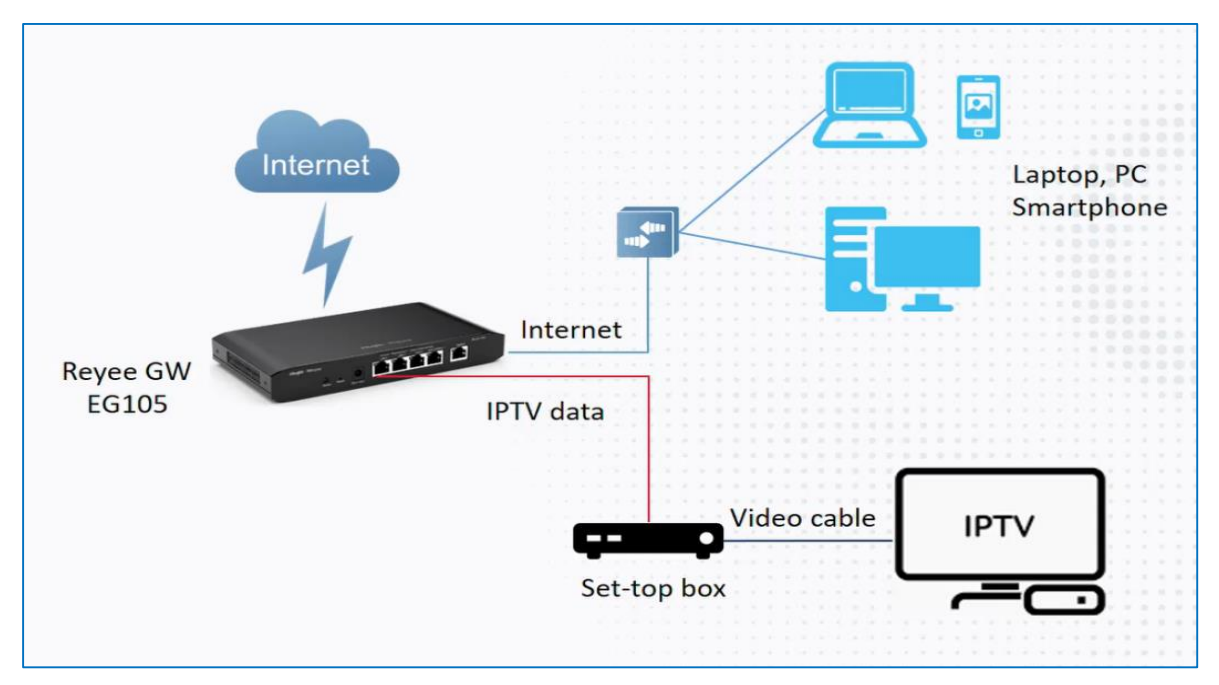

Scenario 2: Single-WAN scenario

A network cable carries both IPTV and network flows.

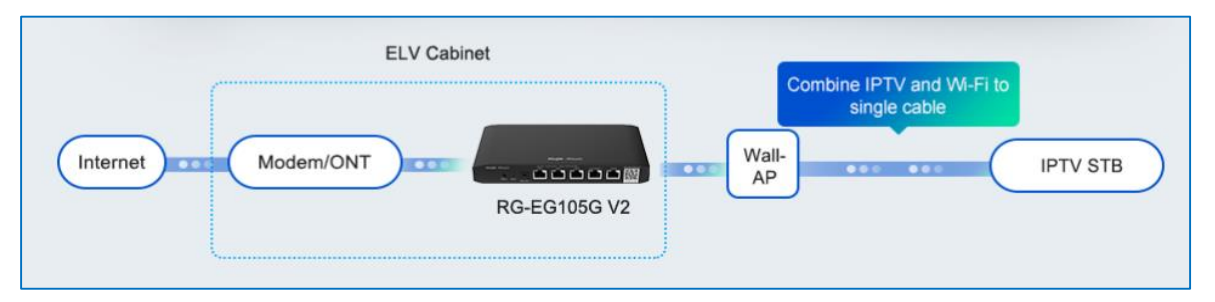

Perform the following steps to configure IPTV.

- (1) Connect the ISP cable to a WAN port, and connect your PC with a LAN port. Use the default IP address of 192.168.110.1 to log in to the Reyee EG router and use the EG router to access the Internet according to the wizard.
- (2) Choose Network > IPTV.

| Ruíjie         | 20211224 > EG105G-P-V2 [Minister]                                      | English ~ 🛆 Ruijie Cloud                 | 畿 Download App               | k <u>満</u> Warn 🕞 Default Password |
|----------------|------------------------------------------------------------------------|------------------------------------------|------------------------------|------------------------------------|
| 윦Overview      | Device Info                                                            | Wi-Fi                                    |                              | Setups                             |
| Online Clients | Hostname: EG105G-P-V2                                                  |                                          |                              | o top                              |
| 🖹 Router       | SN: F                                                                  | Primary Wi-Fi: 20211224<br>Security: Yes | Guest Wi-Fi:<br>Security: No |                                    |
| ⇔Wireless ~    | EG105G-P-V2 MAC: 00:D0:F8:15:08:43     Software Ver: ReyeeOS 1.55.1914 |                                          |                              |                                    |
| 🖻 Switches     |                                                                        |                                          |                              |                                    |
| Network        | Net Status ( <b>Online Devices / Total</b> )                           | 0.00bps                                  | হি                           | Refresh 🗘                          |
|                | DHCP 1<br>Internet Bouter                                              | 0 / 0<br>Switches                        | 0/0 0<br>APs Online Clients  |                                    |
|                |                                                                        |                                          |                              |                                    |
|                | Real-Time Flow (Kbps)                                                  |                                          |                              | Kbps V WAN V                       |
|                | 1                                                                      | Uplink Flow Downlini                     | k Flow                       |                                    |
|                | 0.8-                                                                   |                                          |                              |                                    |
|                | 0.5-                                                                   |                                          |                              |                                    |
|                | 0.4                                                                    |                                          |                              |                                    |
| ≪ Collapse     | 0.2-                                                                   |                                          |                              |                                    |

| Ruijie         | 20211224 > EG105G-P-V2 (Minuter •                                               | English Ruijie Cloud |
|----------------|---------------------------------------------------------------------------------|----------------------|
| 8 Overview     |                                                                                 |                      |
| Online Clients | • EG105G-P-V2 IP: 172,266.93                                                    | O Reboot             |
| Router         | Overview Basics ^ Security Y Behavior Y VPN Y Advanced Y Diagnostics Y System Y |                      |
| ⇔Wireless ∨    | () IPTV.                                                                        |                      |
| Switches       | IPTV/VL IPv6 Address                                                            |                      |
| ⊞Network ~     | PoE                                                                             |                      |
|                | IPTV/UAN                                                                        |                      |
|                | * LAN1 IPTV V                                                                   |                      |
|                | * LAN2 IP-Phone V                                                               |                      |
|                | *LAN3/WAN1 Internet ~                                                           |                      |
|                | * IPTV VLAN ID 100                                                              |                      |
|                | + IP-Phone VLAN ID 200                                                          |                      |
|                | Internet VLAN Dec.1Q Tag                                                        |                      |
|                | Save                                                                            | 1                    |
| «Collapse      |                                                                                 |                      |

- (3) Configure the VLAN ID for the IPTV device or IP phone.
- If you are in any of the following regions in red box, you can select the mode directly.

| Ruijie   #Rcycc                 | 20211224 > | EG105G-P-   | -V2 (Master) O                             |                          |                              | English ~         | 🛆 Ruijie Cloud | 👷 Download App | Network Setup | Network Check | <u>iłi</u> Warn | Default Password |
|---------------------------------|------------|-------------|--------------------------------------------|--------------------------|------------------------------|-------------------|----------------|----------------|---------------|---------------|-----------------|------------------|
| සි Overview<br>ම Online Clients | • EG105    | G-P-V2      | Hostname: EG105G-P-V2 S                    | N: EG34942570019         | IP: 172.26.6.93              | MAC: 00:D0:F8:15: | :08:43         |                |               |               |                 | () Reboot        |
| 🖪 Router                        | Overview   | Basics ~    | Security $\sim$ Behavior $\sim$ VPN $\sim$ | Advanced Y Diagnostics Y | <ul> <li>System ~</li> </ul> |                   |                |                |               |               |                 |                  |
| ⇔Wireless ∨                     | 🚺 IPT      | V/VLAN set  | ttings.                                    |                          |                              |                   |                |                |               |               |                 |                  |
| Switches                        | IPTV/V     | /LAN        |                                            |                          |                              |                   |                |                |               |               |                 |                  |
| ②Network ~ ~                    | 1          | * Mode      | Singapore-Singtel                          | ן                        |                              |                   |                |                |               |               |                 |                  |
|                                 |            | + LANO      | Singapore-Singtel                          |                          |                              |                   |                |                |               |               |                 |                  |
|                                 |            | * LAN1      | Malaysia-Unifi<br>Malaysia-Maxis-I         |                          |                              |                   |                |                |               |               |                 |                  |
|                                 |            | + LAN2      | Maylaysia-Maxis-2                          |                          |                              |                   |                |                |               |               |                 |                  |
|                                 | * L4       | AN3/WAN1    | Australia-NBN                              |                          |                              |                   |                |                |               |               |                 |                  |
|                                 | * IPT      | IV VLAN ID  | Custom                                     | J                        |                              |                   |                |                |               |               |                 |                  |
|                                 | lote       | ernet VI AN |                                            |                          |                              |                   |                |                |               |               |                 |                  |
|                                 | * Intorn   | at VI AN ID | 10                                         |                          |                              |                   |                |                |               |               |                 |                  |
|                                 | - Interne  | PE VLAN ID  | 10                                         |                          |                              |                   |                |                |               |               |                 |                  |
|                                 |            |             | Save                                       |                          |                              |                   |                |                |               |               |                 | 2                |
| Collapse                        |            |             |                                            |                          |                              |                   |                |                |               |               |                 |                  |
• If you are not in any of these regions, select **Custom**, contact with the ISP for the IPTV settings, and connect the IPTV device and IP phone with LAN ports. For example, the VLAN IDs for the IPTV device, IP phone, and Internet are 100, 200, and 300, respectively.

| Ruíjie   #Rcycc | 20211224 > EG105G-P- | -V2 [Master] O              |                                    |                 | English ~         | CRuijie Cloud | 證Download App | Network Setup | Network Check | <u>洪</u> Warn | Default Password |
|-----------------|----------------------|-----------------------------|------------------------------------|-----------------|-------------------|---------------|---------------|---------------|---------------|---------------|------------------|
| S Overview      | EG105G-P-V2          | Hostname: EG105G-P-V2       | 58                                 | IP: 172.26.6.93 | MAC: 00:D0:F8:15: | 38:43         |               |               |               |               | (1) Reboot       |
| Router          | Overview Basics ~    | Security ~ Behavior ~ VPN ~ | Advanced $\sim$ Diagnostics $\sim$ | System ~        |                   |               |               |               |               |               |                  |
| \$₩ireless ~    | IPTV/VLAN set        | tings.                      |                                    |                 |                   |               |               |               |               |               |                  |
| Switches        | IPTV/VLAN            |                             |                                    |                 |                   |               |               |               |               |               |                  |
|                 | * Mode               | Custom ~                    |                                    |                 |                   |               |               |               |               |               |                  |
|                 | * LANO               | Internet ~                  |                                    |                 |                   |               |               |               |               |               |                  |
|                 | * LAN1               | IPTV ~                      |                                    |                 |                   |               |               |               |               |               |                  |
|                 | * LAN2               | IP-Phone ~                  |                                    |                 |                   |               |               |               |               |               |                  |
|                 | * LAN3/WAN1          | Internet ~                  |                                    |                 |                   |               |               |               |               |               |                  |
|                 | * IPTV VLAN ID       | 100                         |                                    |                 |                   |               |               |               |               |               |                  |
|                 | * IP-Phone VLAN ID   | 200                         |                                    |                 |                   |               |               |               |               |               |                  |
|                 | Internet VLAN        | 802.1Q Tag                  |                                    |                 |                   |               |               |               |               |               |                  |
|                 | * Internet VLAN ID   | 300                         |                                    |                 |                   |               |               |               |               |               | 6                |
| // Collinso     |                      | form.                       |                                    |                 |                   |               |               |               |               |               |                  |

- (4) In scenario 2, after IPTV configuration is performed on a Reyee EG router, configure VLAN ID 100 for the IPTV device on a VLAN port of a wall AP. In scenario 1, ignore this step.
  - a Choose Wireless > LAN Ports > Add.

| Ruíjie   #Rcycc                        | Cloud_Auth_Test > EG105G-P (Master) 0                                                                                                    | English ~ 🛛 Ruijie Cloud                                      | 聽Download App - 会 Netw | ork Setup @Network Check | 📉 Warn 🕞 Log Out |
|----------------------------------------|----------------------------------------------------------------------------------------------------|---------------------------------------------------------------|------------------------|--------------------------|------------------|
| പ്പ് Overview<br>@ Online Clients      | LAN Port Settings<br>the configuration takes effect only for the AP with a LAN port, e.g., EA<br>Note: The configured LAN port settings prevail. The AP device with no | P101.<br>LAN port settings will be enabled with default setti | ngs.                   |                          |                  |
| ■Router ♥Wireless ^                    | Default Settings                                                                                                    | Add VLAN                                                      |                        |                          |                  |
| APs<br>Wi-Fi<br>Clients                | (Range: 2-232 and 234-4090. A blank value indica<br>WAN port.)                                                                                                    | tes the same VLAN as                                          |                        |                          |                  |
| Blacklist/Whitelist<br>Radio Frequency | Applied to AP device with no LAN port settings <b>O</b>                                                                                                    |                                                               |                        |                          |                  |
| LAN Ports<br>LED                       | LAN Port Settings                                                                                                    |                                                               |                        | + Add                    | Delete Selected  |
| Network Optimization                   | Up to 8 VLAN IDs or 32 APs can be added (0 APs have been added).                                                                                                    |                                                               |                        |                          |                  |
| Switches                               | VLAN ID \$                                                                                                    | Applied to                                                    |                        | Action                   | 1                |
| : Network                              |                                                                                                    | No Data                                                       |                        |                          |                  |
| Collapse                               |                                                                                                    |                                                               |                        |                          |                  |

b Set the VLAN ID to 100 and apply it to the wall AP.

| Ruíjie I & Rcycc     |                     |                   |                           |            |    |       |           |          |  |
|----------------------|---------------------|-------------------|---------------------------|------------|----|-------|-----------|----------|--|
|                      | VLAN ID             |                   |                           | Add VLAN   |    |       |           |          |  |
| APs                  |                     | Edit              |                           |            | ×  |       |           |          |  |
| Wi-Fi                |                     | VLAN ID           | 100                       | C          | D  |       |           |          |  |
| Clients              | Applied to          |                   |                           |            |    |       |           |          |  |
| Blacklist/Whitelist  |                     | * Applied to      | G1Q 0534 🛞                | ~          |    |       |           |          |  |
| Radio Frequency      |                     |                   |                           |            | -  |       |           |          |  |
| LAN Ports            | LAN Port Setti      |                   |                           | Cancel     | ок | + Add | 🗇 Delete  | Selected |  |
| LED                  | Up to 8 VLAN IDs or | 32 APs can be add | ded (1 APs have been adde | d).        |    |       |           |          |  |
| Network Optimization | ULAN I              | D \$              |                           | Applied to |    |       | Action    |          |  |
| Switches             | 123                 | 6                 |                           |            |    |       | Edit Dele | te       |  |
| ee⊨<br>ee⊨Network ⊻  |                     |                   |                           |            |    |       |           |          |  |
| ≪ Collapse           |                     |                   |                           |            |    |       |           |          |  |
|                      |                     |                   |                           |            |    |       |           |          |  |

#### 🛕 Caution

Firmware EG\_3.0(1)B11P55 or later can support IPTV.

# 12.2 What Can I Do If the IPTV Device Does Not Work After the IPTV Device Is Connected to the Reyee EG Router?

- (1) Check whether the IPTV device restarts properly.
- (2) Check whether settings are correct according to <u>12.1 How Can I Configure IPTV on a Reyee</u>EG Router?.
- (3) Contact the ISP to check whether there are any errors for the IPTV function.
- (4) If the fault persists, start a live chat with Ruijie technical support: Ruijie Support.

# 12.3 What Can I Do If the IPTV Service Is Frozen Frequently After the IPTV Device Is Connected to the Reyee EG Router?

- (1) Check whether the IPTV device works properly and restart it.
- (2) Contact the ISP to check whether there are any errors for the IPTV function.
- (3) Restart the Reyee EG router.
- (4) If the fault persists, start a live chat with Ruijie technical support: Ruijie Support.

## **13** FAQs About the Mesh Function

#### 13.1 Can Wired Mesh Switch to Wireless Mesh?

Yes, after a wired mesh connection has been established successfully, the wired mesh mode will automatically switch to the wireless mesh mode if you disconnect the network cable between routers.

## 13.2 The Master Device Has Been Powered Off, Will the Slave Device Automatically Connect to the Master Device When It Is Powered On Again?

When the master device is powered off, the slave device will detect the master device continuously. When the master device is powered on again, the slave device will detect it and connect to the master device once again.

## 13.3 What Should I Do If It Takes a Long Time for the Slave Device to Reconnect to the Master Device After the Master Device Has Restarted?

Check whether the wireless channel of the master device is one of the following: CH52, CH56, CH60, CH64, CH100, CH104, CH108, CH112, CH116, CH120, CH124, CH128, CH132, CH136, and CH140I. If so, try to change the wireless channel of the master device to another channel.

### 13.4 Why the SSID and Channel Cannot Be Changed on the Slave Device After a Mesh Network Is Set Up Successfully?

You cannot change the SSID and channel on the slave device, but can change them on the master device. When the master device's configuration changes, the slave device's configuration will change accordingly.

#### 13.5 What Should I Do If a Mesh Network Fails to Be Set Up?

- (1) Check the distance between the two devices. When a mesh network is established for the first time, the slave device should be within two meters of the master device in an unobstructed environment.
- (2) When a slave device is moved to a location where Wi-Fi coverage is required, there is no more than one wall between the slave device and master device. If more than two walls exist between the two devices, the mesh network may fail to be established.

# **14** FAQs About Parameters of Reyee Routers

#### 14.1 Where Can I Find All Parameters of Reyee Routers?

Refer to the link

https://community.ruijienetworks.com/forum.php?mod=viewthread&tid=1820&page=1&extra=#pid2844.

## 14.2 What Is the Maximum Number of Concurrent Clients on a Reyee

#### **Router?**

| Model          | Maximum Number of Clients                          |
|----------------|----------------------------------------------------|
| RG-EG105G      | 100                                                |
| RG-EG105G-P    | 100                                                |
| RG-EG210G-P    | 200                                                |
| RG-EG105GW     | 100 (recommended number of wireless terminals: 60) |
| RG-EG105G V2   | 100                                                |
| RG-EG105G-P V2 | 100                                                |
| RG-EG210G-E    | 200                                                |
| RG-EG305GH-P-E | 300                                                |
| RG-EG310GH-E   | 300                                                |
| RG-EG310GH-P-E | 300                                                |
| EG209GS        | 200                                                |
| RG-EG105GW(T)  | 100                                                |
| RG-EG105GW-X   | 150                                                |

#### 14.3 How Many Devices Can a Router Manage in AC or Gateway Mode?

| Model       | Management capacity |             |  |  |  |
|-------------|---------------------|-------------|--|--|--|
|             | AC mode             | Router mode |  |  |  |
| RG-EG105G   | 300                 | 32          |  |  |  |
| RG-EG105G-P | 300                 | 32          |  |  |  |

| Model          | Management capacity |             |  |  |  |
|----------------|---------------------|-------------|--|--|--|
| model          | AC mode             | Router mode |  |  |  |
| RG-EG210G-P    | 500                 | 150         |  |  |  |
| RG-EG105GW     | N/A                 | 32          |  |  |  |
| EG105G V2      | 300                 | 32          |  |  |  |
| EG105G-P V2    | 300                 | 32          |  |  |  |
| EG210G-E       | 500                 | 150         |  |  |  |
| RG-EG305GH-P-E | 500                 | 150         |  |  |  |
| RG-EG310GH-E   | 500                 | 150         |  |  |  |
| RG-EG310GH-P-E | 500                 | 150         |  |  |  |
| EG209GS        | 500                 | 150         |  |  |  |
| RG-EG105GW(T)  | N/A                 | 32          |  |  |  |
| RG-EG105GW-X   | N/A                 | 64          |  |  |  |

# 14.4 What Is the Difference Between the AC Mode and Router Mode for a Reyee EG Router?

- The AC mode has a higher SON priority and capacity to manage devices than the router mode.
- The Reyee EG router in AC mode does not support most features and can be used to manage device only.